© 2009 Mirage Computer Systems GmbH

Version: 2.4

This document was updated: 24.07.2009

#### by Mirage Computer Systems GmbH

Diese Dokumentation und zugehöriges Material ist ausschließlich zu Informationszwecken bestimmt und Eigentum von Mirage Computer Systems GmbH, Aulendorf. Die Namen von Firmen, Produkten, Leuten, Charakteren und / oder Daten, die hier erwähnt werden sind fiktiv und sollen in keiner Art und Weise reale Individuen, Firmen, Produkte repräsentieren es sei denn, es wird besonders darauf hingewiesen.

Kein Teil dieser Veröffentlichung darf ohne schriftliche Erlaubnis von Mirage Computer Systems GmbH reproduziert, in einem Suchsystem gespeichert oder in irgend einer Form auf ein anderes elektronisches oder mechanisches Medium übertragen werden. Dies schließt auch Fotokopien oder Aufzeichnungen mit ein, die nicht für den persönlichen Gebrauch des Käufers bestimmt sind.

Alle Produkte und Warenzeichen die hier erwähnt werden, sind unter Umständen Warenzeichen Ihrer jeweiligen Rechteinhaber. Copyright © Mirage Computer Systems GmbH. Alle Rechte vorbehalten.

# **Table of Contents**

| Part I      | Dieses Tutorial benutzen                                                                                                    | 9                                                                                                    |
|-------------|----------------------------------------------------------------------------------------------------|----------------------------------------------------------------------------------------------------|
| Part II     | Softwareaktualisierungen                                                                                                    | 12                                                                                                    |
| 1           | Service Pack 2.4.1                                                                                                    | 12                                                                                                    |
| Part III    | Teil I - Grundfunktionen lernen                                                                                                    | 14                                                                                                    |
| 1           | Über Teil I                                                                                                    | 14                                                                                                    |
| Part IV     | Einleitung                                                                                                    | 16                                                                                                    |
| 1           | Anwendung starten                                                                                                    | 16                                                                                                    |
| 2           | Willkommen - Schnelleinstiegshilfe                                                                                                    | 16                                                                                                    |
| 3           | Minimale Konfigurationseinstellungen                                                                                                    | 18                                                                                                    |
| 4           | Anzeige / Steuerung im System Tray                                                                                                    | 19                                                                                                    |
|             | Blaues Icon - Maus Klick links                                                                                                    | 20                                                                                                    |
|             | Blaues Icon - Maus Klick rechts                                                                                                    | 20                                                                                                    |
|             | Rotes Icon - Maus Klick links                                                                                                    | 21                                                                                                    |
| 5           | Erste Schritte                                                                                                    | 21                                                                                                    |
| 6           | Navigation im Kontrollzentrum                                                                                                    | 21                                                                                                    |
| 7           | Simulator                                                                                                    | 24                                                                                                    |
|             |                                                                                                    |                                                                                                    |
| Part V      | Telefonieren                                                                                                    | 27                                                                                                    |
| Part V      | Telefonieren<br>Ausgehende Gespräche                                                                                                    | <b>27</b><br>27                                                                                                    |
| Part V      | Telefonieren<br>Ausgehende Gespräche<br>Format der Telefonnummer                                                                                                    | <b>27</b><br>27<br>27                                                                                                    |
| Part V      | Telefonieren<br>Ausgehende Gespräche<br>Format der Telefonnummer<br>Notwendige Einstellungen für ausgehende Gespräche                                                                                                    | <b>27</b><br>27<br>27<br>28                                                                                                    |
| Part V      | Telefonieren<br>Ausgehende Gespräche<br>Format der Telefonnummer<br>Notwendige Einstellungen für ausgehende Gespräche<br>Wählen mit dem Telefonbuch                                                                                                    | <b>27</b><br>27<br>27<br>28<br>28<br>28                                                                                           |
| Part V      | Telefonieren<br>Ausgehende Gespräche<br>Format der Telefonnummer<br>Notwendige Einstellungen für ausgehende Gespräche<br>Wählen mit dem Telefonbuch<br>Wählen per Tastenkürzel / Hotkey                                                                                                    | <b>27</b><br>27<br>27<br>28<br>28<br>30<br>31                                                                                     |
| Part V      | Telefonieren         Ausgehende Gespräche         Format der Telefonnummer         Notwendige Einstellungen für ausgehende Gespräche         Wählen mit dem Telefonbuch         Wählen per Tastenkürzel / Hotkey         Wählen im Browser         Wählen per Hyperlink                                                                                                    | <b>27</b><br>27<br>28<br>28<br>30<br>31<br>32                                                                                     |
| Part V      | Telefonieren         Ausgehende Gespräche         Format der Telefonnummer         Notwendige Einstellungen für ausgehende Gespräche         Wählen mit dem Telefonbuch         Wählen per Tastenkürzel / Hotkey         Wählen im Browser         Wählen per Hyperlink         Wählen per Zwischenablage                                                                                                    | <b>27</b><br>27<br>27<br>28<br>28<br>30<br>31<br>32<br>33                                                                         |
| Part V      | Telefonieren         Ausgehende Gespräche         Format der Telefonnummer         Notwendige Einstellungen für ausgehende Gespräche         Wählen mit dem Telefonbuch         Wählen per Tastenkürzel / Hotkey         Wählen im Browser         Wählen per Hyperlink         Wählen per Zwischenablage         Wählen mit Liste Wahlwiederholung (ausgehende Gespräche)                                                                                                    | <b>27</b><br>27<br>28<br>28<br>30<br>31<br>32<br>33<br>34                                                                         |
| Part V      | Telefonieren         Ausgehende Gespräche         Format der Telefonnummer         Notwendige Einstellungen für ausgehende Gespräche         Wählen mit dem Telefonbuch         Wählen per Tastenkürzel / Hotkey         Wählen im Browser         Wählen per Hyperlink         Wählen per Zwischenablage         Wählen mit Liste Wahlwiederholung (ausgehende Gespräche)         Wählen mit Liste Wahlwiederholung (ausgehende Gespräche)         Wählen mit Liste Wahlwiederholung (ausgehende Gespräche)                                                                                                    | <b>27</b><br>27<br>27<br>28<br>28<br>30<br>31<br>32<br>33<br>34<br>35<br>35                                                       |
| Part V      | Telefonieren         Ausgehende Gespräche         Format der Telefonnummer         Notwendige Einstellungen für ausgehende Gespräche         Wählen mit dem Telefonbuch         Wählen per Tastenkürzel / Hotkey         Wählen im Browser         Wählen per Hyperlink         Wählen mit Liste Wahlwiederholung (ausgehende Gespräche)         Wählen mit Liste Wahlwiederholung (ausgehende Gespräche)         Wählen mit Liste Wahlwiederholung (ausgehende Gespräche)         Wählen mit Liste Anruf Historie (eingehende Gespräche)                                                                                                    | <b>27</b><br>27<br>28<br>28<br>30<br>31<br>32<br>33<br>34<br>35<br>35<br>36                                                       |
| Part V      | Telefonieren         Ausgehende Gespräche         Format der Telefonnummer         Notwendige Einstellungen für ausgehende Gespräche         Wählen mit dem Telefonbuch         Wählen per Tastenkürzel / Hotkey         Wählen im Browser         Wählen per Hyperlink         Wählen per Zwischenablage         Wählen mit Liste Wahlwiederholung (ausgehende Gespräche)         Wählen mit Liste Anruf Historie (eingehende Gespräche)         Wählen mit Liste Anruf Historie (eingehende Gespräche)         Wählen mit dem Telefonapparat                                                                                                    | <b>27</b><br>27<br>27<br>28<br>28<br>30<br>31<br>32<br>31<br>32<br>33<br>34<br>35<br>36<br>37                                     |
| Part V      | Telefonieren         Ausgehende Gespräche         Format der Telefonnummer         Notwendige Einstellungen für ausgehende Gespräche         Wählen mit dem Telefonbuch         Wählen per Tastenkürzel / Hotkey         Wählen im Browser         Wählen per Hyperlink         Wählen per Zwischenablage         Wählen mit Liste Wahlwiederholung (ausgehende Gespräche)         Wählen mit Liste Wahlwiederholung (ausgehende Gespräche)         Wählen mit Liste Anruf Historie (eingehende Gespräche)         Wählen mit Liste Anruf Historie (eingehende Gespräche)         Wählen mit dem Telefonapparat         Wählen mit dem Telefonapparat         Wählen mit dem Telefonapparat                                                                                                    | <b>27</b><br>27<br>28<br>28<br>30<br>31<br>32<br>33<br>34<br>35<br>35<br>35<br>36<br>37<br>37                                     |
| Part V      | Telefonieren         Ausgehende Gespräche         Format der Telefonnummer         Notwendige Einstellungen für ausgehende Gespräche         Wählen mit dem Telefonbuch         Wählen per Tastenkürzel / Hotkey         Wählen im Browser         Wählen per Hyperlink         Wählen per Zwischenablage         Wählen mit Liste Wahlwiederholung (ausgehende Gespräche)         Wahlen mit Liste Wahlwiederholung (ausgehende Gespräche)         Wählen mit Liste Anruf Historie (eingehende Gespräche)         Wählen mit Liste Anruf Historie (eingehende Gespräche)         Wählen mit dem Telefonapparat         Wählen mit dem Telefonapparat         Wählen mit dem Telefonapparat         Wählen mit dem Telefonapparat                                                                                                    | <b>27</b><br>27<br>27<br>28<br>28<br>30<br>31<br>32<br>33<br>34<br>35<br>35<br>36<br>37<br>37<br>37<br>38                         |
| Part V      | Telefonieren         Ausgehende Gespräche         Format der Telefonnummer         Notwendige Einstellungen für ausgehende Gespräche         Wählen mit dem Telefonbuch         Wählen per Tastenkürzel / Hotkey         Wählen im Browser         Wählen per Hyperlink         Wählen per Zwischenablage         Wählen mit Liste Wahlwiederholung (ausgehende Gespräche)         Wählen mit Liste Wahlwiederholung (ausgehende Gespräche)         Wählen mit Liste Anruf Historie (eingehende Gespräche)         Wählen mit dem Telefontastenfeld         Wählen mit dem Telefonapparat         Wählen mit dem Telefonapparat         Wählen mit dem Telefonapparat         Mählen mit einer EXE Datei         Anzeige des Gesprächs per Desktopbenachrichtigung         Anzeige des Gesprächs mit Gesprächsdetails         Telefonnotiz und Wiedervorlagen                                                                                                    | <b>27</b><br>27<br>28<br>28<br>30<br>31<br>32<br>33<br>34<br>35<br>35<br>35<br>35<br>37<br>37<br>37<br>38<br>39<br>41             |
| Part V<br>1 | Telefonieren         Ausgehende Gespräche         Format der Telefonnummer         Notwendige Einstellungen für ausgehende Gespräche         Wählen mit dem Telefonbuch         Wählen per Tastenkürzel / Hotkey         Wählen per Tastenkürzel / Hotkey         Wählen per Hyperlink         Wählen per Zwischenablage         Wählen mit Liste Wahlwiederholung (ausgehende Gespräche)         Wahlen mit Liste Wahlwiederholung (ausgehende Gespräche)         Wählen mit Liste Wahlwiederholung (ausgehende Gespräche)         Wählen mit Liste Wahlwiederholung (ausgehende Gespräche)         Wählen mit Liste Zore verwendeter Nummer         Wählen mit Kurzwahl und Telefontastenfeld         Wählen mit Liste Anruf Historie (eingehende Gespräche)         Wählen mit dem Telefonapparat         Wählen mit dem Telefonapparat         Mählen mit einer EXE Datei         Anzeige des Gesprächs per Desktopbenachrichtigung         Anzeige des Gesprächs mit Gesprächsdetails         Telefonnotiz und Wiedervorlagen | <b>27</b><br>27<br>28<br>28<br>30<br>31<br>32<br>33<br>34<br>35<br>35<br>35<br>35<br>35<br>37<br>38<br>39<br>41<br>42             |
| Part V<br>1 | Telefonieren         Ausgehende Gespräche         Format der Telefonnummer         Notwendige Einstellungen für ausgehende Gespräche         Wählen mit dem Telefonbuch         Wählen per Tastenkürzel / Hotkey         Wählen per Tastenkürzel / Hotkey         Wählen per Typerlink         Wählen per Zwischenablage         Wählen mit Liste Wahlwiederholung (ausgehende Gespräche)         Wählen mit Liste Wahlwiederholung (ausgehende Gespräche)         Wählen mit Liste Anruf Historie (eingehende Gespräche)         Wählen mit dem Telefonapparat         Wählen mit einer EXE Datei         Anzeige des Gesprächs per Desktopbenachrichtigung         Anzeige des Gesprächs mit Gesprächsdetails         Telefonnotiz und Wiedervorlagen         Eingehende Gespräche         Wie funktioniert die Ruferkennung                                                                                                    | <b>27</b><br>27<br>28<br>28<br>30<br>31<br>32<br>33<br>34<br>35<br>35<br>35<br>35<br>36<br>37<br>37<br>38<br>39<br>41<br>42<br>42 |

|           | Anzeige des Gesprächs per Desktopbenachrichtigung                    | 45 |
|-----------|----------------------------------------------------------------------|----|
|           | Verpasste Anrufe (rotes Icon)                                        |    |
| 3         |                                                                      |    |
|           | Anruf Historie (eingehende Gespräche)                                |    |
| 4         | Gespräch weiterleiten                                                |    |
| •         | Gesprächsweiterleitung mit Ankündigung                               | 49 |
|           | Gesprächsweiterleitung ohne Ankündigung                              | 50 |
| Part VI   | Konfigurationsassistent                                              | 53 |
| 1         | Einführung                                                           | 53 |
| 2         | Sprache wählen                                                       | 53 |
| 3         | TAPI Treiber, Tastaturkürzel, Experteneinstellungen und Browser Wahl | 54 |
|           | TAPI Treiber                                                         | 55 |
|           | Konfiguration Tastaturkürzel / Hotkeys                               | 56 |
|           | Wähloptionen für den Browser konfigurieren                           |    |
| 4         | Experteneinstellungen                                                | 59 |
|           | TAPI Konfiguration                                                   |    |
|           | Hilfe und Willkommen<br>Entwicklungs_API                             |    |
|           | Diverse Einstellungen                                                |    |
| 5         | Konfiguration Telefonanlage und Rufidentifizierung                   |    |
|           | Enstellungen der Telefonanlage                                       | 69 |
|           | Wählregeln                                                           |    |
|           | Einstellung Ruferkennung                                             |    |
| 6         | Konfiguration der Datenbanken                                        | 74 |
| 7         | Konfiguration von MS Outlook / Exchange                              | 76 |
| 8         | Konfiguration der Rufanzeige                                         | 78 |
| 9         | Konfiguration für besondere Systemumgebungen                         | 79 |
| Part VII  | Dienstprogramme                                                      | 82 |
| 1         | Lizenzdaten anzeigen                                                 | 82 |
| 2         | Aktivierungsschlüssel einspielen                                     | 83 |
| 3         | Telefonnummern aufbereiten                                           | 84 |
| 4         | Aufbereitung der Telefonnummern am Server                            | 85 |
| 5         | Fehlerprotokoll                                                      | 86 |
| 6         | Telefonsimulator                                                     | 86 |
| Part VIII | Installation                                                         | 89 |
| 1         | Einzelplatzinstallation                                              | 89 |
|           | Installation der salesforce Desktop Integration - Connect für Office | 89 |
|           | Installation der Anwendung auf einem PC                              |    |
|           | Minimale Konfigurationseinstellungen                                 |    |
| ~         | Benutzerdefinierte Formel zum Wählen per Hyperlink anlegen           |    |
| 2         |                                                                      |    |
|           | Installation der salestorce Desktop Integration - Connect für Office |    |

#### Contents

| SQL Datenbank anlegen       97         Arbeitsplatz Setup       98         Arbeitsplatz Setup       99         Benutzerdefinierte Formel zum Wählen per Hyperlink anlegen       100         Arbeitsplatz Setup verteilen       102         CallartDow nerTel       103         CallartDow nerTel       103         CallortOx nerTel       103         DailyRefresh       104         DailyRefresh       104         DailyRefresh       104         DontShow hternal       105         DontShow hternal       105         DontShow hternal       106         Exchange/WD       106         Exchange/WD       106         Exchange/WD       106         ExternalMnLen       106         Fade/thoud       107         Fade/thoud       107         Fade/thoud       107         Fade/thoud       107         Fade/thoud       107         Fade/thoud       107         Fade/thoud       107         Fade/thoud       107         Fade/thoud       107         Fade/thoud       107         Fade/thoud       107         Fade/thoud                                                                                                    | Alle Dateien auf dem Server installieren                   |     |
|----------------------------------------------------------------------------------------------------|------------------------------------------------------------|-----|
| Server Setup         98           Arbeitsplatz Setup         99           Benutzerdefinierte Formei zum Wählen per Hyperlink anlegen         100           Arbeitsplatz Setup verteilen         102           codsfecorligdat - node [ClientConfigExt]         103           CallerDOw ner Tel.         103           CallerOw ner Tel.         103           CallerOw ner Tel.         103           CallerOreX         103           DailyRefresh         104           Dail/Refresh         104           DonRemoveCallWhenNumChanged         105           DonRShow Internal         105           DonRShow Internal         105           DenShow Internal         106           ExchangeUD         106           ExchangeUD         106           ExchangeUD         106           ExchangeUD         106           ExternalNuten         106           Fade/Nound         107           Fade/Nound         107           Fade/Nound         107           Fade/Nound         107           Fade/Nound         107           Fade/Nound         108           Hotrey Modifier         108           Hotrey Modif                 | SQL Datenbank anlegen                                      |     |
| Arbeitsplatz Setup       99         Benutzerdefinierte Formel zum Wählen per Hyperlink anlegen       100         Arbeitsplatz Setup verteilen       100         CallerDow ner Tel.       103         CallerDow ner Tel.       103         CallerDow ner Tel.       103         DailyRefresh.       104         DailyRefresh.       104         DailyRefresh.       104         DailyRefresh.       104         DailyRefresh.       104         DailyRefresh.       104         DailyRefresh.       104         DontShow Internal.       105         DontShow Internal.       105         DontShow Internal.       105         DontShow Internal.       106         ExchangeWD.       106         ExchangeWD.       106         Externalbigt.       106         Externalbigt.       107         Fadelhound.       106         Fadelhound.       106         Fadelhound.       106         Fadelhound.       106         Fadelhound.       106         Fadelhound.       107         FormeRtNumbers       107         FormeRtNumbers       107 <t< th=""><th>Server Setup</th><th></th></t<>                                             | Server Setup                                               |     |
| Benutzerdefinierte Formel zum Wählen per Hyperfink anlegen         100           Arbeitsplatz Setup verteilen         102           cdssfeconfig.dat - node [CientConfigExt]         103           CallerIDOx ner Tel.         103           CallerIDOx ner Tel.         103           CallToXE         103           CallToXE         103           DalkRefresh         104           DalDrectory         104           DalDrectory         104           DontSimov CallWhenNumChanged         105           DontSignalMssedCalls         105           ExchangePWD         106           ExchangePWD         106           ExchangePWD         106           ExchangePWD         106           ExchangePWD         106           ExchangePWD         106           ExchangePWD         106           Fadehound         107           Fadebound         107           Fadehound         107           Fadehound         107           Fadehound         107           Fadehound         107           Fadehound         107           Fadehound         107           FormatNumbers         107 <th>Arbeitsplatz Setup</th> <th></th> | Arbeitsplatz Setup                                         |     |
| Arbeitsplatz Setup verteilen       102         cdseleconfig.dat - node [ClientConfigExt]       103         CallerDOw ner Tel.       103         CallroEXE       103         OilpboardWaitTime       103         DallyRefresh       104         DallyRefresh       104         DalVafile       104         DalVafile       104         DalVafile       104         DontShow Internal       105         DontShow Internal       105         DontShow Internal       105         DontShow Internal       105         ExchangePWD       106         ExchangeWD       106         ExchangeWD       106         ExternalDigit       106         Fadehbound       107         Fadebhound       107         Fadebhound       107         Fadebhound       107         Fadebhound       107         Fadebhound       107         Fadebhound       107         Fadebhound       107         Fadebhound       107         Fadebhound       107         Fadebhound       107         Fadebhound       108 <td< th=""><th>Benutzerdefinierte Formel zum Wählen per Hyperlink anlegen</th><th> 100</th></td<>                                        | Benutzerdefinierte Formel zum Wählen per Hyperlink anlegen | 100 |
| cdcsfeconfig.ddt - node [ClientConfigExt]         103           CallerIDOw nerTel.         103           CallrEXE         103           CilpboardWaitTme         103           DailyRefresh         104           DailyRefresh         104           DailyRefresh         104           DailyRefresh         104           DailyRefresh         104           DisplayCallerDPBX         104           DontSimowitemal         105           DontSimewitemal         105           DontSimalMssedCalls         105           ExchangeRVD         106           ExchangeIUD         106           ExternalMqLen         106           FadeInbound         106           FadeInbound         107           FadeInbound         107           FadeInbound         107           FadeInbound         107           FadeInbound         107           FadeInbound         107           FadeInbound         107           FadeInbound         107           FadeInbound         107           FadeInbound         107           FortratNumbers         107           Fortikkey Leve                                                          | Arbeitsplatz Setup verteilen                               | 102 |
| CallerDOV nerTel.       103         CallFoEXE.       103         CallFoEXE.       103         DalyFefresh       104         DalVFeFresh       104         DalVreFresh       104         DalVreFresh       104         DalVreFresh       104         DalVreFresh       104         DontSproveCallWhenNumChanged       105         DontShow Internal       105         DontSignalMssedCalls       105         ExchangeHVD       106         ExchangeHVD       106         ExternalDigit       106         ExternalDigit       106         FadeInbound       107         FadeInbound       107         FadeInbound       107         FadeInbound       107         FadeInbound       107         FormetNumbers       107         FormetNumbers       107         HolKey       108         HotKeyFhabled       108         HotKeyFhodIfer       108         HotKeyFhodIfer       108         HotKeyFhodIfer       108         HotKeyFhodIfer       108         HotKeyFhodIfer       108         HotKeyFho                                                                                                    | cdcsfeconfig.dat - node [ClientConfigExt]                  | 103 |
| CalTOEXE       103         OlipboardWaltTime       103         DallyFefresh       104         DalViaFile       104         DalViaFile       104         DoltyCallerDPBX       104         DontShow Internal       105         DontShow Internal       105         DontShow Internal       105         DontShow Internal       106         ExchangeHVD       106         ExchangeVUD       106         ExchangeVUD       106         ExternalDgit       106         ExternalDgit       106         FadeIntens       106         FadeIntens       106         FadeIntens       106         FadeIntens       107         FindLikeChecks       107         FormatNumbers       107         HotKeyEnabled       108         HotKeyEnabled       108         HotKeyEnabled       108         HotKeyEnabled       108         HotKeyEnabled       108         HotKeyEnabled       108         HotKeyEnabled       108         HotKeyEnabled       108         HotKeyEnabled       109         LastForceVI <td>CallerIDOw nerTel</td> <td> 103</td>                                                                                            | CallerIDOw nerTel                                          | 103 |
| ClpbaardWaitTime       103         DailyRefresh       104         DialiyRefresh       104         DialyTectory       104         DisplayCallerDPBX       104         DontShow Internal       105         DontShow Internal       105         DontSignalMssedCalls       105         DontSignalMssedCalls       105         Errpty CallerDPBX       106         ExchangeUD       106         ExchangeUD       106         ExternalMinLen       106         FadeIntens       106         FadeIntens       106         FadeIntens       107         FadeIntens       107         FadeIntens       107         FadeIntens       107         FadeIntens       107         FadeIntens       107         FadeIntens       107         FadeIntens       107         HoltKeyEnabled       108         HoltKeyEnabled       108         HoltKeyEnabled       108         HoltKeyEnabled       108         HortmingCutPostix       109         LastsForceVIni       109         LastsForceVIni       109 <td< td=""><td>CallToEXE</td><td> 103</td></td<>                                                                                         | CallToEXE                                                  | 103 |
| DailyRefresh       104         DialDirectory       104         DialViaFile       104         DesplayCallerDFBX       104         DontRemoveCallWhenNumChanged       105         DontShow Internal       105         DontShow Internal       105         DontShow Internal       105         DontShow Internal       105         DontShow Internal       106         ExchangePUD       106         ExchangeVD       106         ExternalDigit       106         ExternalMinLen       106         FadeIntens       106         FadeIntens       107         FadeIntens       107         FormalNumbers       107         FormalNumbers       107         Fordelintens       107         Fordelintens       107         Fordelintens       107         Fordelintens       107         Fordelintens       107         Fordelintens       107         Fordelintens       107         Fordelintens       107         Fordelintens       107         Fordelintens       107         Fordelintens       107                                                                                                    | ClipboardWaitTime                                          | 103 |
| Dial/ViaFile       104         Dial/ViaFile       104         Display Caller/DFBX       104         DontRemoveCall/WhenNumChanged       105         DontShow Internal       105         DontShow Internal       105         DontShow Internal       105         DontShow Internal       105         DontShow Internal       105         ExchangePVD       106         ExchangeVD       106         ExchangeVD       106         External/Bigit       106         FadeInbound       106         FadeInbound       107         FadeCutbound       107         FadeCutbound       107         FormatNumbers       107         FormatNumbers       107         FormatNumbers       107         HotKey       108         HotKeyModifier       108         Iconwithoutclient       108         IconwithoutClent       108         IconwithoutClent       108         IconwithoutClent       108         IconwithoutClent       108         IconwithoutClent       109         LastsForceSession       109         LastsForceVI/1 <t< td=""><td>DailyRefresh</td><td> 104</td></t<>                                                           | DailyRefresh                                               | 104 |
| Dalv/jaFile       104         DisplayCallerIDPBX       104         DontRenvecCallWhenNumChanged       105         DontShow Internal       105         DontSignalMssedCalls       105         EmptyCallerIDPBX       106         ExchangePVD       106         ExchangeID       106         ExchangeID       106         ExternalMinLen       106         FadeInbound       106         FadeOutbound       107         FadeOutbound       107         FadeOutbound       107         FadeOutbound       107         FordeOutbound       107         FordeOutbound       107         FordeOutbound       107         FordeOutbound       107         FordeOutbound       107         FordeOutbound       107         FordeOutbound       107         FordeOutbound       107         FordeOutbound       107         FordeOutbound       107         FordeOutbound       107         FordeOutbound       107         FordeOutbound       107         FordeOutbound       108         HotKey Modfier       108                                                                                                    | DialDirectory                                              | 104 |
| Display Caller DFBX         104           DontRemove Call/WhenNumChanged         105           DontSignalMissedCalls         105           DontSignalMissedCalls         105           ErchangerWD         106           ExchangerWD         106           ExchangerWD         106           ExchangerWD         106           ExternalDigit         106           ExternalMinLen         106           FadeInbound         107           FadeInbound         107           FadeInbound         107           FadeInbound         107           FadeInbound         107           FadeInbound         107           FadeInbound         107           FadeInbound         107           FadeInbound         107           FadeInbound         107           FormatNumbers         107           FormatNumbers         107           HotKey         108           HotKey         108           HotKey         108           HotKey Modifier         108           IncomingCutPostfix         109           LastsForceBession         109           LastSForceUrI         10                                                             | DialViaFile                                                | 104 |
| DontRemoveCallWhenNumChanged         105           DontShow Internal         105           DontShow Internal         105           DontShow Internal         105           DontShow Internal         105           EntptyCallerIDPBX         105           ExchangeVUD         106           ExchangeVUD         106           ExternalDigit         106           ExternalDigit         106           FadeIntens         106           FadeIntens         106           FadeIntens         106           FadeIntens         107           FindLikeChecks         107           FormalNumbers         107           HotKey         108           HotKey Enabled         108           HotKey Modflier         108           IncorningCutPostfix         109           Lasts ForceSession         109           Lasts ForceUH         109           Lasts ForceUH         109           Lasts ForceUH         100           OpenOutlookContact         100           PresetIn         110           PresetIn         110           PresetIn         110           ResetWode                                                             | DisplayCallerIDPBX                                         | 104 |
| DontShow Internal         105           DontSignalMissedCalls         105           Empty Caller DPRX         106           ExchangeFWD         106           ExchangeIWD         106           ExternalDigit         106           ExternalVinLen         106           FadeInbound         106           FadeInbound         107           FadeOutbound         107           FadeOutbound         107           FadeOutbound         107           FadeOutbound         107           FadeChres         107           FormatNumbers         107           HoltKey         108           HotKey         108           HotKeyEnabled         108           HotKeyEnabled         108           IncorningCutPostfix         108           IncorningCutPostfix         109           LastsForceSession         109           LastSForceSession         109           LastSForceSession         109           LogTapi         109           NoPermanetConnect         109           LastSForceSession         110           OpenOutlookContact         110           PresetMode                                                          | DontRemoveCallWhenNumChanged                               | 105 |
| DontSignalMssedCalls         105           ErrptyCallerIDPBX         105           ExchangePVD         106           ExchangePUD         106           ExternalDigit         106           ExternalDigit         106           Fadehound         106           Fadehound         106           Fadehound         106           Fadehound         106           FadeOutbound         107           FadeTime         107           FindLikeChecks         107           FormatNumbers         107           HotKey         108           HotKey Enabled         108           HotKey Enabled         108           HotKey Modifier         108           IncomigCutPostfix         108           IncomigCutPostfix         108           IncomigCutPostfix         109           LastsForceCurl         109           LastsForceUrl         109           LastSForceUrl         109           NoPermanentConnect         110           OpenOutlookContact         110           Presethode         110           Presetin         110           PresetIndee         110                                                                  | DontShow Internal                                          | 105 |
| EmptyCaller/DFBX.         105           Exchange/UD.         106           Exchange/UD.         106           ExternalDigit.         106           ExternalMnLen.         106           FadeIntens.         106           FadeIntens.         106           FadeOutbound         107           FadeOutbound         107           FadeOutbound         107           FadeOutbound         107           FadeOutbound         107           FormatNumbers         107           HoltKey         108           HotKey         108           HotKey         108           HotKeyModifier         108           Icomvithoutclient         108           Icomvithoutclient         108           IncomingCutPostfix         108           InternalNumberPrefix         108           InternalNumberPrefix         109           LastsForceSession         109           LastSforceUt1         109           LastSforceUt1         109           LastForceUt1         109           LastExtres         109           LogTapi         109           LogTapi         109                                                                       | DontSignalMissedCalls                                      | 105 |
| Exchange/WD         106           Exchange/UD         106           ExternalDigit         106           ExternalMinLen         106           FadeIntens         106           FadeUnbound         106           FadeUnbound         107           FadeUnbound         107           FadeUnbound         107           FadeUnbound         107           FindLikeChecks         107           FormatNumbers         107           HeipType         107           HotKey         108           HotKeyExpected         108           HotKeyExpected         108           IncomigCutPostfix         108           IncomigCutPostfix         108           InternalNumberPrefix         108           InternalNumberPrefix         108           IPProviderPostfix         109           LastsForceSession         109           LastForceUrl         109           LastForceUrl         109           LastForceUrl         109           LastForceUrl         109           LastForceUrl         109           NoPermanentConnect         110           Preseth         110 </td <td>EmptyCallerIDPBX</td> <td> 105</td>                  | EmptyCallerIDPBX                                           | 105 |
| ExchangeUID.       106         ExternalDigit       106         ExternalMinLen       106         Fadehbound       106         Fadehbound       106         Fadehubound       107         FadeDubound       107         FadeCutbound       107         FadeCutbound       107         FadeDubound       107         FindLikeChecks       107         FormatNumbers       107         HotKey       108         HotKeyEnabled       108         HotKeyEnabled       108         IncorningCutPostfix       108         IncorningCutPostfix       108         InternalNumberPrefix       108         InternalNumberPrefix       108         InternalNumberPrefix       109         Language       109         LastsForceVtI       109         LastLSer       109         LastLSer       109         LogTapi       109         NoPermanentConnect       110         OpenOutlookContact       110         PresetIn       110         PresetIn       110         RegisterRequest       111         Save AbDOnl                                                                                                    | ExchangePWD                                                | 106 |
| ExternalDigit       106         ExternalMinLen       106         FadeInbound       106         FadeIntens       106         FadeIntens       107         FadeDutbound       107         FadeDutbound       107         FadeTime       107         FindLikeChecks       107         FormatNumbers       107         HotKey       108         HotKey       108         HotKeyEnabled       108         HotKeyEnabled       108         IncomingCulPostfix       108         IncomingCulPostfix       108         InternalNumberPrefix       108         InternalNumberPrefix       109         Language       109         LastsForceSession       109         LastEver       109         LogTapi       109         LogTapi       109         NoPermanentConnect       110         PresetIn       110         PresetIn       110         PresetIn       110         RegisterRequest       111         Save CallOnlyOnce       111         Save CallOnlyOnce       111         Save CallOnlyOnce                                                                                                    | ExchangeUID                                                | 106 |
| ExternalMinLen       106         FadeInbound       106         FadeIntens       106         FadeOutbound       107         FadeTime       107         FindLikeChecks       107         FormatNumbers       107         HotKey       107         HotKey       107         HotKeyEnabled       108         HotKeyEnabled       108         HotKeyEnabled       108         IncomigCutPostfix       108         InternalNumberPrefix       108         InternalNumberPrefix       108         InternalNumberPrefix       109         LastsForceSession       109         LastsForceUrl       109         LastUser       109         LogTapi       109         LogTapi       109         NoPermanentConnect       110         PresetIn       110         PresetIn       110         PresetIn       110         RegisterRequest       111         Save CallOnlyOnce       111         Save CallOnlyOnce       111         Save CallOnlyOnce       111         Save CallOnlyOnce       111         Save Cal                                                                                                    | ExternalDigit                                              | 106 |
| FadeInbound       106         FadeOutbound       107         FadeOutbound       107         FadeTime       107         FindLikeChecks       107         FormatNumbers       107         HotKey       108         HotKey Enabled       108         HotKey Enabled       108         kornw ithoutclient       108         IncomingCutPostfix       108         InternalNumberPrefix       108         InternalNumberPrefix       108         InternalNumberPrefix       109         LastsForceSession       109         LastsForceVI       109         LastSForceUI       109         LogTapi       109         NoPermanentConnect       110         OpenOutlookContact       110         PresetMode       110         PresetMode       110         RegisterRequest       111         SaveCalDonlyOnce       111         SaveCalDonlyOnce       111         Storce.Jat OLEDB:Database Passw ord       112                                                                                                    | ExternalMinLen                                             | 106 |
| FadeIntens       106         FadeOutbound       107         FadeTime       107         FindLikeChecks       107         FormatNumbers       107         HelpType       107         HotKey       108         HotKey Enabled       108         HotKey Modifier       108         Iconwithoutclient       108         Iconwithoutclient       108         InconingCutPostfix       108         InternalNumberPrefix       108         InternalNumberPrefix       109         Language       109         LastsForceSession       109         LastSForceVI       109         LastUser       109         LogTapi       109         NoPermanentConnect       110         PresetIN       110         PresetIN       110         PresetIO       110         RegisterRequest       111         SaveCalDoNyOnce       111         SaveCalDoNyOnce       111         SaveCalDoNyOnce       111         SaveCalDoNyOnce       111         SaveCalDoNyOnce       111         SaveCalDoNyOnce       111         Save                                                                                                    | FadeInbound                                                | 106 |
| FadeOutbound       107         FadeTime       107         FindLikeChecks       107         FormatNumbers       107         HelpType       107         HotKey       108         HotKeyEnabled       108         HotKeyModifier       108         Iconwithoutclient       108         IncomingCutPostfix       108         IncomingCutPostfix       108         IPProviderPostfix       108         IPProviderPostfix       109         LastsForceSession       109         LastsForceSession       109         LastsForceVI       109         LogTapi       109         NoPermanentConnect       110         OpenOutbocKontact       110         PresetIn       110         RegisterRequest       110         RegisterRequest       111         SaveGallOnlyOnce       111         Storce Data Source       111         Sforce. Jet OLEDB:Database Passw ord       112                                                                                                    | FadeIntens                                                 | 106 |
| FadeTime       107         FindLikeChecks       107         FormattNumbers       107         HelpType       107         HotKey       108         HotKeyEnabled       108         HotKeyEnabled       108         HotKeyModifier       108         Iconwithoutclient       108         IncomingCutPostfix       108         InternalNumberPrefix       108         IPProviderPostfix       109         LastsForceSession       109         LastsForceVrl       109         LastUser       109         LogTapi       109         NoPermanentConnect       110         OpenOutlookContact       110         PresetNode       110         PresetOut       110         RegisterRequest       111         SaveCallOnlyOnce       111         SaveCallOnlyOnce       111         SaveCallOnlyOnce       111         Storce.Jet OLEDB:Database Passw ord       112                                                                                                    | FadeOutbound                                               | 107 |
| FindLikeChecks       107         FormatNumbers       107         HelpType       107         HotKey       108         HotKeyEnabled       108         HotKeyModifier       108         kconwithoutclient       108         IncomingCutPostfix       108         IncomingCutPostfix       108         InternalNumberPrefix       108         IPProviderPostfix       109         LastsForceSession       109         LastsForceUt1       109         LastStForceUt1       109         LogTapi       109         NoPermanentConnect       110         OperoOutlookContact       110         PresetIn       110         PresetOut       110         RegisterRequest       111         SaveCallOnlyOnce       111         SaveJobOnlyOnce       111         StupTransferTimeout       111         sforce.Jet OLEDB:Database Passw ord       112                                                                                                    | FadeTime                                                   | 107 |
| FormatNumbers       107         HelpType       107         HotKeyEnabled       108         HotKeyEnabled       108         HotKeyModifier       108         Iconw ithoutclient       108         IncomingCutPostfix       108         InternalNumberPrefix       108         IPProviderPostfix       109         LastsForceSession       109         LastsForceUrl       109         LastUser       109         LogTapi       109         NoPermanentConnect       110         PresetIn       110         PresetIn       110         PresetOut       110         RegisterRequest       111         SaveCallOnlyOnce       111         SaveJobOnlyOnce       111         SaveJobOnlyOnce       111         SaveJobOnlyOnce       111         SaveJobOnlyOnce       111         SaveJobOnlyOnce       111         SaveJobOnlyOnce       111         SaveJobOnlyOnce       111         SaveJobOnlyOnce       111         SaveJobOnlyOnce       111         SaveJobOnlyOnce       111         SaveJobOnlyOnce       111 </td <td>FindLikeChecks</td> <td> 107</td>                                                                         | FindLikeChecks                                             | 107 |
| HeipType       107         HotKey       108         HotKeyEnabled       108         HotKeyModifier       108         Iconwithoutclient       108         IncomingCutPostfix       108         InternalNumberPrefix       108         IPProviderPostfix       109         Language       109         LastsForceSession       109         LastSer       109         LastUser       109         LogTapi       109         NoPermanentConnect       110         OpenOutlookContact       110         PresetMode       110         PresetOut       111         SaveJobOnlyOnce       111         SaveJobOnlyOnce       111         Store.Data Source       111         sforce.Data Source       111         sforce.Jet OLEDB:Database Passw ord       112                                                                                                    | FormatNumbers                                              | 107 |
| HotKey       108         HotKeyEnabled       108         HotKeyModifier       108         Iconwithoutclient       108         IncomingCutPostfix       108         InternalNumberPrefix       108         IPProviderPostfix       109         Language       109         LastsForceSession       109         LastsForceVrl       109         ListEntries       109         LogTapi       109         NoPermanentConnect       110         OpenOutlookContact       110         PresetMode       110         PresetMode       110         RegisterRequest       111         SaveCallOnlyOnce       111         SaveCallOnlyOnce       111         SaveJobOnlyOnce       111         SaveJobOnlyOnce       111         store_Data Source       111         storce_Data Source       111         storce_Data Source       111                                                                                                    | HelpType                                                   | 107 |
| HotKey Enabled       108         HotKey Modifier       108         Iconw ithoutclient       108         IncomingCutPostfix       108         InternalNumberPrefix       108         IPProviderPostfix       109         Language       109         LastsForceSession       109         LastsForceUrl       109         LastsForceUrl       109         LastUser       109         LogTapi       109         NoPermanentConnect       110         OpenOutlookContact       110         PresetNode       110         PresetOut       110         RegisterRequest       111         SaveJobOnlyOnce       111         SaveJobOnlyOnce       111         sforce.Data Source       111         sforce.Data Source       111         sforce.Det OLEDB:Database Passw ord       112                                                                                                    | HotKey                                                     | 108 |
| HotKey Modifier       108         Iconw ithoutclient       108         IncorningCutPostfix       108         InternalNumberPrefix       108         IPProviderPostfix       109         Language       109         LastsForceSession       109         LastsForceUrl       109         LastsForceUrl       109         LastUser       109         LogTapi       109         NoPermanentConnect       110         OpenOutlookContact       110         PresetIn       110         PresetIn       110         RegisterRequest       111         SaveCallOnlyOnce       111         SaveJobOnlyOnce       111         sforce.Data Source       111         sforce.Data Source       111         sforce.Det OLEDB:Database Passw ord       112                                                                                                    | HotKeyEnabled                                              | 108 |
| Iconw ithoutclient       108         IncomingCutPostfix       108         InternalNumberPrefix       108         IPProviderPostfix       109         Language       109         Language       109         LastsForceSession       109         LastsForceUrl       109         LastUser       109         LogTapi       109         LogTapi       109         NoPermanentConnect       110         OpenOutlookContact       110         Preseth       110         PresetOut       110         RegisterRequest       111         SaveJobOnlyOnce       111         SetupTransferTimeout       111         sforce.Data Source       111         sforce.Jet OLEDB:Database Passw ord       112                                                                                                    | HotKeyModifier                                             | 108 |
| IncomingCutPostfix         108           InternalNumberPrefix         108           IPProviderPostfix         109           Language         109           Language         109           LastsForceSession         109           LastsForceUrl         109           LastForceUrl         109           LastUser         109           LogTapi         109           LogTapi         109           NoPermanentConnect         110           OpenOutlookContact         110           Preseth         110           Presetout         110           RegisterRequest         111           SaveCallOnlyOnce         111           SaveJobOnlyOnce         111           sforce.Data Source         111           sforce.Jet OLEDB:Database Passw ord         112                                                                                                    | Iconw ithoutclient                                         | 108 |
| InternalNumberPrefix         108           IPProviderPostfix         109           Language         109           LastsForceSession         109           LastsForceUrl         109           LastUser         109           ListEntries         109           NoPermanentConnect         109           OpenOutlookContact         110           PresetIn         110           PresetOut         110           RegisterRequest         111           SaveCallOnlyOnce         111           SaveJobOnlyOnce         111           SaveJobOnlyOnce         111           sforce.Data Source         111           sforce.Jet OLEDB:Database Passw ord         112                                                                                                    | IncomingCutPostfix                                         | 108 |
| IPProviderPostfix       109         Language       109         LastsForceSession       109         LastsForceUrl       109         LastUser       109         ListEntries       109         LogTapi       109         NoPermanentConnect       110         OpenOutlookContact       110         PresetIn       110         PresetVat       110         PresetVat       110         ReiseNumberChangedEvents       110         RegisterRequest       111         Save_CallOnlyOnce       111         Save_JobOnlyOnce       111         sforce_Data Source       111         sforce_Jet OLEDB:Database Passw ord       112                                                                                                    | InternalNumberPrefix                                       | 108 |
| Language       109         LastsForceSession       109         LastsForceUrl       109         LastUser       109         ListEntries       109         LogTapi       109         NoPermanentConnect       110         OpenOutlookContact       110         PresetIn       110         PresetIn       110         PresetOut       110         RegisterRequest       111         SaveJobOnlyOnce       111         SaveJobOnlyOnce       111         sforce.Data Source       111         sforce.Jet OLEDB:Database Passw ord       112                                                                                                    | IPProviderPostfix                                          | 109 |
| LastsForceSession         109           LastsForceUrl         109           LastUser         109           ListEntries         109           LogTapi         109           NoPermanentConnect         110           OpenOutlookContact         110           PresetIn         110           PresetOut         110           PresetOut         110           RaiseNumberChangedEvents         110           RegisterRequest         111           SaveJobOnlyOnce         111           SetupTransferTimeout         111           sforce.Data Source         111           sforce.Jet OLEDB:Database Passw ord         112                                                                                                    | Language                                                   | 109 |
| LastsForceUrl       109         LastUser       109         ListEntries       109         LogTapi       109         NoPermanentConnect       110         OpenOutlookContact       110         PresetIn       110         PresetMode       110         PresetOut       110         RegisterRequest       111         SaveCallOnlyOnce       111         SetupTransferTimeout       111         sforce.Data Source       111         sforce.Jet OLEDB:Database Passw ord       112                                                                                                    | LastsForceSession                                          | 109 |
| LastUser       109         ListEntries       109         LogTapi       109         NoPermanentConnect       110         OpenOutlookContact       110         PresetIn       110         PresetMode       110         PresetOut       110         RegisterRequest       110         RegisterRequest       111         SaveJobOnlyOnce       111         SetupTransferTimeout       111         sforce.Data Source       111         sforce.Jet OLEDB:Database Passw ord       112                                                                                                    | LastsForceUrl                                              | 109 |
| ListEntries109LogTapi109NoPermanentConnect110OpenOutlookContact110PresetIn110PresetIn110PresetMode110PresetOut110RaiseNumberChangedEvents110RegisterRequest111SaveGallOnlyOnce111SetupTransferTimeout111sforce.Data Source111sforce.Jet OLEDB:Database Passw ord112                                                                                                    | LastUser                                                   | 109 |
| LogTapi         109           NoPermanentConnect         110           OpenOutlookContact         110           PresetIn         110           PresetIn         110           PresetMode         110           PresetOut         110           RaiseNumberChangedEvents         110           RegisterRequest         111           SaveCallOnlyOnce         111           SetupTransferTimeout         111           sforce.Data Source         111           sforce.Jet OLEDB:Database Passw ord         112                                                                                                    | ListEntries                                                | 109 |
| NoPermanentConnect110OpenOutlookContact110PresetIn110PresetMode110PresetOut110RaiseNumberChangedEvents110RegisterRequest111SaveCallOnlyOnce111SetupTransferTimeout111sforce.Data Source111sforce.Jet OLEDB:Database Passw ord112                                                                                                    | LogTapi                                                    | 109 |
| OpenOutlookContact110PresetIn110PresetIn110PresetMode110PresetOut110RaiseNumberChangedEvents110RegisterRequest111SaveCallOnlyOnce111SaveJobOnlyOnce111SetupTransferTimeout111sforce.Data Source111sforce.Jet OLEDB:Database Passw ord112                                                                                                    | NoPermanentConnect                                         | 110 |
| PresetIn110PresetMode110PresetOut110RaiseNumberChangedEvents110RegisterRequest111SaveCallOnlyOnce111SaveJobOnlyOnce111SetupTransferTimeout111sforce.Data Source111sforce.Jet OLEDB:Database Passw ord112                                                                                                    | OpenOutlookContact                                         | 110 |
| PresetMode       110         PresetOut       110         RaiseNumberChangedEvents       110         RegisterRequest       111         SaveCallOnlyOnce       111         SaveJobOnlyOnce       111         SetupTransferTimeout       111         sforce.Data Source       111         sforce.Jet OLEDB:Database Passw ord       112                                                                                                    | Presetln                                                   | 110 |
| PresetOut       110         RaiseNumberChangedEvents       110         RegisterRequest       111         SaveCallOnlyOnce       111         SaveJobOnlyOnce       111         SetupTransferTimeout       111         sforce.Data Source       111         sforce.Jet OLEDB:Database Passw ord       112                                                                                                    | PresetMode                                                 | 110 |
| RaiseNumberChangedEvents       110         RegisterRequest       111         SaveCallOnlyOnce       111         SaveJobOnlyOnce       111         SetupTransferTimeout       111         sforce.Data Source       111         sforce.Jet OLEDB:Database Passw ord       112                                                                                                    | PresetOut                                                  | 110 |
| RegisterRequest       111         SaveCallOnlyOnce       111         SaveJobOnlyOnce       111         SetupTransferTimeout       111         sforce.Data Source       111         sforce.Jet OLEDB:Database Passw ord       112                                                                                                    | RaiseNumberChangedEvents                                   | 110 |
| SaveCallOnlyOnce       111         SaveJobOnlyOnce       111         SetupTransferTimeout       111         sforce.Data Source       111         sforce.Jet OLEDB:Database Passw ord       112                                                                                                    | RegisterRequest                                            | 111 |
| SaveJobOnlyOnce       111         SetupTransferTimeout       111         sforce.Data Source       111         sforce.Jet OLEDB:Database Passw ord       112                                                                                                    | SaveCallOnlyOnce                                           | 111 |
| SetupTransferTimeout                                                                                                    | SaveJobOnlyOnce                                            | 111 |
| sforce.Data Source                                                                                                    | SetupTransferTimeout                                       | 111 |
| sforce.Jet OLEDB:Database Passw ord 112                                                                                                    | sforce.Data Source                                         | 111 |
|                                                                                                    | sforce.Jet OLEDB:Database Passw ord                        | 112 |

| sforce.Jet OLEDB:System Database                            | 112                                                                                                    |
|-------------------------------------------------------------|----------------------------------------------------------------------------------------------------|
| sforce.Provider                                             |                                                                                                    |
| SEORCE PWD                                                  | 112                                                                                                    |
| SEORCE UID                                                  | 112                                                                                                    |
| sforcePassword                                              | 112                                                                                                    |
| sforcel ker                                                 | 112                                                                                                    |
| Show Confirm                                                |                                                                                                    |
| Show bound                                                  |                                                                                                    |
| Show Inbound Mode                                           |                                                                                                    |
| Show Intro                                                  |                                                                                                    |
| Show Quthound                                               |                                                                                                    |
| Show Outbound Mada                                          |                                                                                                    |
| Show Outboundivide                                          |                                                                                                    |
| Snow QuickStart                                             |                                                                                                    |
| Simulate                                                    |                                                                                                    |
| SuppMultiHits                                               | 113                                                                                                    |
|                                                             | 113                                                                                                    |
| TAPIDriverFakeNumber                                        | 113                                                                                                    |
| TapiLine                                                    | 113                                                                                                    |
| TapiLineName                                                | 113                                                                                                    |
| TSTapi                                                      | 113                                                                                                    |
| UseCallTo                                                   | 113                                                                                                    |
| WebDial                                                     | 114                                                                                                    |
| Window s Dialer                                             | 114                                                                                                    |
| WizWasStarted                                               | 114                                                                                                    |
| WriteXMLAIw ays                                             | 114                                                                                                    |
| XMLDirectory                                                | 114                                                                                                    |
| XMLEncoding                                                 | 114                                                                                                    |
| cdcsfeconfia.dat - node [ClientConfia]                      | 114                                                                                                    |
| Version                                                     |                                                                                                    |
| MaxVersion                                                  | 114                                                                                                    |
| Citrix / Terminal Server                                    | 11/                                                                                                    |
|                                                             |                                                                                                    |
| Dateien auf dem Terminal Server installieren                | 115                                                                                                    |
| Dateien auf dem lokalen PC installieren                     | 116                                                                                                    |
| Produkt aktivieren                                          | 117                                                                                                    |
| Seriennummer kaufen                                         |                                                                                                    |
| Online Aktivierung                                          |                                                                                                    |
| F-Mail Aktivierung                                          | 122                                                                                                    |
| Aktivierung abgeschlossen                                   | 125                                                                                                    |
| Software erneut installieren                                | 125                                                                                                    |
| Häufigste Fragen zur Installetion                           | 120                                                                                                    |
|                                                             | 120                                                                                                    |
| System Anforderungen - Betriebssystem                       |                                                                                                    |
| System Anforderungen - TAPI Treiber                         | 126                                                                                                    |
| Wo finde ich den TAPI Treiber?                              | 127                                                                                                    |
| Wie aktiviere ich CTI Data Connector salesforce.com Edition | 128                                                                                                    |
| Teil II Erweiterte Funktionen                               | 133                                                                                                    |
| Ihre CTI Data Connector salesforce.com Edition Lizenz       | 133                                                                                                    |
| Demoversion                                                 | 133                                                                                                    |
| Lizenzdaten anzeigen                                        | 134                                                                                                    |
|                                                             | 405                                                                                                    |
| AKtivierungsschlussel einsbleien                            |                                                                                                    |
| Lizenz deaktivieren                                         |                                                                                                    |
|                                                             | sforce.Jet OLEDB:System Database.<br>sforce.Provider<br>SFORCE_WDD<br>SFORCE_WDD<br>sforcePassword<br>sforceUser.<br>Show Confirm.<br>Show Nabound.<br>Show Nabound.<br>Show NaboundMode<br>Show NutboundMode<br>Show OutboundMode<br>Show OutboundMode.<br>Show OutboundMode.<br>SwitchEtension.<br>TAPID:retersion.<br>TaPILineName.<br>TSTapi<br>Use CallTo.<br>WebDal<br>Window sDaler.<br>WiteXMLAW ays.<br>XMLDirectory.<br>XMLEncoding.<br>cdcsfeconfig.dt - node [ClentConfig].<br>Version<br>MaxVersion.<br>MaxVersion.<br>MaxVersion.<br>MaxVersion.<br>Software erneut installieren<br>Bateien auf dem Terminal Server installieren<br>Dateien auf dem Terminal Server installieren<br>Dateien auf dem Terminal Server installieren<br>Dateien auf dem Terminal Server installieren<br>MaxVersion.<br>Software erneut installiation<br>System Anforderungen - Etriebs system<br>System Anforderungen - TAPI Treiber.<br>Wie aktiviere ich CTI Data Connector salesforce.com Edition<br>Dem oversion<br>Lizenzdaten anzeigen<br>Lizenzdaten anzeigen |

Part

#### Contents

7

| ische Tipps und FAQ                                                 | ••••• |
|---------------------------------------------------------------------|-------|
| Nie kann ich dieses Tutorial ausdrucken?                            | ••••• |
| Nie aktiviere ich CTI Data Connector salesforce.com Edition?        | ••••• |
| System Anforderungen - TAPI Treiber                                 |       |
| No finde ich den TAPI Treiber?                                      |       |
| Ainimale Konfigurationseinstelllungen                               |       |
| Problemlösung - Ausgehende Gespräche                                |       |
| Notw endige Einstellungen für die Ruferkennung                      |       |
| Ausgehendes Gespräch - nie möglich                                  |       |
| Ausgehendes Gespräch - falscher Präfix                              |       |
| Ausgehendes Gespräch - Wahl per Hyperlink funktioniert nicht        |       |
| Ausgehendes Gespräch - Postfix wie # ist notwendig                  |       |
| Ausgehendes Gespräch - Problem mit interner Nummer                  |       |
| Ausgehendes Gespräch - Hotkey / Tastenkürzel funktioniert nicht     |       |
| roblemlösung - Eingehende Gespräche                                 |       |
| Notw endige Einstellungen für die Ruferkennung                      |       |
| Eingehendes Gespräch - w ird nie signalisiert                       |       |
| Eingehendes Gespräch - falscher Präfix                              |       |
| Eingehendes Gespräch - Rufidentifizierung funktioniert nicht        |       |
| Eingehendes Gespräch - benutze Adressen aus der Telefonanlage       |       |
| Eingehendes Gespräch - falsche Adressinformationen werden angezeigt |       |
| Eingehendes Gepräch - Problem mit interner Nummer                   |       |
| Nie sende ich eine Log Datei?                                       |       |
| Nie kann ich per Hotkey wählen?                                     |       |
| Nie kann ich per Hyperlink wählen?                                  |       |
| Nie kann ich die Wahl einer Telefonnummer beschleunigen?            |       |
| Nie kann ich meine Versionsnummer überprüfen?                       |       |
| Nie deinstalliere ich CTI Data Connector salesforce.com Edition     |       |
| ch habe keine Antwort zu meinen Fragen gefunden                     |       |

#### Index

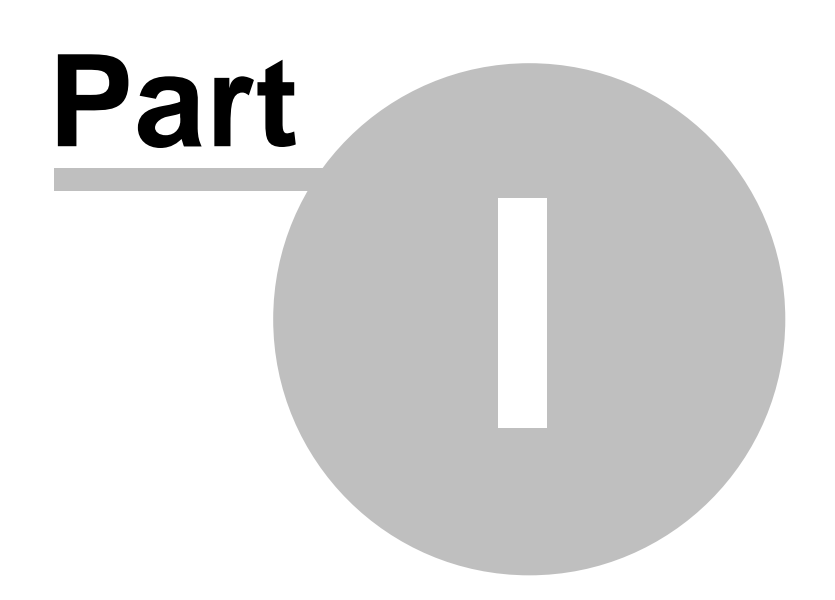

# 1 Dieses Tutorial benutzen

Dieses Tutorial bietet einen einfachen Einstieg in CTI Data Connector salesforce.com Edition. Es wurde für alle entwickelt, die von der Computer Telefonie Integration profitieren möchten.

Während Sie die Übungen absolvieren, lernen Sie wie ein ausgehendes Gespräch durchgeführt wird, das Telefonbuch zu benutzen oder die notwendigen Einstellungen für die Telefonanlage vorzunehmen.

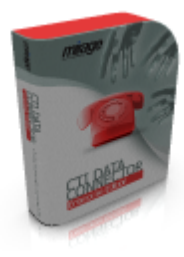

Teil I gibt einen Überblick über die Grundlagen einschließlich darüber, wie Gespräche durchgeführt werden, Gespräche annehmen oder persönliche Konfigurationseinstellungen vorzunehmen. Teil II bietet eine Einführung in erweiterte Funktionen wie Experten Einstellungen oder Datenbankkonfiguration.

Das Online Tutorial wird auch nach dem Programmrelease ergänzt. Wenn Sie keinen Internet Zugriff haben, können Sie auf die Offine Version im Konfigurationsassistent umschalten.

Benutzen Sie die Schaltflächen 🔬 🖾 🔛 der oberen rechten Ecke um Schritt für Schritt

durch die Online Hilfe zu gehen. Eine einzelne Seite können Sie über den Button

#### **Dieses Tutorial ausdrucken**

Das Online Tutorial ist auch als PDF Dokument verfügbar.

Sie können dieses Tutorial ausdrucken - auf diesen Link klicken

#### Verfügbare Updates / Service Packs Service Pack 2.4.1 (12) (01.03.2009)

#### **Copyright und Warenzeichen**

Copyright © Mirage Computer Systems GmbH. Alle Rechte vorbehalten.

Informationen in diesem Dokument können ohne Ankündigung geändert werden. Die Software, die in diesem Dokument beschrieben wird, darf nur gemäß den Lizenzbestimmungen [138] eingesetzt werden. Die Software darf nur in Übereinstimmung mit dieser Vereinbarung kopiert werden.

Diese Dokumentation und zugehöriges Material ist ausschließlich zu Informationszwecken bestimmt und Eigentum von Mirage Computer Systems GmbH,

Aulendorf. Die Namen von Firmen, Produkten, Leuten, Charakteren und / oder Daten, die hier erwähnt werden sind fiktiv und sollen in keiner Art und Weise reale Individuen, Firmen, Produkte repräsentieren es sei denn, es wird besonders darauf hingewiesen.

Kein Teil dieser Veröffentlichung darf ohne schriftliche Erlaubnis von Mirage Computer Systems GmbH reproduziert, in einem Suchsystem gespeichert oder in irgend einer Form auf ein anderes elektronisches oder mechanisches Medium übertragen werden. Dies schließt auch Fotokopien oder Aufzeichnungen mit ein, die nicht für den persönlichen Gebrauch des Käufers bestimmt sind.

Alle Produkte und Warenzeichen die hier erwähnt werden, sind unter Umständen Warenzeichen Ihrer jeweiligen Rechteinhaber.

www.cti-data-connector.com

CTI Data Connector salesforce.com Edition Version: 2.4

Dieses Dokument wurde zuletzt geändert am: 24.07.2009

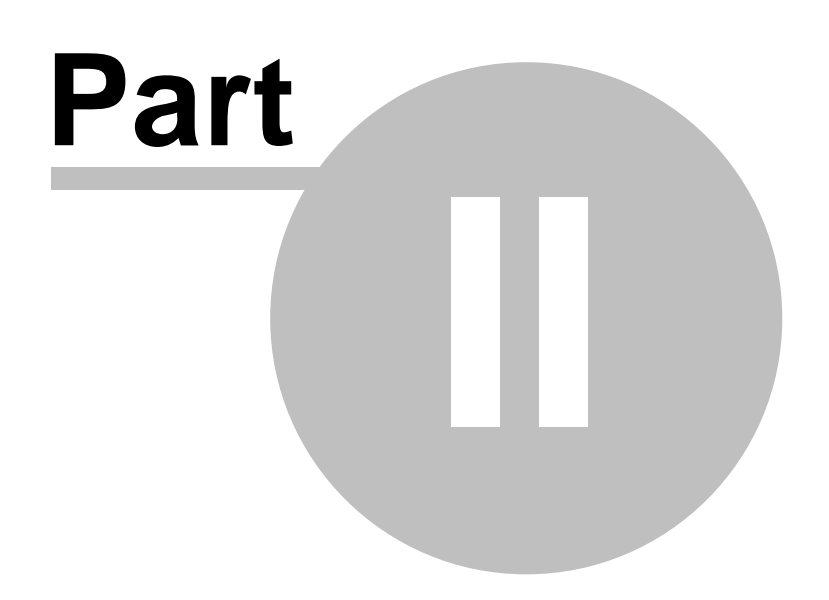

# 2 Softwareaktualisierungen

Aktuelle Informationen rund um CTI Data Connector salesforce.com Edition finden Sie unter www.cti-data-connector.com oder einfach über das Menü ?, unter dem Punkt **Softwareservice**.

Prüfen Sie regelmäßig nach, ob es einen neuen Software-Releasestand von CTI Data Connector salesforce.com Edition gibt.

Ihre aktuelle Versionsnummer finden Sie im Menü ? unter dem Menüpunkt Über CTI Data Connector salesforce.com Edition. Die aktuelle Versionsnummer ist 2.4.

Eine vollständige Änderungshistorie der letzten Updates finden Sie hier:

Änderungshistorie anzeigen

# 2.1 Service Pack 2.4.1

Das Service Pack wird **nicht** automatisch installiert. Sie sollten dies nur installieren, wenn Sie eine die in der Änderungshistorie beschriebene Änderung benötigen.

Änderungshistorie des Service Pack

**Installation des Service Packs** 

- Klicken Sie hier um das Update herunterzuladen
- Kopieren Sie die Datei "cdcupdate241.exe" in den **Installationsordner** von CTI Data Connector salesforce.com Edition
- Starten Sie die Datei "cdcupdate241.exe" auf jedem Arbeitsplatz

10 Das Sercie Pack setzt eine gültige Installation vom Release 2.4 voraus.

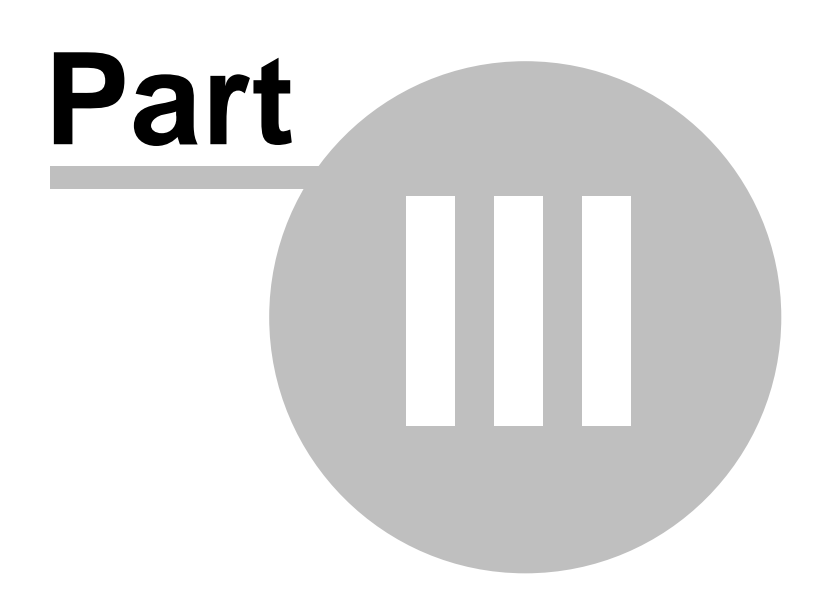

# 3 Teil I - Grundfunktionen lernen

# 3.1 Über Teil I

14

CTI Data Connector salesforce.com Edition ist eine Anwendung, die im Hintergrund auf **ankommende und ausgehende** Telefongespräche reagiert. Voraussetzung dafür ist, das Ihr PC / Telefonanlage eine <u>TAPI Schnittstelle</u> <sup>126</sup> besitzt. CTI Data Connector salesforce.com Edition unterstützt sowohl eine First Party Lösung (Telefon ist über serielle Schnittstelle oder USB mit Ihrem PC verbunden) als auch eine Third Party Lösung (CTI Server).

CTI Data Connector salesforce.com Edition kann pro Arbeitsplatz unterschiedlich konfiguriert werden und ist in verschiedenen Optionen erhältlich. Es kann daher sein, dass Sie einzelne Funktionen nicht zur Verfügung haben, obwohl diese hier beschrieben sind.

Bevor Sie starten, müssen Sie CTI Data Connector salesforce.com Edition für Ihre Telefonanlage und Datenbank(en) konfigurieren. Dies wird normalerweise bei der Installation eingestellt. Wichtig sind jedoch ein paar wenige Basiseinstellungen, die im Kapitel <u>minimale Konfiguration</u> <sup>18</sup> beschrieben sind.

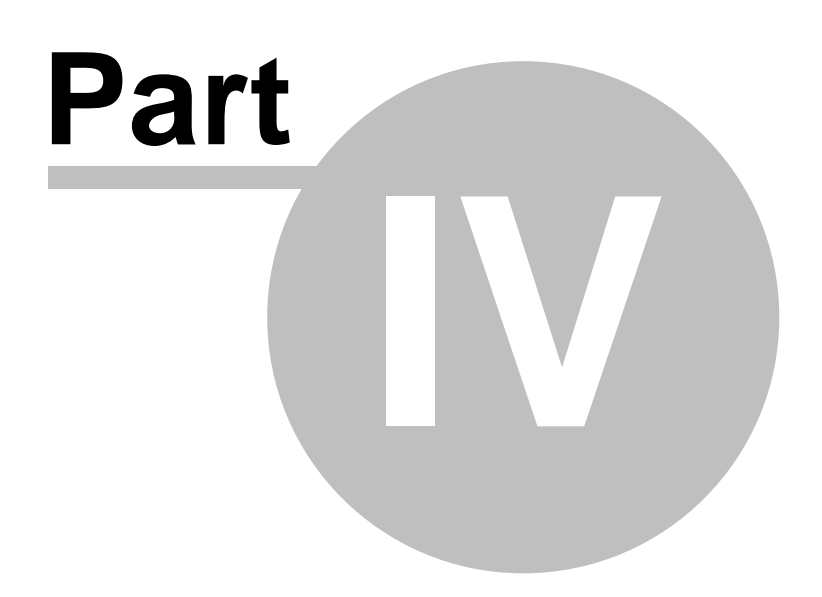

# 4 Einleitung

# 4.1 Anwendung starten

CTI Data Connector salesforce.com Edition wird entweder automatisch beim Start des Betriebssystems gestartet oder Sie starten das Programm über die Programmgruppe **CTI Data Connector - salesforce.com Edition**. Nach dem Programmstart sehen Sie im System Tray (ganz rechts unten am Bildschirm in der Nähe von Datum und Uhrzeit) das Icon (Bild)

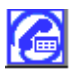

CTI Data Connector salesforce.com Edition ist bereit und reagiert auf ein- und ausgehende Rufe. Das Icon im System Tray reagiert auf die **linke** und **rechte Maustaste**. Details dazu erfahren Sie im Kapitel <u>Anzeige / Steuerung im System Tray</u> [19].

Sie müssen zuerst Ihren salesforce Anmeldename und Kennwort eingaben bevor Sie CTI Data Connector salesforce.com Edition. Wenn Sie einen Fehler erhalten müssen Sie wahrscheinlich zuerst die salesfsorce Desktop Integration, <u>Office Edition installieren</u>.

# 4.2 Willkommen - Schnelleinstiegshilfe

Der Willkommen Bildschirm wird als Standardeinstellung nach dem Programmstart geöffnet. Dieser bietet eine Schnelleinstiegshilfe zu:

- Links zu den populärsten FAQ (Häufige gestellte Fragen)
- Link zur Online Wissensdatenbank
- Link zu Updates

Der Bildschirm kann deaktiviert werden, indem Die *Schnelleinstiegshilfe beim Start nicht mehr anzeigen*, gewählt wird. Die Hilfe kann erneut angezeigt werden, indem im Konfigurationsassistent die Option <u>Schnelleinstiegshilfe beim Starten anzeigen</u> <sup>63</sup> gewählt wird.

16

17

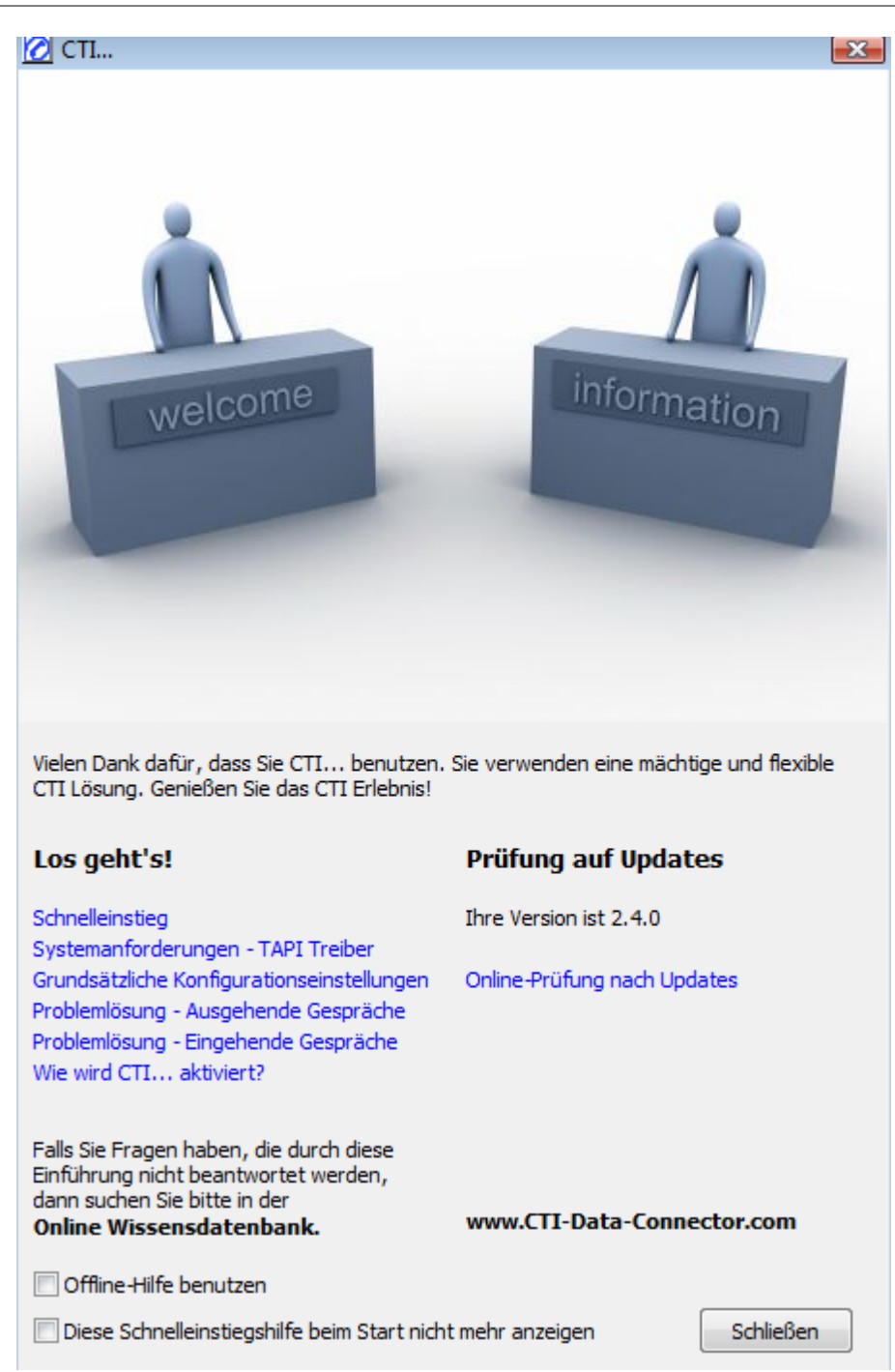

**Wenn Sie keine Internet Verbindung haben, wählen Sie Offline-Hilfe benutzen.** Diese Einstellung kann auch im Konfigurationsassistent, Experteneinstellungen, <u>Hilfe und</u> <u>Willkommen</u>, geändert werden.

O Abhängig von der Programmversion können auch nur ein Teil der Optionen zur Verfügung stehen.

18

# 4.3 Minimale Konfigurationseinstellungen

Während der Installation wurde bereits der <u>Konfigurationsassistent</u> gestartet. Dort können viele individuelle Einstellungen getroffen werden. Folgende Einstellungen müssen jedoch konfiguriert sein, um eine Grundfunktionalität herzustellen:

- <u>TAPI Treiber</u> 55- dieser wird vom Telefonanbieter geliefert. Siehe auch -Systemanforderungen TAPI Treiber 126
- Kennziffer, um ein <u>Amt zu holen</u> bowie die <u>Mindestlänge</u> der Telefonnummer, die ein Amt benötigt
- Schaltfläche Wählregeln 70 Konfiguriert Ländereinstellungen und Ortsvorwahl
- Schaltfläche Ordner <sup>76</sup> Auswählen der Microsoft Outlook<sup>™</sup> Kontakt Ordner für die Ruferkennung

Durch diese minimale Konfiguration können Sie ein- und ausgehende Gespräche führen. Den Konfigurationsassistent können Sie jederzeit durch Klick auf das <u>lcon</u>, **rechte** Maustaste, Option <u>Konfigurationsassistent</u> - neu starten.

| 🖄 CTI Konfigurationsassistent 🛛 🔀                                                                                                    |                                                                                                    |  |  |  |  |  |  |
|----------------------------------------------------------------------------------------------------|----------------------------------------------------------------------------------------------------|--|--|--|--|--|--|
| Hier konfigurieren Sie CTI, um die die Basisfunktionalität für ein- und ausgehende<br>Gespräche herzustellen. Sie können nach der Installation ausführliche individuelle<br>Anpassungen über den Konfigurationsassistenten durchführen. Wählen Sie die Schaltfläche<br>Hilfe, um mehr zu den Einstellungen zu erfahren. |                                                                                                    |  |  |  |  |  |  |
|                                                                                                    | Image: Image: |  |  |  |  |  |  |
| Wählregeln                                                                                                    | Microsoft Outlook Kontaktordner wählen                                                                                                    |  |  |  |  |  |  |
| <u>H</u> ilfe <u>A</u> bbreche                                                                                                    | en < Zurück Weiter > Fertigstellen                                                                                                    |  |  |  |  |  |  |

#### Siehe auch

Wo finde ich den TAPI Treiber? [127] Systemanforderungen TAPI Treiber

# 4.4 Anzeige / Steuerung im System Tray

Nach dem Programmstart sehen Sie im System Tray (ganz rechts unten am Bildschirm in der Nähe von Datum und Uhrzeit) das Icon (Symbol)

Dieses zeigt an, dass CTI Data Connector salesforce.com Edition aktiv ist und auf einoder ausgehende Gespräche wartet.

Sie können über das Icon 🙋 Basisfunktionen steuern:

- mit einem **einfachen** Mausklick **rechts** Optionen auswählen wie Wahlwiederholung oder Dienstprogramme starten
- mit einem **einfachen** Mausklick **links** Telefonfunktionen (Gespräch annehmen, halten, auflegen, weiterleiten 4)) durchführen
- mit einem Doppelklick links oder rechts das CTI Data Connector salesforce.com Edition Kontrollzentrum 21 starten

Während der Anzeige eines Anrufes durch die <u>Desktopbenachrichtigung</u> steht die Steuerung über das System Tray nicht zur Verfügung.

Wenn ein Anruf verpasst 46 wird, ändert sich das Icon in rot - 12

# Icon mit Mauszeiger berühren

Wenn Sie mit dem Mauszeiger das Icon berühren, erscheint der Text CTI Data Connector salesforce.com Edition - 0 Ruf(e). Die Anzahl der geführten ein- und ausgehenden Gespräche seit dem letzten Neustart wird hier angezeigt.

Die Optionen im Detail:

- Blaues Icon Maus Klick links 20
- Blaues Icon Maus Klick rechts 20
- Rotes Icon Maus Klick links 21
- Rotes Icon Maus Klick rechts 21

#### 4.4.1 Blaues Icon - Maus Klick links

20

# Einfacher Mausklick links auf das Icon

Diese Funktion ist nur **während eines Gesprächs** verfügbar und ist für Telefonie mit Headset ausgelegt. Die einzelnen Optionen werden als Auswahl abhängig von dem Gesprächsstatus eingeblendet.

- Beim Klingel: Gespräch annehmen, ablehnen oder weiterleiten 49
- Während dem Gespräch: Gespräch halten, <u>weiterleiten</u> 49 oder trennen. Wird das Gespräch gehalten, erscheint die Option: Gespräch annehmen oder trennen

## Doppelter Mausklick links auf das Icon

Es erscheint das Kontrollzentrum 21, von dem aus Sie alle weiteren Aktivitäten, wie eine Adresse suchen oder telefonieren, ausführen können.

#### 4.4.2 Blaues Icon - Maus Klick rechts

# Einfacher Mausklick rechts auf das Icon

Hier können Sie unter verschiedenen Optionen auswählen. Je nach Konfiguration können manche Optionen nicht zur Verfügung stehen:

- CTI Data Connector salesforce.com Edition öffnen Startet das Kontrollzentrum 21
- Wahlwiederholung wählt die zuletzt angewählt Telefonnummer erneut
- <u>Wählen per Zwischenablage</u> 33 sucht in der Zwischenablage (STRG+C) eine Telefonnummer und wählt diese
- Kurzwah 35 öffnet den Dialog für die Kurzwahl
- Anruf Historie 36 (eingehende Gespräche) öffnet den Dialog für verpasste Anrufe
- Adresse suchen und wählen geht direkt in das <u>Telefonbuch</u><sup>28</sup>, um eine Adresse zu suchen
- Telefonnummern aufbereiten startet das <u>Dienstprogramm</u><sup>84</sup> für die Telefonnummernaufbereitung
- Konfigurationsassistent 3 startet den Konfigurationsassistenten
- Fehlerprotokoll zeigt das <u>Fehlerprotokoll</u> <sup>86</sup> an
- Lizenzdaten anzeigen 82 zeigt die Lizenzinformationen an
- Hilfe ruft dieses Tutorial auf. Die Art der Hilfe (<u>Online / Offline</u> ) kann im Konfigurationsassistent eingestellt werden

• Beenden - Beendet CTI Data Connector salesforce.com Edition vollständig

# 4.4.3 Rotes Icon - Maus Klick links

Ein doppelter Mausklick links auf das rote Icon öffnet die <u>Anruf Historie</u> <sup>36</sup> für verpasste <u>Anrufe</u> <sup>46</sup>.

#### 4.4.4 Rotes Icon - Maus Klick rechts

Hier stehen die selben Optionen wie beim blauen Icon 20 zur Verfügung.

# 4.5 Erste Schritte

Nach dem <u>Start</u> von CTI Data Connector salesforce.com Edition können Sie auf alle Funktionen über das Icon im System Tray zugreifen.

Zur Übung führen Sie ein ausgehendes Gespräch über die <u>Wahl per Tastenkürzel /</u> <u>Hotkey</u> <sup>30</sup> durch. Dies sollte in allen Anwendungen funktionieren.

# 4.6 Navigation im Kontrollzentrum

Fast alle Funktionen können über das Datei Menü, <u>Symbolleisten</u> <sup>21</sup> oder die rechte Maustaste (über das Symbol im System Tray) abgerufen werden.

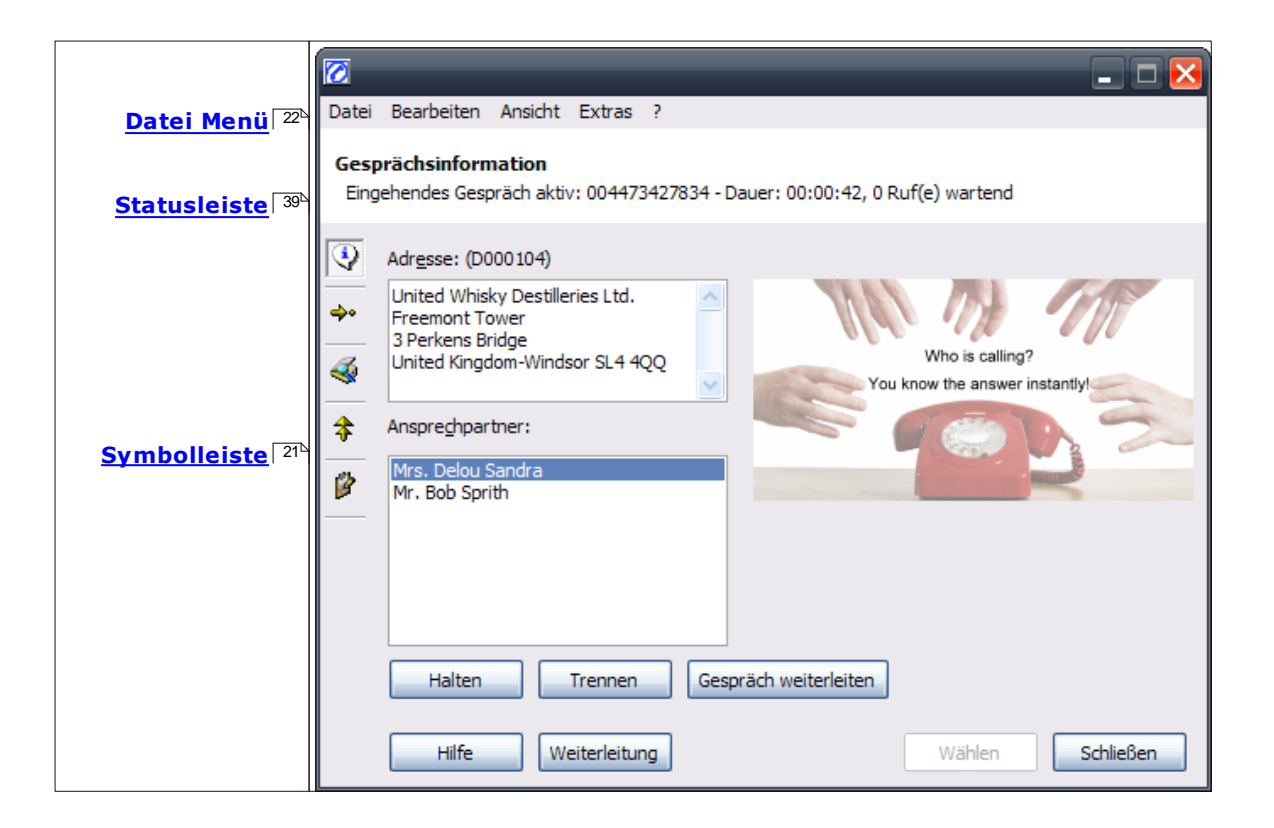

# Überblick über das Datei Menü

#### Datei

• Schließen: Schließt das Programmfenster, beendet aber nicht die Anwendung

- •
- Beenden: Beendet CTI Data Connector salesforce.com Edition

# Bearbeiten

Ausschneiden: Löscht die aktuelle Auswahl und fügt diese in die Zwischenablage ein Kopieren: Kopiert aktuelle Auswahl in die Zwischenablage

Einfügen: Fügt den Inhalt der Zwischenablage in das aktuelle Feld ein

### Löschen: Löscht die aktuelle Auswahl

Kurzwahl: Zeigt ein Untermenü zur Kurzwahlliste (nur verfügbar innerhalb der Kurzwahl)

Liste: Zeigt ein Untermenü zur <u>Wahlwiederholung</u> <sup>34</sup> bzw. <u>Anruferliste</u> <sup>36</sup> (nur verfügbar innerhalb einer dieser Listen)

Suchen: Zeigt das Telefonbuch 28 zur Suche an

# Ansicht

- Gesprächsinformation: Zeigt Gesprächsinformationen 3 an
- Telefon und Kurzwahl: Zeigt das <u>Telefon und die Kurzwahlliste</u> <sup>35</sup> für ausgehende Gespräche
- **Telefonbuch**: Zeigt das <u>Telefonbuch</u><sup>28</sup> zur Suche an
- Wahlwiederholung (ausgehende Gespräche): Zeigt die Wahlwiederholungsliste 34
- Anruf Historie (eingehende Gespräche) : Zeigt die Anruf Historie 3

#### Extras

- Lizenz Viewer: Zeigt Ihre <u>erworbenen Lizenzen</u> an ermöglicht die Einspielung von Aktivierungsschlüssel, um neue Lizenzen hinzuzufügen
- Telefonnummern aufbereiten: Ruft die Funktion zur <u>Aufbereitung der</u> Telefonnummern <sup>84</sup> auf
- Konfigurationsassistent: Startet den Konfigurationsassistenten 53
- Fehlerprotokoll: Zeigt ein Protokoll 6 der letzten Systemmeldungen an
- Immer im Vordergrund: Legt fest, ob CTI Data Connector salesforce.com Edition automatisch bei einem Anruf im Vordergrund erscheint (das Fenster überdeckt dann alle anderen Anwendungen) oder in Vordergrund kommt, aber in andere Anwendungen gewechselt werden kann
- Salesforce Datenbank komprimieren: Die Salesforce Datenbank für die Ruferkennung komprimieren. Dies wird normalerweise automatisch durchgeführt

#### ?

- Hilfe: Bietet eine kontextsensitive Hilfe (Hilfe zu der gerade angezeigten Bildschirmmaske) Konfigurationsoptionen
- Inhalt: Ruft dieses Tutorial auf
- CTI Data Connector salesforce.com Edition im Web: Führt zur Internetseite von CTI Data Connector salesforce.com Edition
- Softwareservice: Zeigt an, ob neue Updates vorliegen
- CTI Data Connector salesforce.com Edition erwerben: Führt zum Bestellsystem, wo Sie zusätzliche Lizenzen erwerben können
- Mirage Computer Systems GmbH im Web: Führt zur Internetseite von Mirage Computer Systems GmbH
- Über: Zeigt Informationen über die aktuell installierte Version an

# 4.7 Simulator

24

Sofern Sie kein TAPI fähiges Telefon verfügbar haben und CTI Data Connector salesforce.com Edition testen möchten, steht Ihnen ein Simulator zur Verfügung, der wie ein normales Telefon funktioniert.

# Simulator aktivieren

Starten Sie den Konfigurationsassistenten wird und wählen Sie die Seite an, auf der der <u>Telefoniedienstanbieter sein</u> gewählt werden kann. Wählen Sie hier den Telefoniedienstanbieter: **Telephone Simulators**. Beim nächsten Start von CTI Data Connector salesforce.com Edition wird dann automatisch der Telefonsimulator gestartet.

# Arbeiten mit dem Telefonsimulator

Der Telefonsimulator verhält sich wie ein normales Telefon, mit dem man ausgehende und eingehende Gespräche durchführen kann.

| Telefonsimulator |                                                                                        |
|------------------|----------------------------------------------------------------------------------------|
| 004970054885342  | Telefonnummer eintippen<br>Schaltfläche für <b>Wählen, Abheben,</b><br><b>Auflegen</b> |
|                  | Die Tastatur kann alternativ benutzt werden                                            |

# Ein eingehendes Gespräch simulieren

- Tippen Sie eine Telefonnummer (ohne internationale Vorwahl und ohne Sonderzeichen) im Display ein. Alternativ können Sie dazu auch den Nummernblock auf dem Simulator verwenden
- Drücken Sie den Schaltfläche Wählen
- CTI Data Connector salesforce.com Edition führt die Rufnummererkennung durch und zeigt ein eingehendes Gespräch an
- Nehmen Sie das Gespräch an, indem Sie auf den Schaltfläche Abheben klicken
- Das Gespräch können Sie beenden, indem Sie auf den Schaltfläche Auflegen klicken

# Ein ausgehendes Gespräch simulieren

- Suchen Sie im <u>Telefonbuch</u><sup>28</sup> von CTI Data Connector salesforce.com Edition eine Adresse und Ansprechpartner und wählen Sie durch Doppelklick auf die Telefonnummer. Alternativ können Sie eine <u>Telefonnummer markieren</u><sup>30</sup> und mit dem definierten <u>Tastaturkürzel</u><sup>56</sup> wählen
- CTI Data Connector salesforce.com Edition zeigt die angewählte Adresse an
- Stellen Sie das Gespräch her, indem Sie auf den Schaltfläche Abheben klicken
- Das Gespräch können Sie beenden, indem Sie auf den Schaltfläche Auflegen klicken

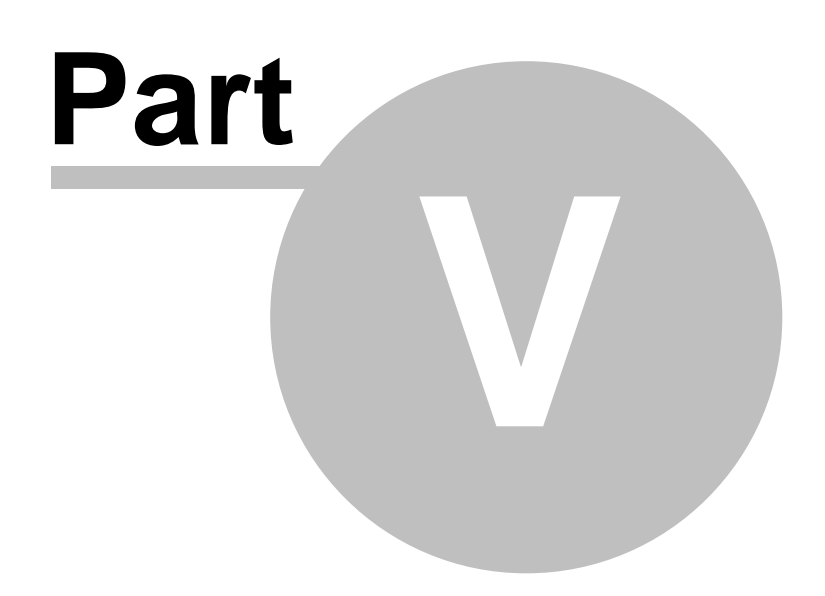

# 5 Telefonieren

# 5.1 Ausgehende Gespräche

CTI Data Connector salesforce.com Edition bietet viele Möglichkeiten, um ein ausgehendes Gespräch zu führen. Diese hängen teilweise auch von der Anwendung ab, die Sie benutzen. Die Option - Wählen per <u>Tastaturkürzel</u> (30) / Hotkey sollte in jeder Anwendung funktionieren.

Die nachfolgenden Optionen stehen zur Verfügung:

- Wählen mit dem <u>Telefonbuch</u> 28
- Wählen per Tastaturkürzel 30 / Hotkey
- Wählen im Browser 31
- Wählen per Hyperlink 159
- Wählen per Zwischenablage 33
- Wahlwiederholung 34 (Liste ausgehender Gespräche)
- <u>Wahlwiederholung</u> mit der zuletzt verwendeten Telefonnummer
- Wählen per Kurzwahl
- Wählen per Telefon Tastenfeld 35
- Wählen per Anruf Historie 34 (Liste eingehender Gespräche)
- Wählen am Telefonapparat 37 die angewählte Adresse wird angezeigt 38

#### 5.1.1 Format der Telefonnummer

Für CTI Data Connector salesforce.com Edition spielt es keine Rolle, ob Telefonnummern unstrukturiert oder mit Sonderzeichen erfasst werden. Wichtig ist nur dass die Telefonnummern mit dem internationalen Format übereinstimmen. Gültige Telefonnummern sind:

- 02089481345
- +44(0)2089481345
- 0044(0)2089481345
- 636.477.8702
- +1636.477.8702

Nach der Landesvorwahl sollte die 0 entweder in Klammern geschrieben werden oder ganz entfallen. Wird die 0 nicht in Klammern gesetzt, dann benutzt CTI Data Connector salesforce.com Edition Einstellungen aus Windows um entweder die 0 zu entfernen oder stehen zu lassen (z.B. für Italien).

#### **Beispiel**

• 004402089481345 würde umgewandelt in 00442089481345

• 003902089481345 würde umgewandelt in 003902089481345

## 5.1.2 Notwendige Einstellungen für ausgehende Gespräche

Nachfolgend ist eine Liste aller Konfigurationseinstellungen, die einen Einfluss auf ausgehende Gespräche haben. Wenn diese nicht funktionieren überprüfen Sie die folgenden Einstellungen und prüfen Sie auch Problemlösung - Ausgehende Gespräche

Konfigurationseinstellungen

- Auswahl des richtigen TAPI Treibers 55
- Einstellungen der Telefonanlage
- Wählregeln 70

28

- TAPI Konfiguration Präfix ausgehende Gespräche
- TAPI Konfiguration Provider Postfix 61
- TAPI Konfiguration Ignoriere Pseudo Nummer
- <u>Wählen per Tastenkürzel / Hotkey</u> <sup>30</sup> Hotkey <u>konfigurieren</u> <sup>56</sup> und diese <u>Option</u> aktivieren <sup>54</sup>
- Wählen im Browser 31 diese Option aktivieren 54
- Wählen per Hyperlink 159 diese Option aktivieren 54

Sofern interne Telefonnummern nicht korrekt gewählt werden prüfen Sie:

- TAPI Konfiguration Präfix für interne Nummern 61
- <u>Mindestlänge</u> and der Telefonnummer die ein Amt benötigt

#### 5.1.3 Wählen mit dem Telefonbuch

Hier kann in allen Datenbanken (die für Ihr <u>System konfiguriert</u><sup>74</sup> wurden) sowie Microsoft Outlook<sup>™</sup> nach einer Firma oder einem Ansprechpartner gesucht werden.

Um das Telefonbuch aufzurufen, wählen Sie entweder:

- Rechter Maus Klick auf das Telefon Icon, Auswahl Adresse suchen und wählen oder
- Rechter Maus Klick auf das Telefon Icon, Auswahl CTI Data Connector salesforce.

com Edition öffnen, dann das Symbol

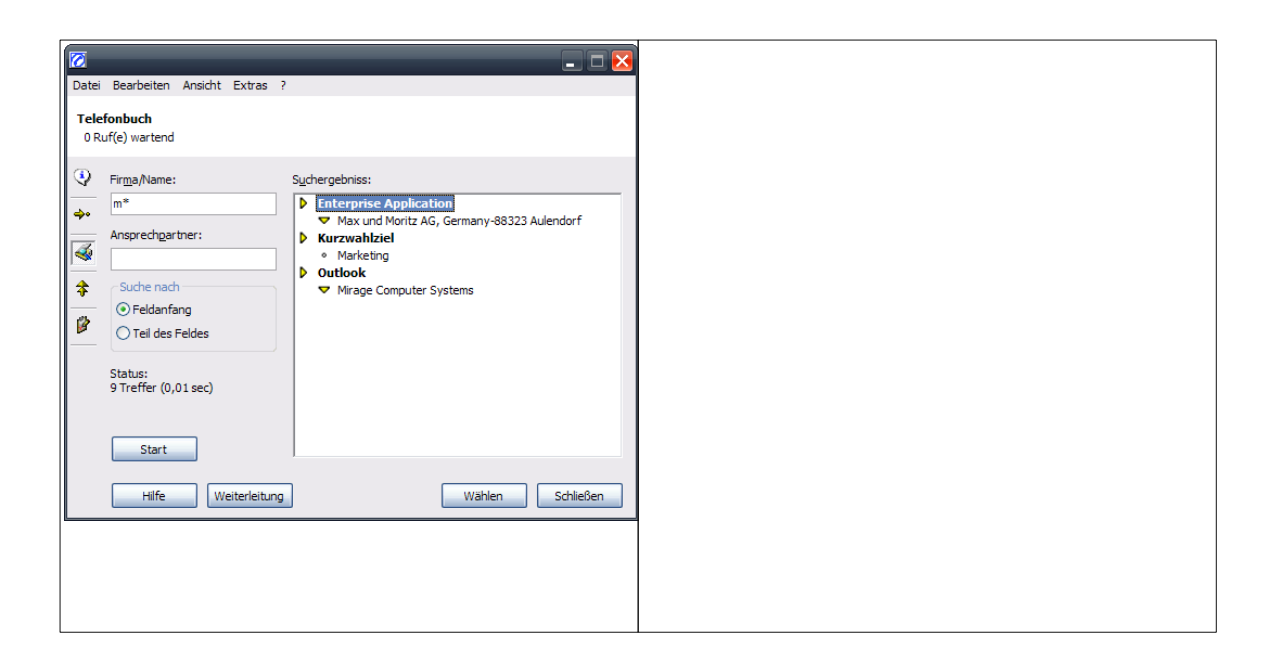

# Suche

Geben Sie im Feld *Firma/Name* oder im Feld *Ansprechpartner* den Suchbegriff ein und bestätigen Sie mit der Taste ENTER oder drücken Sie die Schaltfläche Start.

Beispiel: **M** sucht nach allen Firmen, deren Firmennamen mit M beginnt.

1 Die Suche bei Ansprechpartner ist nur nach dem Nachnamen möglich.

#### Suchoptionen

- Feldanfang bedeutet, dass der gesuchte Name mit dem Suchbegriff beginnen muss. Alle Namensbestandteile nach dem Suchbegriff werden ignoriert (entspricht Suche mit Suchbegriff\*)
- Teil des Feldes bedeutet, dass der Suchbegriff als Teil innerhalb eines Namens auftreten kann. Dies entspricht Suche mit \*Suchbegriff\*. Die Suche nach Müller mit der Option Feldanfang (entspricht\*Müller\*) würde alle Firmen finden, bei denen das Wort Müller innerhalb des Firmennamens auftritt.

#### Anzeige

Alle gefundenen Adressen werden rechts im Fenster angezeigt. Es wird zusätzlich angezeigt, wo (Datenbank oder Microsoft Outlook<sup>™</sup>) gespeichert ist.

Klicken Sie auf das Symbol , werden Ihnen zu der Adresse **alle Ansprechpartner** angezeigt.

#### Wählen

Klicken Sie auf den gewünschten Ansprechpartner. Durch einen Doppelklick oder mit

der **rechten Maustaste** werden alle Telefonnummern angezeigt, die zu diesem Ansprechpartner gespeichert sind. Klicken Sie auf eine Telefonnummer. Das Gespräch wird dann hergestellt.

Die Telefonnummer der Firmenzentrale wird immer zusätzlich mit angezeigt, gefolgt von der Bezeichnung (**Zentrale**). Hinweis: Dies steht nicht zur Verfügung wenn die Adresse aus Microsoft Outlook<sup>™</sup> stammt.

Der Menüpunkt *Nummer eingeben* ermöglicht die Eingabe einer individuellen Telefonnummer für den Telefonanruf.

#### Schaltfläche Wählen

Markieren Sie einen Namen und drücken Sie *Wählen.* Sind mehrere Telefonnummern hinterlegt, erscheint eine Auswahl aller Nummern.

#### 5.1.4 Wählen per Tastenkürzel / Hotkey

In nahezu jeder Anwendung kann eine Telefonnummer einfach **markiert** und mit dem in den Konfigurationseinstellungen <sup>56</sup> definierten Tastaturkürzel gewählt werden. **Die Standardbelegung ist die Taste F10**.

Markieren Sie die Telefonnummer in der Anwendung, indem Sie die linke Maustaste drücken und den Mauszeiger nach rechts ziehen. Wenn Sie das Ende der Telefonnummer erreicht haben, lassen Sie die linke Maustaste los und drücken F10.

Im Beispiel unten ist mitten in einem Text eine Telefonnummer markiert. Dies kann dann mit dem definierten Tastaturkürzel direkt gewählt werden.

1 • 1 • 1 • 🔏 • 1 • 1 • 1 • 2 • 1 • 3 • 1 • 4 • 1 • 5 • 1 • 6 • 1 • 7

United Whiskey Destilleries Ltd Freemont Tower 3 Perkins Bridge Windsor SL44QQ United Kingdom

Phone: ++44734273833

#### Siehe auch

Problemlösung - Tastaturkürzel / Hotkey funktioniert nicht Konfiguration - <u>Tastenkürzel für Wahl einer markierten Telefonnummer</u> Konfiguration - <u>Wahl per Tastenkürzel / Hotkey aktivieren</u>

#### 5.1.5 Wählen im Browser

Innerhalb des eines Browsers kann eine Telefonnummer an einer **beliebigen Stelle markiert** und über 2 Optionen gewählt werden.

Markieren Sie die Telefonnummer im Web Browser, indem Sie die linke Maustaste drücken und den Mauszeiger nach rechts ziehen. Wenn Sie das Ende der Telefonnummer erreicht haben, lassen Sie die linke Maustaste los. Die Wahl der Telefonnummer erfolgt entweder:

- Mit der rechter Maustaste. Es erscheint dann eine Option Über CTI Data Connector salesforce.com Edition wählen
- Per <u>Tastaturkürzel</u> 30<sup>1</sup> / Hotkey

Im Beispiel unten ist mitten in der Browseranwendung eine Telefonnummer markiert. Diese kann dann mit dem definierten Tastaturkürzel oder mit der rechten Maustaste, **Über CTI Data Connector salesforce.com Edition wählen**, direkt gewählt werden. Beide Funktionen (*Wahl im Browser, Wahl per Tastaturkürzel*) müssen in den Konfigurationseinstellungen sal aktivieren werden.

| 🖉 - 💺 🖃 🔜 💽 🕵 🛍 🖇                 |                        |                      |
|-----------------------------------|------------------------|----------------------|
|                                   |                        | 💟 🛃 Wechseln zu 🛛 Li |
| Bearbeiten Löschen Freigabe       | Druckvorschau          | Seite anpasser       |
| 1                                 | Telefon: ++44734273833 |                      |
| leries Ltd. [Hierarchie anzeigen] | Fax                    |                      |
|                                   | Website:               |                      |
|                                   | Lead-Quelle:           |                      |

1 Die Wahl mit der rechten Maustaste ist nur im Internet Explorer verfügbar

#### Siehe auch

Wahl im Browser aktivieren 58

#### 5.1.6 Wählen per Hyperlink

Sie können sofort mit der Option <u>Wählen per Tastenkürzel / Hotkey</u> wählen. Eine optimale Integration erhalten Sie jedoch mit der Funktion, wählen per Hyperlink innerhalb der Lead, Kontakte und Account Seite.

Vorteil

- Es wird nur ein Klick benötigt anstelle eine Telefonnummer zu markieren und eine Taste zu drücken
- Man kann aus jeder Listenansicht oder Auswertung wählen

#### **Nachteil**

• Sie müssen pro Telefonnummer in Salesforce.com ein Feld anlegen

Um diese Funktion nutzen zu können, müssen Sie ein neues benutzerdefiniertes Formel Feld anlegen. Dies wird hier beispielhaft anhand der Kontakt Seite erläutert.

- 1. Wählen Sie innerhalb von Salesforce, Setup, Anpassen, Kontakte, Felder
- 2. Legen Sie ein neues benutzerdefiniertes Formel Feld vom Typ Text an
- 3. Nennen Sie es "Hauptnummer wählen"
- 4. Verwenden Sie die folgende Syntax HYPERLINK("calito://"&{! Phone},"Zum Wählen klicken")
- 5. Ändern Sie das Layout der Kontakt Seite so, dass das neue Feld "Hauptnummer wählen" direkt unter dem Feld "Telefonnummer" steht.

Sie können die Mobiltelefonnummer mit einem weiteren Formel Feld mit dazunehmen. HYPERLINK("callto://"&{!MobilePhone},"Zum Wählen hier klicken")

Der Bildschirm könnte wie folgt aussehen:

E-Mailmarketing@mirage-systems.deAlternative E-MailTelefon+4970058832DurchwahlHauptnummer wählenZum Wählen hier klickenMobiltelefon+49160865432Mobiltelefon wählenZum Wählen hier klickenSkypeMiragecomputer

Jetzt können Sie noch die Felder für die Account und Lead Seite ergänzen

Account: HYPERLINK("callto://"&{!Phone}," Zum Wählen hier klicken ") Lead: HYPERLINK("callto://"&{!Phone}," Zum Wählen hier klicken ")

Intelligente Abfragen und Reports erstellen

Die neuen Felder können in jede Abfrage, Listenansicht oder Report aufgenommen werden. Damit kann direkt aus einer Abfrage wie : ,Alle noch offenen Leads' gewählt werden.

#### Siehe auch

Wahl per Hyperlink aktivieren Problemlösung - Wählen per Hyperlink funktioniert nicht Konfiguration - Anwendung für die Wahl per Hyperlink 56

#### 5.1.7 Wählen per Zwischenablage

CTI Data Connector salesforce.com Edition ist in der Lage, die Zwischenablage zu analysieren und eine Telefonnummer zu ermitteln.

Wenn Sie mit **STRG+C / Bearbeiten Kopieren in** einer Anwendung eine Telefonnummer in die Zwischenablage kopieren, kann diese Nummer gewählt werden, indem auf das Icon im <u>System Tray</u><sup>[19]</sup> mit der rechten Maustaste geklickt wird und die Option Wählen per Zwischenablage gewählt wird. CTI Data Connector salesforce.com Edition analysiert dann die Zwischenablage auf Telefonnummern und wählt die erste gefundene Telefonnummer.

#### Siehe auch

Problemlösung - Tastaturkürzel / Hotkey funktioniert nicht Konfiguration - Tastenkürzel für Wahl aus der Zwischenablage

#### 5.1.8 Wählen mit Liste Wahlwiederholung (ausgehende Gespräche)

Eine Wiederholung der **zuletzt** gewählten Telefonnummer ist über das <u>System Tray</u><sup>19</sup>, rechte Maustaste, Option **Wahlwiederholung** möglich. Früher gewählte Telefonnummern werden in der Ansicht Wahlwiederholung angezeigt und können dort erneut gewählt werden.

In dieser Ansicht werden alle **ausgegangenen Rufe** - zuerst gruppiert nach **Nicht erreicht / Erreicht**, danach sortiert nach Datum - angezeigt.

Ein Doppelklick auf einen Eintrag bzw. ein Klick auf die Schaltfläche *Wählen*, wählt den markierten Eintrag. Drücken Sie die Taste *Entf*, um einen Eintrag zu löschen. Verwenden Sie das *Menü Bearbeiten -> Eintrag in Kurzwahlliste übernehmen* bzw. rechte Maustaste um den Eintrag zur Kurzwahlliste [35] hinzuzufügen.

Die Anzahl der Einträge kann in der Konfiguration an eingestellt werden. Sobald die dort eingestellte maximale Anzahl erreicht ist, wird der älteste Eintrag gelöscht.

35

| 0             |                                 |                       |             |         |            |          |          |          | _ 🗆 🔀      |
|---------------|---------------------------------|-----------------------|-------------|---------|------------|----------|----------|----------|------------|
| Datei         | Bearbeiten                      | Ansicht               | Extras      | ?       |            |          |          |          |            |
| Wahl<br>0 Ruf | <b>wiederhol</b><br>f(e) warten | <b>ung (ausg</b><br>d | jehende     | Gespräc | ie)        |          |          |          |            |
| ٩             |                                 | Telefonnu             | mmer        |         | Datum/Zeit |          | Dauer    | Name     |            |
|               | Nicht                           | erreicht              |             |         |            |          |          |          |            |
| -             | ·                               | 00447342              | 73834       |         | 02.12.2006 | 19:56:07 | 00:00:00 | United W | /hisky Des |
| <b>*</b>      | ▼ Erreic                        | ht                    |             |         |            |          |          |          |            |
| *             |                                 |                       |             |         |            |          |          |          |            |
| Ø             |                                 |                       |             |         |            |          |          |          |            |
|               |                                 |                       |             |         |            |          |          |          |            |
|               |                                 |                       |             |         |            |          |          |          |            |
|               |                                 |                       |             |         |            |          |          |          |            |
|               | •                               |                       |             |         |            |          |          |          | •          |
|               | Hilfe                           | w                     | eiterleitur | g       |            |          | Wählen   | Sd       | hließen    |

#### 5.1.9 Wahlwiederholung mit zuletzt verwendeter Nummer

Diese Option ist nur verfügbar über rechten Mausklick, Option **Wahlwiederholung**. Die zuletzt verwendete Nummer wird gewählt.

#### 5.1.10 Wählen mit Kurzwahl und Telefontastenfeld

In dieser Ansicht kann durch Eingabe einer Telefonnummer in das Feld *Rufnummer* eine Telefonverbindung hergestellt werden. Es werden Vanity Nummern über die Eingabe durch das Telefontastenfeld unterstützt (Vanity = Wählen mit Buchstaben - Bsp: Hotline = 4685463).

Zusätzlich können beliebig viele Kurzwahlziele mit Name und Telefonnummer gespeichert werden. Durch Auswahl eines Eintrags wird die Telefonnummer in das Rufnummernfeld übernommen. Über das Menü **Bearbeiten -> Kurzwahl** bzw. mit der **rechten Maustaste** können Einträge hinzugefügt, bearbeitet, umbenannt und gelöscht werden. Drücken Sie die Schaltfläche **Wählen**, um die Telefonnummer zum wählen.

Kurzwahlnummern können direkt aus der Liste

- <u>Wahlwiederholung</u> [34] (ausgehende Gespräche)
- <u>Anruf Historie</u> (eingehende Gespräche)

übernommen werden.

36

| 🗭<br>Datei   | Bearbeiten                          | Ansicht      | Extras      | ? | _                             |   | -          | _ 🗆 🔀     |
|--------------|-------------------------------------|--------------|-------------|---|-------------------------------|---|------------|-----------|
| Tele<br>0 Ru | <b>fon und Kur</b><br>uf(e) wartend | zwahl        |             |   |                               |   |            |           |
| ٩            | Telefon <u>n</u> umr                | mer:         |             |   | Kur <u>z</u> wahl:            |   |            |           |
| <u>_</u>     |                                     |              |             |   | Name                          |   | Telefonnum | nmer      |
|              |                                     | $\mathbf{x}$ |             |   | <ul> <li>Marketing</li> </ul> |   | 112        |           |
| 3            |                                     | $\sim$       | +           |   |                               |   |            |           |
| <u> </u>     | 1                                   | ABC          | DEF         |   |                               |   |            |           |
| \$           | 1                                   | 2            | 3           |   |                               |   |            |           |
| 1            | GHI                                 | JKL          | MNO         |   |                               |   |            |           |
| -            | 4                                   | 5            | 6           |   |                               |   |            |           |
|              | PQRS                                | TUV          | WXYZ        |   |                               |   |            |           |
|              | 7                                   | 8            | 9           |   |                               |   |            |           |
|              | *                                   | 0            | #           |   |                               |   |            |           |
|              | *                                   | 0            | #           |   |                               |   |            |           |
|              | Hilfe                               | W            | eiterleitun | g | ]                             | W | ählen      | Schließen |

#### 5.1.11 Wählen mit Liste Anruf Historie (eingehende Gespräche)

In dieser Ansicht werden alle **eingegangenen Rufe** - zuerst gruppiert nach **Verpasst / Beantwortet**, danach sortiert nach Datum - angezeigt.

Ein Doppelklick auf einen Eintrag bzw. ein Klick auf die Schaltfläche *Wählen*, wählt den markierten Eintrag an. Drücken Sie die Taste *Entf*, um einen Eintrag zu löschen. Verwenden Sie das *Menü Bearbeiten -> Eintrag in Kurzwahlliste übernehmen* bzw. rechte Maustaste um den Eintrag zur Kurzwahlliste 35 hinzuzufügen.

Die Anzahl der Einträge kann in der Konfiguration eingestellt werden. Sobald die dort eingestellte maximale Anzahl erreicht ist, wird der älteste Eintrag gelöscht.
| 0        | -           | -         |             | -      | -          | -        | -        |           |          |
|----------|-------------|-----------|-------------|--------|------------|----------|----------|-----------|----------|
| Datei    | Bearbeiter  | n Ansicht | Extras      | ?      |            |          |          |           |          |
| Anruf    | Historie    | (einaehen | de Gesp     | räche) |            |          |          |           |          |
| 0 Rut    | f(e) warten | d         |             | ,      |            |          |          |           |          |
| -        |             |           |             |        |            |          |          |           |          |
| 9        |             | Telefonnu | mmer        |        | Datum/Zeit |          | Dauer    | Name      |          |
| <b>.</b> | Verpa       | asst      |             |        |            |          |          |           |          |
|          | • • • •     | 00497005  | 4885342     |        | 02.12.2006 | 19:59:50 | 00:00:00 | Mirage Co | mputer S |
|          | ▼ Bean      | twortet   |             |        |            |          |          | -         |          |
| <b></b>  |             |           |             |        |            |          |          |           |          |
| <b>—</b> |             |           |             |        |            |          |          |           |          |
| 1        |             |           |             |        |            |          |          |           |          |
|          |             |           |             |        |            |          |          |           |          |
|          |             |           |             |        |            |          |          |           |          |
|          |             |           |             |        |            |          |          |           |          |
|          |             |           |             |        |            |          |          |           |          |
|          | •           |           |             |        |            |          |          |           | •        |
|          |             |           |             |        |            |          |          |           |          |
|          | Hilfe       | W         | eiterleitun | g      |            |          | Wählen   | Schl      | ieβen    |

#### 5.1.12 Wählen mit dem Telefonapparat

Sie können wir bisher auch die Telefonnummer direkt an Ihrem Telefonapparat eintippen. CTI Data Connector salesforce.com Edition erkennt dies automatisch und zeigt Ihnen die Adresse mit Ansprechpartner an. Es wird entweder die <u>Desktop Benachrichtigung</u> ab oder die <u>Anzeige mit den Gesprächsinformationen</u> beige geöffnet.

#### 5.1.13 Wählen mit einer EXE Datei

Wenn Sie CTI Data Connector salesforce.com Edition direkt in eine Anwendung integrieren möchten, ist dazu ein Software Entwicklungskit verfügbar, das verschiedene Optionen (wie DLL, ActiveX, XML Datei) zum Wählen ermöglicht.

Die einfachste Integration ist eine Datei dial.exe mit Parameter Telefonnummer aufzurufen.

#### dial.exe Telefonnummer

Beispiel

dial.exe +49700/54885342

Die Telefonnummer wird automatisch <u>formatiert</u> and alle Sonderzeichen werden entfernt.

#### 5.1.14 Anzeige des Gesprächs per Desktopbenachrichtigung

Abhängig von der Konfiguration <sup>78</sup> wird ein ein- oder ausgehendes Gespräch zunächst rechts unten langsam in einem transparentem Fenster eingeblendet ( *Desktopbenachrichtigung*) oder es wird in salesforce die Adresse aus Leads, Accounts oder Kontakte direkt angezeigt.

Wenn Sie die Anzeige *Desktopbenachrichtigung* gewählt haben, blendet sich ein transparentes Fenster mit den Adressdaten ein, das immer erscheint, unabhängig davon, in welcher Anwendung Sie sich gerade befinden.

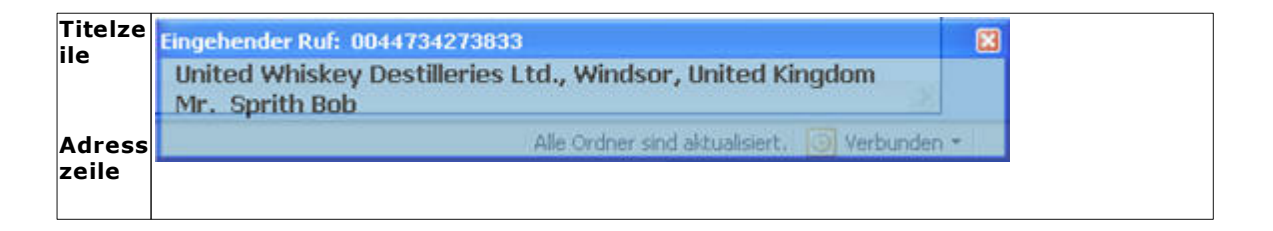

In der Titelzeile wird die Telefonnummer, sowie die Information, ob es sich um ein einoder ausgehendes Gespräch handelt, angezeigt.

In der Adresszeile wird

- der Firmenname, Ort, Land
- Name des Ansprechpartners

anzeigt. Kann ein Ansprechpartner nicht eindeutig ermittelt werden, wird nur der Firmenname angezeigt.

Wenn Sie mit dem **Cursor auf die Desktopbenachrichtigung klicken**, wird in **salesforce die Adresse aus Leads, Accounts oder Kontakte** in einem neuen Browser Fenster angezeigt. Kann ein Kontakt eindeutig identifiziert werden, wird der Kontakt direkt angezeigt. Ist die Telefonnummer bei mehreren Kontakten hinterlegt, wird die Account Adresse angezeigt.

Sofern die Adresse in Microsoft Outlook gespeichert ist, wird der Kontakt in Outlook geöffnet.

Solange sich der Mauszeiger über dem Fenster befindet, bleibt die Anzeige bestehen, ansonsten verschwindet die Anzeige nach dem im Konfigurationsprogramm eingestellten Zeitintervall

Wenn Sie auf das Symbol **Reservent** klicken, wird das Gespräch entgegen genommen. Dies ist dann notwendig, wenn Sie mit einem Headset oder einer Freisprecheinrichtung telefonieren.

Hinweis

Bei Windows 98 kann die Desktopbenachrichtigung nicht transparent dargestellt werden.

## Siehe auch

Konfiguration der Rufanzeige 78

## 5.1.15 Anzeige des Gesprächs mit Gesprächsdetails

Bei ein- und ausgehenden Gesprächen erscheint automatisch das Fenster Gesprächsinformation, auch wenn Sie sich gerade in einer anderen Anwendung befinden (abhängig von der Konfiguration 78).

Alternativ kann der Bildschirm wie folgt geöffnet werden. Entweder:

- Rechter Mausklick auf das Telefon Icon CTI Data Connector salesforce.com Edition öffnen
- Doppelter Mausklick links auf das Telefon Icon sofern kein Gespräch aktiv ist

Dann das Symbol 😵 wählen.

**In der Statusleiste** werden zusätzliche Informationen zum Gespräch angezeigt. Mögliche Meldungen sind: *Eingehender* bzw. *Ausgehender Ruf, Aktives Gespräch* und *Gespräch beendet* gefolgt von der übermittelten Telefonnummer. Zusätzlich wird die Dauer des aktuellen Gesprächs in *Stunden:Minuten:Sekunden* angegeben. Sofern ein weiterer Anruf erfolgt, während Sie gerade telefonieren, wird dies mit der Information 1 *Ruf(e) wartend* signalisiert.

| Datei       Bearbeiten       Ansicht       Extras       ?         Gesprächsinformation       Eingehendes       Gespräch aktiv: 004473427834 - Dauer: 00:00:42, 0 Ruf(e) wartend                                                                                                    |              |
|----------------------------------------------------------------------------------------------------|--------------|
| Water       Adresse: (D000104)         Winted Whicky Destilleries Ltd.       Image: Constraint of the second constraint of the second constraint | Statusleiste |
| Hilfe Weiterleitung Wählen Schließen                                                                                                    |              |

Die Beschriftung der Schaltflächen kann sich abhängig vom Rufstatus ändern. Bei eingehenden Rufen haben Sie die Möglichkeit durch Druck auf die Schaltfläche **Annehmen** das Gespräch anzunehmen (oder durch Abnehmen des Telefonhörers). Drücken Sie die Schaltfläche **Abweisen**, um das Gespräch abzuweisen. Ein aktives Gespräch kann durch Wahl der Schaltfläche **Halten** (nur sichtbar wenn Gespräch aktiv ist) gehalten werden, d.h. der Gesprächsteilnehmer kann nicht mithören. Ein gehaltenes Gespräch kann durch Druck auf die Schaltfläche **Annehmen** wieder zurückgeholt werden. Mit der Schaltfläche **Trennen** (nur sichtbar wenn Gespräch aktiv ist) beenden Sie das aktuelle Gespräch und mit der Schaltfläche <u>Gespräch weiterleiten</u> (\*\*\*\*), können Sie das Gespräch weiterverbinden. Folgende Informationen werden zum Anrufer bzw. Angerufenen angezeigt:

- Adresse: Die zur Telefonnummer vorgefundene Adresse. Angezeigt wird die Kundennummer, Adresszeile 1 und 2 sowie Strasse, Länderkennzeichen, Postleitzahl und Ort.
- **Ansprechpartner:** Eine Auswahl der zur Adresse gehörenden Ansprechpartner, bzw. nur ein Ansprechpartner, falls die Telefonnummer eindeutig einem Ansprechpartner zugewiesen werden konnte. Falls die Datenbank dies unterstützt werden Anrede und Titel mit angezeigt, ansonsten Vor- und Nachnamen.

## Gespräch in den Hintergrund legen

Wenn Sie in ein anderes Programm wechseln möchten, ohne dass die Gesprächsaufzeichnung beendet wird, **minimieren** Sie das Fenster. Sie können über die Taskleiste CTI Data Connector salesforce.com Edition jederzeit wieder aktivieren.

| Fenster minimieren | × | Fenster schließen |
|--------------------|---|-------------------|
|                    |   |                   |

Wenn Sie das Symbol für *Fenster Schließen* wählen oder die Schaltfläche *Schließen* wählen, wird die Aufzeichnung des Gesprächs beendet. Das Telefonat selbst wird dadurch jedoch nicht beendet.

## Siehe auch

Konfiguration der Rufanzeige

## 5.1.16 Telefonnotiz und Wiedervorlagen

Diese Option ist nur verfügbar, wenn ein Gespräch aktiv ist und wenn diese konfiguriert wurde, da die Telefonnotiz einer anderen Anwendung übergeben werden muss.

Abhängig von der gewählten Datenbank besteht die Möglichkeit, Telefonnotizen und Wiedervorlagen zu speichern. Bei einer Adresse aus Microsoft Outlook<sup>™</sup> erfolgt die Speicherung im **Journal** (Telefonnotiz) und in den **Aufgaben** (Wiedervorlage).

Folgende Informationen können für eine Telefonnotiz und eine optionale Wiedervorlage angegeben werden:

- Telefonnotiz: Ein beliebige Notiz, die zum aktuellen Gespräch gespeichert wird
- Bearbeitet durch: Autor der Telefonnotiz
- Zugeordnet zu: Für wen ist die Telefonnotiz/Wiedervorlage bestimmt?
- Nächste Aktion: Eine Auswahl der vorgefundenen weiteren Aktionen bzw. eine lernfähige Liste der letzten 10 angegebenen Aktionen. Diese Aktion wird mit der Wiedervorlage gespeichert
- Ansprechpartner: In der <u>Gesprächsinformation</u> ausgewählter Ansprechpartner. Dieser Ansprechpartner kann geändert werden und wird mit der Wiedervorlage gespeichert. (Ansprechpartner zur Wiedervorlage)
- Priorität: Die der Wiedervorlage zugeordnete Priorität
- Fälligkeit nächste Aktion: Datum und Zeit (Termin) für die Wiedervorlage

# Speichern

Die Schaltfläche **Speichern** speichert die Telefonnotiz. Speichern wird auch ausgelöst, wenn Sie das Fenster schließen.

Wird in der Datenbank bei der Speicherung der Telefonnotiz mehr als ein Mandant vorgefunden (Adresse ist mehreren Mandanten zugeordnet), kann der Mandant zum Speichern der Telefonnotiz ausgewählt werden.

42

|                         |                                                                                        |                                         | $\overline{\mathbf{X}}$               |  |  |  |
|-------------------------|----------------------------------------------------------------------------------------|-----------------------------------------|---------------------------------------|--|--|--|
| Datei                   | Bearbeiten Ansicht Extras ?                                                            |                                         |                                       |  |  |  |
| Gesp<br>Ges             | Gesprächsinformation<br>Gespräch aktiv: 0751442227 - Dauer: 00:01:33, 1 Ruf(e) wartend |                                         |                                       |  |  |  |
| $\overline{\mathbf{Q}}$ | Adr <u>e</u> sse: (D897654)                                                            | Telefonn <u>o</u> tiz:                  |                                       |  |  |  |
| <b>↔</b>                | Max und Moritz AG<br>Herr Markus Betz<br>Technologiestr. 30<br>D-88323 Aulendorf       | hat Angebot intern<br>einen Workshop ve | besprochen. Termin für A              |  |  |  |
| \$                      | Ansprechpartner:                                                                       | Bearbeitet d <u>u</u> rch:              | Herr Max Maier                        |  |  |  |
|                         | Herr Dipl. Inf. Peter Kress                                                            | Bearbeitet fü <u>r</u> :                | Frau Irene Mai 🔹                      |  |  |  |
| -                       |                                                                                        | Nächste A <u>k</u> tion:                | Termin vereinbaren 🗨                  |  |  |  |
|                         |                                                                                        | Anspre <u>c</u> hpartner:               | Herr Dipl. Inf. Peter Kress 💌         |  |  |  |
|                         |                                                                                        | Priorität:                              | Terminierung n <u>ä</u> chste Aktion: |  |  |  |
|                         |                                                                                        | Mittel 🗨                                | 10.02.2002 💌 08:00 🛨                  |  |  |  |
|                         | Halten <u>T</u> rennen                                                                 |                                         | Speichern                             |  |  |  |
|                         | Hilfe                                                                                  |                                         | Wählen Schließen                      |  |  |  |

# 5.2 Eingehende Gespräche

CTI Data Connector salesforce.com Edition bietet eine ausgefeilte Ruferkennung. Die Ruferkennung sucht zunächst in der salesforce Datenbank und wenn dort kein Treffer gefunden wird, wird in <u>Microsoft Outlook / Exchange</u> <sup>76</sup> Kontakt Ordern gesucht, sofern diese konfiguriert wurden. Zunächst wird das Gespräch mit einer <u>Desktopbenachrichtigung</u> <sup>38</sup> angezeigt und auf Wunsch dann in salesforce die Adresse aus Leads, Accounts oder Kontakte direkt angezeigt.

#### 5.2.1 Wie funktioniert die Ruferkennung

Voraussetzung für die Rufnummererkennung ist, dass die **Rufnummer übermittelt wird**. Unterdrückte Rufnummern werden als anonyme Gespräche behandelt.

Die Ermittlung der Rufnummer erfolgt in einem aufwendigen Verfahren, garantiert dadurch jedoch eine hohe Erkennungsrate.

# **Gespeicherte Telefonnummer aufbereiten**

Meistens sind die Telefonnummern in der Datenbank unstrukturiert gespeichert (z.B. mit +49, 0049, +49(0)711 und beliebigen Sonderzeichen). Es muss jedoch das Format für internationale Rufnummern z eingehalten werden.

CTI Data Connector salesforce.com Edition konvertiert alle Rufnummern in ein internationales Standardformat - siehe dazu <u>Rufnummern aufbereiten</u> <sup>B4</sup>.

## Eingehende Telefonnummer analysieren und neu formatieren

Die von der Telefonanlage übermittelte Telefonnummer wird um die Landesvorwahl erweitert (falls keine Landesvorwahl enthalten ist) und um Sonderzeichen der Telefonanlage bereinigt - siehe Konfiguration <u>Einstellung Telefonanlage</u> and <u>Einstellung</u> Ruferkennung.

lst die Telefonnummer ein Ortsgespräch und die Ortsvorwahl wird nicht übermittelt, wird automatisch eine Ortsvorwahl vorangestellt - siehe Wählregeln.

Für interne Gespräch kann automatisch die Telefonnummer der Zentrale ergänzt werden - siehe Präfix für interne Gespräche

## Adresse suchen

#### Suchschritt 1

Mit der wie oben beschrieben modifizierten Telefonnummer wird in der lokalen Kopie der salesforce Datenbank nach einem 100% Treffer gesucht. Kann die Telefonnummer exakt einem Kontakt, Lead oder Account zugeordnet werden, wird die Suche beendet und die Adresse mit einem Ansprechpartner per <u>Desktopbenachrichtigung</u> angezeigt.

Wird kein exakter Treffer gefunden, wird in <u>Microsoft Outlook™</u> <sup>76</sup> oder dem <u>Telefonbuch</u> <u>der Telefonanlage</u> <sup>73</sup> gesucht (sofern konfiguriert).

#### Suchschritt 2

Von der Telefonnummer werden von rechts ausgehend nacheinander Ziffern abgeschnitten (<u>siehe Konfiguration dazu</u><sup>72</sup>). Kann die Telefonnummer exakt einem Account zugeordnet werden, wird die Suche beendet und der **Account mit allen Kontakten** angezeigt. Wird exakt ein Lead gefunden, wird der Lead angezeigt.

Wird kein exakter Treffer gefunden, wird in <u>Microsoft Outlook™</u> <sup>76</sup> oder dem <u>Telefonbuch</u> <u>der Telefonanlage</u> <sup>73</sup> gesucht (sofern konfiguriert).

#### Suchschritt 3

Werden im Suchschritt 2 mehrere möglichen Firmen ermittelt, erscheint ein Auswahlfenster, aus dem Sie die korrekte Firma auswählen können (nur wenn die Option Mehrfachtreffer durch identische Telefonnummern unterdrücken <sup>73</sup> **nicht** aktiviert ist)

| Eingehender Ruf: 075252500                                                                                                    |  |  |  |  |
|----------------------------------------------------------------------------------------------------|--|--|--|--|
| Es konnten keine oder mehrere Adressen ermittelt werden. Bestimmen Sie in der<br>Auswahl die zutreffende Adresse und/oder Ansprechpartner.     |  |  |  |  |
| Enterprise Application                                                                                                    |  |  |  |  |
| Hans Michael Augstein , DE-22123 Hamburg                                                                                                    |  |  |  |  |
| Herr Augstein                                                                                                    |  |  |  |  |
| <ul> <li>Kleinschmidt &amp; Partner Informations- und Servicecenter, AT-9020 Klagste</li> <li>Bourdel Press Sarl , FR-92978 Brainie</li> </ul> |  |  |  |  |
|                                                                                                    |  |  |  |  |
|                                                                                                    |  |  |  |  |
| <u>H</u> ilfe <u>Qk</u> <u>A</u> bbrechen                                                                                                    |  |  |  |  |

Drücken Sie die Schaltfläche *Ok*, um eine der vorgeschlagenen Adressen bzw. Ansprechpartner zu übernehmen oder die Schaltfläche *Abbrechen*, um dieses Gespräch keiner Adresse bzw. Ansprechpartner zuzuweisen.

Wurde die <u>Desktopbenachrichtigung</u> <sup>38</sup> für eingehende Gespräche aktiviert, erscheint in der Desktopbenachrichtigung ein Hinweis, dass die Ruferkennung nicht eindeutig war. Durch Klick auf die Desktopbenachrichtigung wird das oben beschriebene Auswahlfenster angezeigt.

#### Suchschritt 4

Konnte keine passende Adresse gefunden werden, wird der Hinweistext **<keine Adresse** ermittelt> eingeblendet.

#### 5.2.2 Notwendige Einstellungen für die Ruferkennung

Nachfolgend ist eine Liste aller Konfigurationseinstellungen, die einen Einfluss auf die Ruferkennung haben. Wenn die Ruferkennung nicht funktioniert überprüfen Sie diese Einstellungen und prüfen Sie auch Problemlösung - Eingehende Gespräche <sup>154</sup>.

Adressen die für die Ruferkennung genutzt werden

- Konfigurierte Microsoft Outlook 76 Kontaktordner
- Konfigurierte Datenbanken 74
- Adressen aus der Telefonanlage 73

Konfigurationseinstellungen

- Auswahl des richtigen TAPI Treibers 55
- Einstellung Ruferkennung 72
- TAPI Konfiguration Eingehende Telefonnummer abschneiden ab
- TAPI Konfiguration Präfix eingehendes Gespräch
- TAPI Konfiguration Änderung der Telefonnummer während des Gesprächs nicht anzeigen 🖘

Sofern interne Telefonnummern nicht korrekt erkannt werden prüfen Sie:

- TAPI Konfiguration Präfix für interne Nummern 61
- <u>Mindestlänge</u> and der Telefonnummer die ein Amt benötigt

#### 5.2.3 Anzeige des Gesprächs per Desktopbenachrichtigung

Abhängig von der Konfiguration <sup>78</sup> wird ein ein- oder ausgehendes Gespräch zunächst **rechts unten langsam in einem transparentem Fenster eingeblendet** ( **Desktopbenachrichtigung**) oder es wird in salesforce die Adresse aus Leads, Accounts oder Kontakte direkt angezeigt.

Wenn Sie die Anzeige *Desktopbenachrichtigung* gewählt haben, blendet sich ein transparentes Fenster mit den Adressdaten ein, das immer erscheint, unabhängig davon, in welcher Anwendung Sie sich gerade befinden.

| Titelze<br>ile | Eingehender Ruf: 0044734273833 Eingehender Ruf: 0044734273833 United Whiskey Destilleries Ltd., Windsor, United Kingdom |
|----------------|----------------------------------------------------------------------------------------------------|
| Adress         | Mr. Sprith Bob Alle Ordner sind aktualisiert.  Verbunden -                                                              |
| eile           |                                                                                                    |

In der Titelzeile wird die Telefonnummer, sowie die Information, ob es sich um ein einoder ausgehendes Gespräch handelt, angezeigt.

In der Adresszeile wird

- der Firmenname, Ort, Land
- Name des Ansprechpartners

anzeigt. Kann ein Ansprechpartner nicht eindeutig ermittelt werden, wird nur der Firmenname angezeigt.

Wenn Sie mit dem **Cursor auf die Desktopbenachrichtigung klicken**, wird in **salesforce die Adresse aus Leads, Accounts oder Kontakte** in einem neuen Browser Fenster angezeigt. Kann ein Kontakt eindeutig identifiziert werden, wird der Kontakt direkt angezeigt. Ist die Telefonnummer bei mehreren Kontakten hinterlegt, wird die Account

#### 46 CTI Data Connector salesforce.com Edition

Adresse angezeigt.

Sofern die Adresse in Microsoft Outlook gespeichert ist, wird der Kontakt in Outlook geöffnet.

Solange sich der Mauszeiger über dem Fenster befindet, bleibt die Anzeige bestehen, ansonsten verschwindet die Anzeige nach dem im Konfigurationsprogramm eingestellten Zeitintervall

Wenn Sie auf das Symbol **F** klicken, wird das Gespräch entgegen genommen. Dies ist dann notwendig, wenn Sie mit einem Headset oder einer Freisprecheinrichtung telefonieren.

Hinweis

Bei Windows 98 kann die Desktopbenachrichtigung nicht transparent dargestellt werden.

#### Siehe auch

Konfiguration der Rufanzeige 78

#### 5.2.4 Verpasste Anrufe (rotes lcon)

Wenn ein Anruf verpasst wird, ändert sich das Telefon Icon in rot 🙋 . Sie können nun

- Linker doppelter Mausklick auf das Icon öffnen direkt den Dialog für verpasste Anrufe
- Rechter Mausklick auf das Icon, Auswahl <u>Anruf Historie</u> (eingehende Gespräche) öffnet den Dialog für verpasste Anrufe

Nachdem die <u>Anruf Historie</u> blau . Schlau .

(1) Anonyme Anrufe erscheinen nicht als verpasste Anrufe.

# 5.3 Ruflisten

Mirage Computer Systems GmbH bietet Ruflisten für jeden PC. Anrufe können nur aufgezeichnet werden, wenn der PC eingeschalten ist.

- Anruf Historie <sup>36</sup> (eingehende Gespräche)
- <u>Wahlwiederholung</u> <sup>34</sup> (ausgehende Gespräche)

#### 5.3.1 Anruf Historie (eingehende Gespräche)

In dieser Ansicht werden alle **eingegangenen Rufe** - zuerst gruppiert nach **Verpasst / Beantwortet**, danach sortiert nach Datum - angezeigt.

Ein Doppelklick auf einen Eintrag bzw. ein Klick auf die Schaltfläche *Wählen*, wählt den markierten Eintrag an. Drücken Sie die Taste *Entf*, um einen Eintrag zu löschen. Verwenden Sie das *Menü Bearbeiten -> Eintrag in Kurzwahlliste übernehmen* bzw. rechte Maustaste um den Eintrag zur Kurzwahlliste 35 hinzuzufügen.

Die Anzahl der Einträge kann in der Konfiguration eingestellt werden. Sobald die dort eingestellte maximale Anzahl erreicht ist, wird der älteste Eintrag gelöscht.

| 0                   |                                                           |                     |          | _ 🗆 🔀             |  |  |
|---------------------|-----------------------------------------------------------|---------------------|----------|-------------------|--|--|
| Datei               | Bearbeiten Ansicht Extras ?                               |                     |          |                   |  |  |
| <b>Anru</b><br>0 Ru | Anruf Historie (eingehende Gespräche)<br>0 Ruf(e) wartend |                     |          |                   |  |  |
| ٩                   | Telefonnummer                                             | Datum/Zeit          | Dauer N  | lame              |  |  |
| <b>.</b>            | Verpasst heute                                            |                     |          |                   |  |  |
| <u></u>             |                                                           | 02.12.2006 19:59:50 | 00:00:00 | 1irage Computer S |  |  |
|                     |                                                           |                     |          |                   |  |  |
| <b>+</b>            |                                                           |                     |          |                   |  |  |
|                     |                                                           |                     |          |                   |  |  |
|                     |                                                           |                     |          |                   |  |  |
|                     |                                                           |                     |          |                   |  |  |
|                     |                                                           |                     |          |                   |  |  |
|                     | •                                                         |                     |          | •                 |  |  |
|                     | Hilfe Weiterleitung                                       |                     | Wählen   | Schließen         |  |  |

#### 5.3.2 Wahlwiederholung (ausgehende Gespräche)

Eine Wiederholung der **zuletzt** gewählten Telefonnummer ist über das <u>System Tray</u>, rechte Maustaste, Option **Wahlwiederholung** möglich. Früher gewählte Telefonnummern werden in der Ansicht Wahlwiederholung angezeigt und können dort erneut gewählt werden.

In dieser Ansicht werden alle **ausgegangenen Rufe** - zuerst gruppiert nach **Nicht erreicht / Erreicht**, danach sortiert nach Datum - angezeigt.

Ein Doppelklick auf einen Eintrag bzw. ein Klick auf die Schaltfläche **Wählen,** wählt den markierten Eintrag. Drücken Sie die Taste *Entf*, um einen Eintrag zu löschen. Verwenden Sie das **Menü Bearbeiten -> Eintrag in Kurzwahlliste übernehmen** bzw. rechte Maustaste um den Eintrag zur Kurzwahlliste 35 hinzuzufügen.

Die Anzahl der Einträge kann in der Konfiguration eingestellt werden. Sobald die dort eingestellte maximale Anzahl erreicht ist, wird der älteste Eintrag gelöscht.

| $\overline{\mathbf{O}}$ |                                                                                         |                     |          | _ 🗆 🔀             |  |  |
|-------------------------|-----------------------------------------------------------------------------------------|---------------------|----------|-------------------|--|--|
| Datei                   | Bearbeiten Ansicht Extras ?                                                             |                     |          |                   |  |  |
| Wahl<br>0 Ru            | Wahlwiederholung (ausgehende Gespräche)<br>0 Ruf(e) wartend                             |                     |          |                   |  |  |
| <b>?</b>                | Telefonnummer           Nicht erreicht                                                  | Datum/Zeit          | Dauer    | Name              |  |  |
| <b>≁</b><br>≪           | <ul> <li><i>heute</i> <ul> <li>0044734273834</li> </ul> </li> <li>▼ Erreicht</li> </ul> | 02.12.2006 19:56:07 | 00:00:00 | United Whisky Des |  |  |
| *                       |                                                                                         |                     |          |                   |  |  |
| <b>B</b>                |                                                                                         |                     |          |                   |  |  |
|                         |                                                                                         |                     |          |                   |  |  |
|                         | •                                                                                       |                     |          | Þ                 |  |  |
|                         | Hilfe Weiterleitung                                                                     |                     | Wählen   | Schließen         |  |  |

# 5.4 Gespräch weiterleiten

Die Funktion **Gespräch weiterleiten** ermöglicht es ein Gespräch von Ihrem Telefon an ein anderes Telefon weiter zu leiten. Diese Funktion steht nur während eines **laufenden** Gesprächs zur Verfügung.

Die Gesprächsweiterleitung ist ein Mechanismus, der es einem Benutzer erlaubt, ein **laufendes Gespräch** zu einem anderen Telefon weiter zu verbinden, indem die Option *Gespräch weiterleiten* gewählt und dann die gewünschte Nummer eingegeben wird. Das weitergeleitete Gespräch ist entweder ein Gespräch **mit** oder **ohne Ankündigung**.

Wenn das weitergeleitete Gespräch ein Gespräch **mit Ankündigung** ist, wird der Gesprächspartner über das bevorstehende Gespräch informiert. Dies geschieht, indem der Anrufer auf eine Warteposition gestellt (Hold) und die gewünschte Nummer angerufen wird. Sie können den anderen Gesprächspartner informieren. Wenn dieser das Gespräch annehmen möchte, wird das Gespräch an Ihn weiter verbunden.

Auf der anderen Seite ist ein Gespräch **ohne Ankündigung** selbsterklärend - das Gespräch wird ohne weitere Ankündigung an den gewünschten Gesprächspartner weitergeleitet. Die Telefonnummer wird eingegeben, das Gespräch wird sofort weitergeleitet und das laufende Gespräch beendet.

Beide Optionen (mit und ohne Ankündigung) werden durch CTI Data Connector salesforce.com Edition, **aber nicht von allen TAPI Treibern** unterstützt. Wenn ein TAPI Treiber diese Funktion nicht anbietet, dann steht diese Option auch nicht in CTI Data Connector salesforce.com Edition, zur Verfügung.

Wie diese Funktion im Detail zur Verfügung steht hängt von der Telefonanlage und dem TAPI Treiber ab.

## 5.4.1 Gesprächsweiterleitung mit Ankündigung

Wenn das weitergeleitete Gespräch ein Gespräch **mit Ankündigung** ist, wird der Gesprächspartner über das bevorstehende Gespräch informiert. Dies geschieht, indem der Anrufer auf eine Warteposition gestellt (Hold) und die gewünschte Nummer angerufen wird. Sie können den anderen Gesprächspartner informieren. Wenn dieser das Gespräch annehmen möchte, wird das Gespräch an Ihn weiter verbunden.

Während eines laufenden Gesprächs stehen Ihnen folgende Möglichkeiten zur Verfügung:

• Klick mit der linken Maustaste auf das Telefon Icon, Auswahl Gespräch weiterleiten

#### 50 CTI Data Connector salesforce.com Edition

oder

• die Schaltfläche Gespräch weiterleiten im Kontrollzentrum 21

Ein neuer Bildschirm erscheint. Geben Sie die Telefon Nummer ein, zu der das Gespräch weitergeleitet werden soll. Drücken Sie die Schaltfläche **Gespräch weiterleiten.** 

| 🖉 Gespräch weiterleiten 🛛 🔀              |                      |  |  |  |
|------------------------------------------|----------------------|--|--|--|
| Gesprächsweiterleitung zu dieser Nummer: |                      |  |  |  |
| 02089481345                              |                      |  |  |  |
| Gespräch weiterleiten                    | Geschpräch übergeben |  |  |  |
| Direkt weiterleiten                      |                      |  |  |  |

Sie haben jetzt 2 Möglichkeiten:

- Schaltfläche Gespräch zurückholen wählen, um mit dem Anrufer erneut zu sprechen oder
- Schaltfläche Gespräch übergeben wählen, um den Anruf zum anderen Gesprächspartner weiter zu leiten

#### Siehe auch

Gesprächsweiterleitung ohne Ankündigung 50

#### 5.4.2 Gesprächsweiterleitung ohne Ankündigung

Ein Gespräch ohne Ankündigung weiter zu leiten funktioniert wie folgt:

Die Telefonnummer wird eingegeben, das Gespräch wird sofort weitergeleitet und das laufende Gespräch beendet.

Während eines laufenden Gesprächs stehen Ihnen folgende Möglichkeiten zur Verfügung:

- Klick mit der linken Maustaste auf das Telefon Icon, Auswahl Gespräch weiterleiten oder
- die Schaltfläche Gespräch weiterleiten im Kontrollzentrum 21

Ein neuer Bildschirm erscheint. Geben Sie die Telefon Nummer ein, zu der das Gespräch

weitergeleitet werden soll. Drücken Sie die Schaltfläche *Direkt weiterleiten.* Das Gespräch wird direkt zu dem gewünschten Gesprächspartner ohne Rückfrage weitergeleitet.

| 🕜 Gespräch weiterleiten 🛛 🛛 🔀            |                      |  |  |  |
|------------------------------------------|----------------------|--|--|--|
| Gesprächsweiterleitung zu dieser Nummer: |                      |  |  |  |
| 02089481345                              |                      |  |  |  |
| Gespräch weiterleiten                    | Geschpräch übergeben |  |  |  |
| Direkt weiterleiten                      |                      |  |  |  |

# Siehe auch

Gesprächsweiterleitung mit Ankündigung

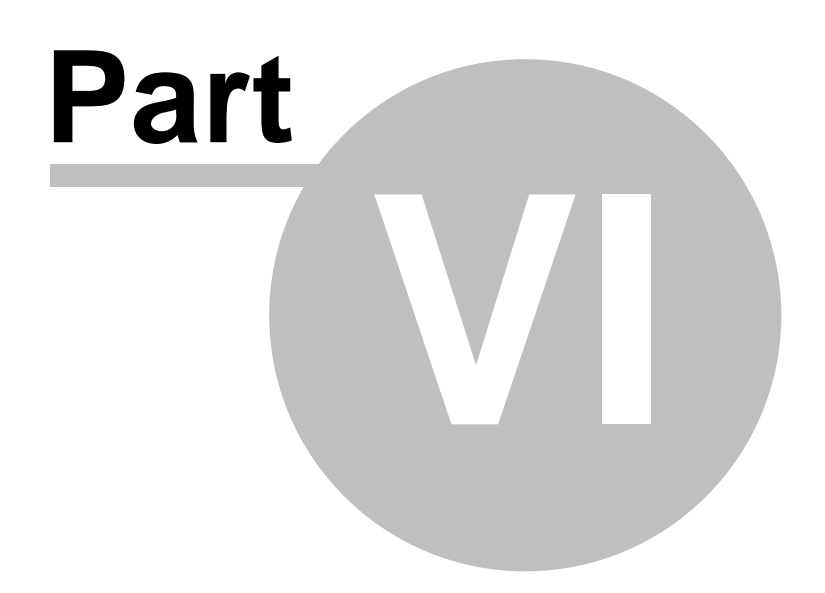

# 6 Konfigurationsassistent

# 6.1 Einführung

Der Konfigurationsassistent für CTI Data Connector salesforce.com Edition besteht aus mehreren Schritten in denen Sie verschiedene Einstellungen durchführen können. Sie können über die Schaltfläche **Weiter** bzw. **Zurück** jederzeit zum nächsten bzw. vorhergehenden Konfigurationsschritt navigieren. Um die geänderten Einstellungen zu berücksichtigen, werden nach dem Beenden des Konfigurationsassistenten die <u>Telefonnummern lokal neu aufbereitet</u> <sup>84</sup>.

Der Konfigurationsassistent kann je nach **Installationsart unterschiedlich viele Optionen und Schritte** haben. In der maximal möglichen Installationstiefe hat er eine Einleitungsseite und wird dann in 6 Schritten ausgeführt. Beachten Sie daher, dass die Beschreibung von Ihrer Installation abweichen kann. Sie sollten auf jeden Fall die Daten für eine <u>minimale Konfiguration</u> <sup>18</sup> eingeben.

# Wie wird der Konfigurationsassistent gestartet?

Den Konfigurationsassistenten starten Sie, indem Sie auf das ICON von CTI Data Connector salesforce.com Edition mit der rechten Maustaste klicken und die Option *Konfigurationsassistent* wählen oder im <u>Kontrollzentrum</u><sup>21</sup> den Menübefehl *Extras -> Konfigurationsassistent* wählen.

Überblick über alle Konfigurationsschritte

- Einführung <u>Auswahl der Sprache</u> [53], in der die Oberfläche von CTI Data Connector salesforce.com Edition erscheint
- Konfiguration des <u>TAPI Treibers</u> 55, <u>Tastaturkürzel</u> 56, <u>Experteneinstellungen</u> 59 und <u>Browser Wahl Optionen</u> 58
- Einstellungen der Telefonanlage [99] und Rufidentifizierung [72]
- Konfiguration der Datenbanken 74
- Konfiguration von Microsoft Outlook<sup>™</sup> <sup>76</sup>
- Konfiguration der Rufanzeige

# 6.2 Sprache wählen

Hier können Sie die Sprache der Anwendung wählen. Sofern Sie diesen Bildschirm in Zukunft überspringen möchten, entfernen Sie das Häkchen bei *Diese Seite immer anzeigen.* 

| Konfigurationsassisten                                                                                                    |                                                     |  |  |  |  |
|----------------------------------------------------------------------------------------------------|-----------------------------------------------------|--|--|--|--|
| <b>Einführung</b><br>Willkommen beim Konfigurationsassistenten. Dieser Assistent unterstützt Sie bei Ihren<br>persönlichen Einstellungen . Für jeden Konfigurationsschritt erhalten Sie über die Schaltfläche<br>'Hilfe' eine ausführliche Anleitung. |                                                     |  |  |  |  |
|                                                                                                    | Sprache:<br>▶ Deutsch  ♥ Diese Seite immer anzeigen |  |  |  |  |
| Hilfe Abbrech                                                                                                    | en < Zurück Weiter > Fertigstellen                  |  |  |  |  |

# 6.3 TAPI Treiber, Tastaturkürzel, Experteneinstellungen und Browser Wahl

Hier konfigurieren Sie den <u>TAPI Treiber</u> <sup>55</sup> und die Wähloptionen, die zur Verfügung stehen sollen.

- Wählen im Browser 58 aktivieren
- Wählen per Hyperlink <sup>58</sup> aktivieren
- Wählen per <u>Tastenkürzel / Hotkey</u> 56 aktivieren

Sofern verfügbar, kann der Dialog für die Experteneinstellungen 59 gestartet werden.

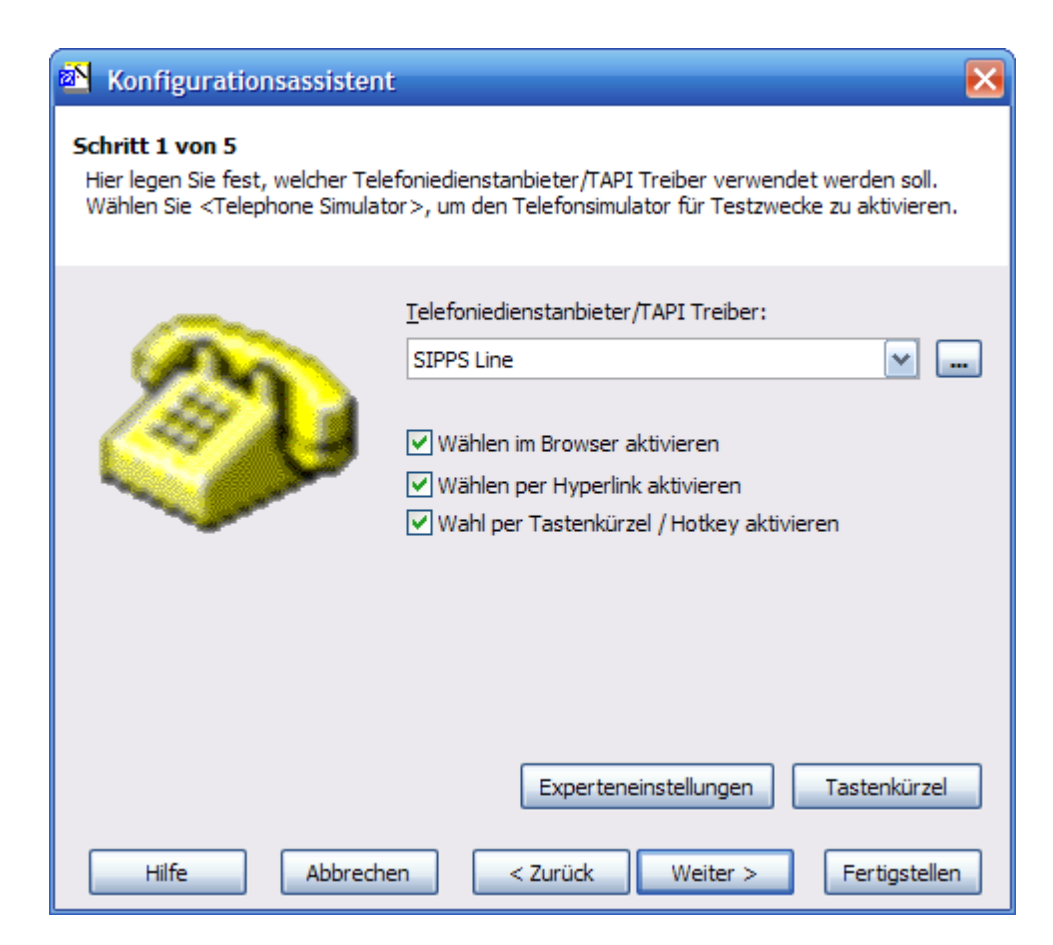

## 6.3.1 TAPI Treiber

Bestimmen Sie, welcher Telefoniedienstanbieter (TAPI Treiber) für eingehende und ausgehende Gespräche verwendet werden soll. Wählen Sie hierzu einen TAPI Treiber aus der Auswahlliste. Details zum TAPI Treiber finden Sie hier: <u>Wo finde ich den TAPI Treiber?</u> [127]

Für Diagnosezwecke können Sie mit der Schaltfläche — einblenden, welche Funktionen Ihr TAPI Treiber unterstützt.

Mit dem Telefoniedienstanbieter <**Telephone Simulator**> kann CTI Data Connector salesforce.com Edition mit einem <u>Telefonsimulator</u> <sup>24</sup> getestet werden, wenn kein TAPI fähiges Telefon zur Verfügung steht.

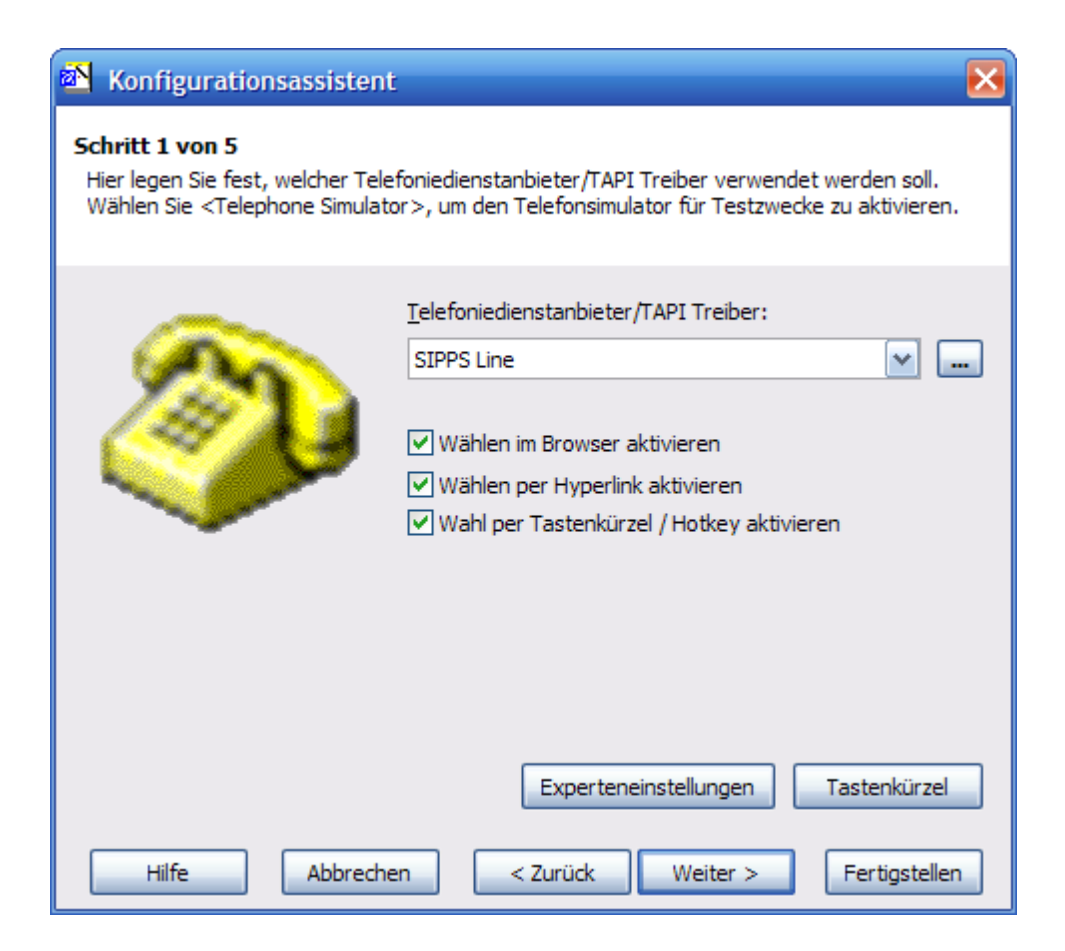

## Siehe auch

Wo finde ich diesen Bildschirm?Systemanforderungen128-Wo finde ich den TAPI Treiber?127-

## 6.3.2 Konfiguration Tastaturkürzel / Hotkeys

Ein Hotkey wird benutzt um mit einem Tastenkürzel von jeder Anwendung heraus zu telefonieren. Sie müssen zuerst *Tastenkürzel aktivieren* wählen, vor diese verwendet werden können. Drücken Sie die Schaltfläche *Tastenkürzel* zur Konfiguration.

## Tastenkürzel für Wahl einer markierten Telefonnummer

Dieses Tastenkürzel erlaubt eine Wahl, indem eine Telefonnummer markiert wird und dann das Tastenkürzel gedrückt wird. Details siehe Wählen per <u>Tastenkürzel / Hotkey</u> [30]. Als Standardwert ist **F10** festgelegt.

| Tastenkürzel                                                                                                    | Es kann eine beliebige Tastenkombination (z.B.<br>STRG + ALT + F10) für ausgehende Gespräche<br>festgelegt werden. Sie sollten eine Kombination<br>definieren, die von anderen Programmen noch nicht<br>verwendet wird. |
|----------------------------------------------------------------------------------------------------|----------------------------------------------------------------------------------------------------|
| Tastenkürzel für Wahl einer markier ten Telefonnummer<br>Funktionstasten<br>STRG<br>ALT<br>SHIFT                                             |                                                                                                    |
| Tastenkürzel für Wahl aus der Zwischenablage<br>V STRG<br>V ALT<br>V SHIFT<br>Watezeit für den Hotkey um die Zwischenablage zu<br>lesen(ms): |                                                                                                    |
| Hilfe                                                                                                    |                                                                                                    |

# Tastenkürzel für Wahl aus der Zwischenablage

Dieses Tastenkürzel erlaubt die Wahl einer Telefonnummer, die in der Zwischenablage gespeichert ist. Details siehe <u>Wählen per Zwischenablage</u><sup>33</sup>. Der Standardwert ist STRG+ALT+SHIFT + W, um andere Programme nicht zu beeinflussen. Wenn Sie diese Funktion benutzen möchten, ändern Sie den Standardwert zu einem Wert, der

- von anderen Programmen nicht benutzt wird
- der einfach erreicht werden kann z.B STRG + C = Telefonnummer in die Zwischenablage kopieren, STRG + D = wählen (Hinweis:STRG + D könnte von anderen Anwendungen als Funktion für das Löschen benutzt werden)

# Wartezeit für den Hotkey um die Zwischenablage zu lesen

Sollte der Hotkey <sup>30</sup> für das Wählen nicht funktionieren, dann ist entweder der Hotkey bereits belegt (wechseln Sie den Hotkey) oder andere Anwendungen wie der Office Zwischenablage Manager blockieren die Zwischenablage. Der Hotkey kopiert die Telefonnummer in die Zwischenablage und muss daher auf die Zwischenablage zugreifen. Erhöhen Sie die Wartezeit zum Auslesen der Zwischenablage. Die Zeitangabe ist der 1 tausendste Teil einer Sekunde. Die Standard Zeit ist 10 = 1 hundertste Teil einer Sekunde. Der maximale Wert ist 98.

#### Siehe auch

Wo finde ich diesen Bildschirm?Problemlösung - Tastaturkürzel / Hotkey funktioniert nichtWählen per Tastenkürzel / HotkeyWählen per Zwischenablage33

#### 6.3.3 Wähloptionen für den Browser konfigurieren

Es gibt 2 Browser Optionen, die aktiviert werden können.

Wählen im Browser aktivieren

Diese Option erlaubt es, mit der rechten Maustaste zu wählen. Detail siehe <u>Wählen im</u> Browser [31<sup>h</sup>].

🚯 Die Wahl mit der rechten Maustaste ist nur im Internet Explorer verfügbar

Wählen per Hyperlink aktivieren

Diese Option erlaubt die Wahl mit Hilfe eines Hyperlinks. Details siehe <u>Wählen per</u> Hyperlink

Die Wahl per <u>Tastaturkürzel / Hotkey</u> <sup>56</sup> ist ebenfalls im Browser möglich.

#### Siehe auch

Wo finde ich diesen Bildschirm?Problemlösung - Wählen per Hyperlink funktioniert nichtIsaKonfiguration - Anwendung für die Wahl per HyperlinkSolution - Solution - Anwendung für die Wahl per Hyperlink

# 6.4 Experteneinstellungen

CTI Data Connector salesforce.com Edition ermöglicht eine Vielzahl an zusätzlichen Einstellungen, die Einfluss auf die nachfolgenden Bereiche haben

- Handhabung eines Gesprächs
- 'Workaround' für TAPI Treiber Probleme
- Einstellungen zur Entwicklungsschnittstelle
- und andere spezielle Einstellungen

0 Nur erfahrene Benutzer sollten diese Einstellungen verändern.

Abhängig von der Systemkonfiguration, kann diese Option auch nicht zur Verfügung stehen. Andernfalls drücken Sie die Schaltfläche *Experteneinstellungen* im Schritt 1 des Konfigurationsassistenten.

| 🖎 Konfigurationsassisten                                                                                                    | t 🔀                                                                                                    |  |  |
|----------------------------------------------------------------------------------------------------|----------------------------------------------------------------------------------------------------|--|--|
| <b>Schritt 1 von 5</b><br>Hier legen Sie fest, welcher Telefoniedienstanbieter/TAPI Treiber verwendet werden soll.<br>Wählen Sie <telephone simulator="">, um den Telefonsimulator für Testzwecke zu aktivieren.</telephone> |                                                                                                    |  |  |
|                                                                                                    | <u>T</u> elefoniedienstanbieter/TAPI Treiber:<br>SIPPS Line  ✓ Wählen im Browser aktivieren  ✓ Wählen per Hyperlink aktivieren  ✓ Wahl per Tastenkürzel / Hotkey aktivieren |  |  |
|                                                                                                    | Experteneinstellungen Tastenkürzel                                                                                                    |  |  |
| Hilfe Abbrech                                                                                                    | en < Zurück Weiter > Fertigstellen                                                                                                    |  |  |

CTI Data Connector salesforce.com Edition

## 6.4.1 TAPI Konfiguration

60

Die nachfolgenden Einstellungen haben Einfluss auf die TAPI Schnittstelle und die Handhabung von Gesprächen.

| 陷 Experteneinstellungen                                            |                                                                                                    | $\mathbf{\times}$ |
|--------------------------------------------------------------------|----------------------------------------------------------------------------------------------------|-------------------|
| Hier werden weitere Einstellun<br>Bitte ändern Sie diese Einstellu | gen vorgenommen.<br>ngen nur wenn Sie sich über die Bedeutung der Änderung bewusst sind.                                                                                                    |                   |
|                                                                    | TAPI Konfiguration       Hilfe und Willkommen       Entwicklungs-API       Diverse Einstellungen         Externes Gespräch - Präfix       Eingehend       Image: Präfix entfernen         Ausgehend       Präfixe voranstellen         Präfix für interne Nummern:       Image: Prövider Postfix:         Provider Postfix:       Image: Prövider Postfix:         Eingehende Telefonnummer abschneiden ab:       Image: Prövider Postfix:         Ignoriere Pseudo Nummer:       Image: Prövider Postfix:         Änderung der Telefonnummer während des Gesprächs nicht anzeigen         Kontrollierende CTI Anwendung         V Anrufprotokollierung aktivieren |                   |
| Hilfe                                                              | Abbrechen Ok                                                                                                    |                   |

# **Externes Gespräch - Präfix**

Wenn der TAPI Treiber ein Präfix vor eine externe Telefonnummer stellt, kann dieser entfernt werden. Ansonsten können Präfixe vorangestellt werden.

#### **Beispiel**

Die Telefonnummer 0734273830 wird als **0**0734273830 signalisiert. In diesem Fall muss der Präfix 0 entfernt werden, damit die Rufidentifizierung funktioniert.

Sofern der TAPI Treiber eingehende Gespräche **ohne führende 0** signalisiert, konfigurieren Sie: *Präfixe voranstellen, Eingehend*.

#### **Beispiel**

Die Telefonnummer 0734273830 wird als 734273830 signalisiert. In diesem Fall muss der Präfix 0 bei eingehenden Gesprächen vorangestellt werden, damit die Rufidentifizierung funktioniert.

**O** Als Standardeinstellung wird der Präfix, den man für ein ausgehendes Gespräch angibt, automatisch mit der Option *Ausgehend, Präfixe entfernen* eingestellt, um diesen Präfix nach der Wahl wieder zu entfernen.

# Präfix für interne Nummern

Diese Funktion erlaubt es einen Präfix **vor** die interne Nummer dazu zufügen. Dieser Präfix wird jedoch nicht zum Wählen, sondern nur für die **Ruferkennung** für eingehende und ausgehende Gespräche verwenden.

#### **Beispiel**

Für alle Mitarbeiter ist die komplette Telefonnummer in der Datenbank gespeichert, z.B. 07342/7383-12. Bei eingehenden Gesprächen wird nur die Durchwahl signalisiert, z.B. 12. Um jetzt den Namen des Anrufenden zu finden, muss der Präfix 7383 vor die Rufnummer gestellt werden. Zusätzlich wird der Ortsvorwahl, die bei Ländereinstellungen <sup>1</sup>/<sub>0</sub> konfiguriert ist, vorangestellt.

Konfigurieren Sie 7383 als Präfix. Dies bewirkt, dass die Rufnummer zu 738312 geändert wird. Danach wird die Ortsvorwahl dazuaddiert. Die neue gebildete Nummer lautet nun 07342738312, was es ermöglicht, den Anrufer zu identifizieren.

# **Provider Postfix**

Diese Funktion erlaubt es ein Postfix ('Anhängsel') an das **Ende** der Telefonnummer für **ausgehende Gespräche** zu hängen.

#### **Beispiel**

IP Provider benötigen oft ein # am der Telefonnummer, um mit der Wahl sofort zu beginnen.

Konfigurieren Sie # für das Postfix. Dies wählt die Nummer 07342738312#

# Eingehende Telefonnummer abschneiden ab

Diese Option wird bei IP Telefonen benötigt, deren TAPI Treiber die Telefonnummer inklusive der IP Adresse liefert.

#### Beispiel

Die Telefonnummer wird als <u>0734273830@myprovider.com</u> übermittelt. Diese Funktion ermöglicht jetzt, dass alle Zeichen nach dem definierten Zeichen, z.B. @, abgeschnitten werden.

#### Ignoriere Pseudo Nummer

Manche TAPI Treiber senden bei ein- oder ausgehenden Gesprächen zunächst eine spezielle Nummer vorab und dann folgt die korrekte Telefonnummer. Um zu ermöglichen, dass die spezielle Nummer wie eine **Pseudo** Nummer behandelt und ignoriert wird, muss diese Pseudo Nummer konfiguriert werden.

#### Beispiel

Der TAPI Treiber sendet zuerst 879 und danach die korrekte Telefonnummer.

Konfigurieren Sie 879 als Pseudo Nummer.

Es kann eine Liste mit Nummer definiert werden mit Semikolon als Trennzeichen.

Beispiel 879;888;890

# Änderung der Telefonnummer während des Gesprächs nicht anzeigen

Wenn eine Telefonnummer während des Gesprächs wechselt (weil z.B. das Gespräch von der Zentrale vermittelt wurde), dann wird die neue Nummer automatisch in der <u>Desktopbenachrichtigung</u> angezeigt. Die Änderung der Anzeige kann verhindert werden, indem diese Option ausgewählt wird.

#### Kontrollierende CTI Anwendung

Wenn eine andere Anwendung die Windows Wahlhilfe verwendet, dann kann CTI Data Connector salesforce.com Edition so konfiguriert werden, dass alle Anforderungen an die Wahlhilfe zu CTI Data Connector salesforce.com Edition weitergeleitet werden. Damit kann für ausgehende Gespräche die Ruflogik von CTI Data Connector salesforce.com Edition verwendet werden.

## Anrufprotokollierung aktivieren

Diese Funktion ist nur für Service Zwecke vorgesehen. Alle Ereignisse des TAPI Treibers werden aufgezeichnet. Siehe <u>Wie sende ich eine Log Datei?</u> um diese an den Support zu übermitteln.

#### Siehe auch

Wo finde ich diesen Bildschirm?

#### 6.4.2 Hilfe und Willkommen

Der nachfolgende Bildschirm ermöglicht die Konfiguration der Hilfeeinstellung.

| 🐴 Experteneinstellungen                                            |                                                                                                    | × |
|--------------------------------------------------------------------|----------------------------------------------------------------------------------------------------|---|
| Hier werden weitere Einstellun<br>Bitte ändern Sie diese Einstellu | gen vorgenommen.<br>ngen nur wenn Sie sich über die Bedeutung der Änderung bewusst sind.                                                                                                    |   |
|                                                                    | TAPI Konfiguration       Hilfe und Willkommen       Entwicklungs-API       Diverse Einstellungen         Art der Hilfe:       Online-Hilfe       Image: Construction of the second second s |   |
| Hilfe                                                              | Abbrechen Ok                                                                                                    |   |

## Art der Hilfe

2 unterschiedliche Arten von Hilfe werden angeboten

- Online Hilfe dies ist die aktuellste Hilfe (wird auch nach dem Programmrelease ergänzt). Es wird empfohlen diese Hilfe zu verwenden
- Offline Hilfe diese Hilfe ist auf der lokalen Festplatte gespeichert und kann verwendet werden, wenn keine Internet Verbindung zur Verfügung steht

**O** Die Offline Hilfe funktioniert bei Windows XP SP2 / Vista nur bei einer Einzelplatzinstallation.

# Schnelleinstiegshilfe beim Starten anzeigen

Wählen Sie diese Option, um die <u>Schnelleinstiegshilfe</u> bei jedem Programmstart angezeigt zu bekommen.

### Siehe auch

Wo finde ich diesen Bildschirm?

## 6.4.3 Entwicklungs-API

Diese Einstellungen haben Einfluss auf das Entwicklungs-API, welches die Dateien calls. xml und jobs.xml benutzt.

| 🖄 Experteneinstellungen                                            |                                                                                                    | X |
|--------------------------------------------------------------------|----------------------------------------------------------------------------------------------------|---|
| Hier werden weitere Einstellun<br>Bitte ändern Sie diese Einstellu | igen vorgenommen.<br>Ingen nur wenn Sie sich über die Bedeutung der Änderung bewusst sind.                                                                              |   |
|                                                                    | TAPI Konfiguration       Hilfe und Willkommen       Entwicklungs-API       Diverse Einstellunger         Immer XML Datei (calls.xml) schreiben         XML Zeichensatz: | • |
| Hilfe                                                              | Abbrechen Ok                                                                                                    |   |

# Immer XML Datei (calls.xml) schreiben

Die Standard Option ist, dass ein Ruf nur an ein externes Programm übermittelt wird, wenn auf die <u>Desktopbenachrichtigung</u> geklickt wird. Diese Option erlaubt es, die Anruferdaten immer via die calls.xml Datei zu übergeben, unabhängig davon ob davon, ob auf die Desktopbenachrichtigung geklickt wird oder nicht.

# XML Zeichensatz

Der Zeichensatz für die calls.xml und jobs.xml Datei kann geändert werden. Dies ist notwendig um Anruferdaten zu übergeben, die in einem anderen Datensatz gespeichert sind. Der Standard Zeichensatz ist UTF-8.

#### Beispiel

Die Adressdaten sind in der Datenbank im Griechischen Zeichensatz gespeichert. Um diese Adressdaten zu übermitteln ist es notwendig, den Standard Zeichensatz zu ändern.

🕐 Der Zeichensatz der <u>Desktopbenachrichtigung</u> 🔞 kann nicht geändert werden.

## Jobs.xml nur einmal erzeugen

Sofern gewählt, wird die jobs.xml nur einmal per Anruf erzeugt. Andernfalls wird die Datei jedes mal erzeugt, wenn die *Speichern* Schaltfläche gedruckt wird.

## Calls.xml nur einmal erzeugen

Sofern gewählt, wird die calls.xml nur einmal per Anruf erzeugt. Andernfalls wird die Datei für jedes TAPI Ereignis wie klingeln, Gespräch halten oder beenden erzeugt sofern **einmal** auf die <u>Desktopbenachrichtigung</u> (a) geklickt wird. Siehe auch: Immer XML Datei (calls.xml schreiben (a)).

# Verwendete TAPI .DLL ist für Terminal Server

Spezielle TAPI.DLL - benötigt Add-On für Terminal Server.

# Signalisierte geänderte Telefonnummer

Wenn diese Funktion aktiviert ist wird eine geänderte Telefonnummer in der Datei calls. xml aktualisiert, **während das Gespräch aktiv** ist. Dies kann z.B. notwendig sein, wenn ein Gespräch weitergeleitet wird. Siehe auch: Änderung der Telefonnummer während des Gesprächs nicht anzeigen

# Timeout während der Initialisierung einer Rufweiterleitung

Diese Einstellung wird benutzt für die Funktion <u>Gespräch weiterleiten</u> <sup>49</sup>. Es gibt eine Wartezeit in in Sekunden an, in der gewartet wird, bis die Telefonanlage auf dieses Ereignis reagiert. Der Standardwert ist 5 Sekunden, der Maximalwert 60 Sekunden.

#### Siehe auch

Wo finde ich diesen Bildschirm?

#### 6.4.4 Diverse Einstellungen

| 陷 Experteneinstellungen                                             |                                                                                                    | $\mathbf{\times}$ |
|---------------------------------------------------------------------|----------------------------------------------------------------------------------------------------|-------------------|
| Hier werden weitere Einstellung<br>Bitte ändern Sie diese Einstellu | gen vorgenommen.<br>ngen nur wenn Sie sich über die Bedeutung der Änderung bewusst sind.                                                                                                    |                   |
|                                                                     | TAPI Konfiguration       Hilfe und Willkommen       Entwicklungs-API       Diverse Einstellungen         Netzwerk Setup:       Lokale Version:       20050701         Netzwerk Version:       0         Beende Datenbankverbindung       Anzahl Einträge Anruferliste und Wahlwiederholung:       500         Anwendung für die Wahl per Hyperlink:       dial.exe |                   |
| Hilfe                                                               | Abbrechen Ok                                                                                                    |                   |

# Beende Datenbankverbindung

Wenn eine Access Datenbank in einer Mehrplatzinstallation verwendet wird und wenn nicht alle PCs CTI Data Connector salesforce.com Edition während der Nacht beenden, kann diese Datenbank nie gesichert werden, da diese immer in Verwendung ist. Benutzen Sie diese Funktion, um die Datenbank zu sichern und zu komprimieren.

Abhängig von der der Verwendung der Datenbank, kann diese Option die Performance signifikant beeinträchtigen. Diese Option darf nie am Server und auch niemals mit einer SQL Datenbank verwendet werden.

# Anzahl Einträge in Anruferliste und Wahlwiederholung

Legen Sie die Anzahl der Einträge für die <u>Wahlweiderholung</u> 4 und <u>Anrufhistorie</u> 5 fest.

# Anwendung für die Wahl per Hyperlink

Legt fest welches Programm für die Windows Funktion **callto:** verwendet wird - siehe Wählen per Hyperlink

Dieses Kommando kann auch von anderen Anwendungen wie Skype verwendet werden. Sofern CTI Data Connector salesforce.com Edition diese Funktion benutzen soll, deaktivieren Sie in Skype: Skype mit callto: links verknüpfen. Der Standard Wert für CTI Data Connector salesforce.com Edition ist **dial.exe.** 

## Siehe auch

Wo finde ich diesen Bildschirm?

68

# 6.5 Konfiguration Telefonanlage und Rufidentifizierung

Dieser Bildschirm ermöglicht die Angabe von Einstellungen für die Telefonanlage und die Handhabung der Rufidentifizierung.

| Konfigurationsassistent                                                      |                                                                                                    | × |
|------------------------------------------------------------------------------|----------------------------------------------------------------------------------------------------|---|
| <b>Schritt 2 von 5</b><br>Definieren Sie die spezifischen E<br>Ruferkennung. | instellungen der Telefonanlage sowie Einstellungen zur                                                                                                    |   |
|                                                                              | Einstellung Telefonanlage       Einstellung Ruferkennung         Kennziffer(n) für Amtsholung:       0         Mindestlänge der Telefonnummer die ein Amt benötigt:       3         Wählregeln       3 |   |
| Hilfe Abbreche                                                               | en < Zurück Weiter > Fertigsteller                                                                                                    |   |

## Siehe auch

Einstellungen der Telefonanlage Wählregeln 70 Einstellung Ruferkennung 72

## 6.5.1 Einstellungen der Telefonanlage

| 🔊 Konfigurationsassistent                                                    |                                                                                                    | $\mathbf{X}$ |
|------------------------------------------------------------------------------|----------------------------------------------------------------------------------------------------|--------------|
| <b>Schritt 2 von 5</b><br>Definieren Sie die spezifischen E<br>Ruferkennung. | instellungen der Telefonanlage sowie Einstellungen zur                                                                                                    |              |
|                                                                              | Einstellung Telefonanlage       Einstellung Ruferkennung         Kennziffer(n) für Amtsholung:       0         Mindestlänge der Telefonnummer die ein Amt benötigt:       3         Wählregeln |              |
| Hilfe Abbreche                                                               | en < Zurück Weiter > Fertigstellen                                                                                                    |              |

# Kennziffer für Amtsholung

Hier wird festgelegt welche Ziffer notwendig ist, um ein externes Gespräch zu führen, z.B. 0. Dieser Präfix wird dann automatisch für externe Gespräch ergänzt.

# Mindestlänge der Telefonnummer, die ein Amt benötigt

Um interne Gespräche von externen Gesprächen mit Amtsholung zu unterscheiden, geben Sie die Länge der maximalen internen Telefonnummer **+ 1** ein (Beispiel: Interne Telefonnummern gehen von 0 bis 99, eine externe Telefonnummer wäre daher ab einer dreistelligen Ziffer möglich = Eingabe 3). Sofern eine Kennziffer für die Amtsholung benötigt wird (z.B. 0 oder #) ist diese hier anzugeben.

#### Siehe auch

Wählregeln 70

#### 6.5.1.1 Wählregeln

Über die Schaltfläche **Wählregeln** können Sie Wähleinstellungen in der Windows Systemsteuerung konfigurieren. Wichtig ist dort die korrekte Einstellung der **Ortskennzahl und des Landes**. Die Ortskennzahl muss **ohne die** 0 erfasst werden. Erfassen Sie keine Wählregeln wie Amtskennziffer für Ferngespräche, da diese Einstellungen innerhalb von CTI Data Connector salesforce.com Edition vorgenommen werden.

#### **Beispiel**

Ortskennzahl: 7525 - niemals **0**7525 verwenden da die 0 Bestandteil einer Wählregel ist, die länderspezifisch automatisch ermittelt wird.

| Telefon- und Modemoptionen                                                           | ? 🔀                                                   |
|--------------------------------------------------------------------------------------|-------------------------------------------------------|
| Wählregeln Modems Erweitert                                                          |                                                       |
| In der folgenden Liste sind alle angegeber<br>Wählen Sie den Standort aus, von dem a | nen Standorte aufgelistet.<br>us gewählt werden soll. |
| Standorte:                                                                           |                                                       |
| Standort                                                                             | Ortskennzahl                                          |
| Eigener Standort                                                                     | /525                                                  |
|                                                                                      |                                                       |
|                                                                                      |                                                       |
|                                                                                      |                                                       |
|                                                                                      |                                                       |
|                                                                                      |                                                       |
|                                                                                      |                                                       |
| Neu Bearb                                                                            | eiten Löschen                                         |
|                                                                                      |                                                       |
|                                                                                      |                                                       |
|                                                                                      |                                                       |
|                                                                                      |                                                       |
| OK Ab                                                                                | brechen Übernehmen                                    |

Drücken Sie die Schaltfläche *Bearbeiten.* Bei Amtskennziffer für Ortsgespräche, Ferngespräche sowie Netzkennzahl für Ferngespräche und Auslandsgespräche darf **keine Nummer eingetragen sein.** 

| Standort bearbeiten                                 | ? 🔀           |
|-----------------------------------------------------|---------------|
| Allgemein Ortskennzahlregeln Callingcard            |               |
| Standortname: Eigener Standort                      |               |
| Geben Sie den Standort an, von dem aus Sie wählen.  |               |
| Land/Region:                                        | Ortskennzahl: |
| Deutschland                                         | 7525          |
| Wählregeln                                          |               |
| Folgende Regeln beim Wählen von diesem Standort ver | erwenden:     |
| Amtskennziffer für Ortsgespräche:                   |               |
| Amtskennziffer für Femgespräche:                    |               |
| Netzkennzahl für Femgespräche:                      |               |
| Netzkennzahl für Auslandsgespräche:                 |               |
| Wartefunktion beim Wählen deaktivieren:             | ✓             |
| Wählverfahren: 🔘 Ton (MFV) 💿 Impuls (IWV)           |               |
|                                                     |               |
|                                                     |               |
|                                                     |               |
| OK Abbreche                                         | en Übernehmen |

# Siehe auch

Wo finde ich diesen Bildschirm?

#### CTI Data Connector salesforce.com Edition

# 6.5.2 Einstellung Ruferkennung

| Konfigurationsassistent                                                      |                                                                                                    |                                                                                                    | × |
|------------------------------------------------------------------------------|----------------------------------------------------------------------------------------------------|----------------------------------------------------------------------------------------------------|---|
| <b>Schritt 2 von 5</b><br>Definieren Sie die spezifischen E<br>Ruferkennung. | instellungen der Telefonanla                                                                                                    | ge sowie Einstellungen zur                                                                                                |   |
| _                                                                            | Einstellung Telefonanlage                                                                                                    | Einstellung Ruferkennung                                                                                                  |   |
|                                                                              | Ruferkennung - Anzahl Sto<br>☐ Interne Nummern ausb<br>☐ Verwende angerufene<br>Rufidentifizierung<br>✓ Mehrfachtreffer durch<br>unterdrücken<br>☐ Anrufername aus der T<br>Zeichenkette wenn d<br>übertragen wird: | ellen abschneiden: 3<br>Nenden<br>Rufnummer zur<br>identische Telefonnummern<br>Telefonanlage anzeigen<br>ie Nummer nicht |   |
| Hilfe Abbreche                                                               | en < Zurück                                                                                                    | Weiter > Fertigstelle                                                                                                    | n |

# Ruferkennung - Anzahl Nummern abschneiden

CTI Data Connector salesforce.com Edition kann bei einem Anruf Stellen so lange abschneiden, bis eine passende Telefonnummer gefunden wird.

#### **Beispiel**

Eingehende Nummer: 07525253830. Diese Nummer des Ansprechpartners ist nicht gespeichert, aber die Telefonnummer der Zentrale mit 07525253-0. In diesem Fall würde nach dem Abschneiden von 3 Stellen die passende Nummer der Zentrale gefunden werden. Wenn diese Logik nicht gewünscht wird, dann ist hier eine 0 einzutragen. Der Standardwert ist 3.

# Interne Nummern ausblenden

Dadurch werden die <u>Gesprächsinformationen</u> <sup>38</sup> für interne Telefongespräche nicht angezeigt. Über die oben eingestellte Konfiguration <u>Mindestlänge der Telefonnummer, für die ein Amt benötigt wird</u>, wird ermittelt, ob es sich um ein internes oder externes Gespräch handelt.

72
# Verwende angerufene Rufnummer zur Rufidentifizierung

Die Standardeinstellung verwendet die Rufnummer der Person, die anruft, zur Anruferindentifizierung (CallerID). Soll die Rufnummer die angerufen wird (CalledID) zur Rufidentifizierung verwendet werden, wählen Sie diese Option hier.

## **Beispiel**

Sie bieten einen Telefon Service für 10 Firmen an und Sie haben pro Firma eine Telefonnummer / Amtsleitung. Jedes mal wenn ein Anruf hereinkommt, soll die Nummer die angerufen wurde (Telefonnummer der Firma 1-10) mit dem Firmenname angezeigt werden.

# Mehrfachtreffer durch identische Telefonnummern unterdrücken

Wenn Datensätze in einem System häufig doppelt gespeichert sind (die selbe Telefonnummer ist mehrfach gespeichert), würde CTI Data Connector salesforce.com Edition immer Mehrfachtreffer anzeigen und kann eine Kundenakte oder den Kontakt in Outlook nicht öffnen. Wird die Option *Mehrfachtreffer durch identische Telefonnummern unterdrücken* aktiviert, dann wird immer nur ein passender Datensatz angezeigt.

# Anrufername aus der Telefonanlage anzeigen

Wenn die Telefonanlage ein eigenes Telefonbuch hat, dann kann CTI Data Connector salesforce.com Edition den Anrufername, der von der Telefonanlage übergeben wird, in der <u>Desktopbenachrichtigung</u> anzeigen, sofern in einer <u>Datenbank</u> and <u>Outlook</u> ale Telefonnummer nicht gefunden wird.

Die Option: *Zeichenkette wenn die Nummer nicht übertragen wird* sollte die Zeichenfolge sein, die von der Telefonanlage gesendet wird, wenn eine Telefonnummer nicht übermittelt wird, z.B. \*\*\*. Anstelle nun \*\*\* anzuzeigen wird die Desktopbenachrichtigung nicht geöffnet.

## Siehe auch

Wo finde ich diesen Bildschirm?

# 6.6 Konfiguration der Datenbanken

74

Hier werden die Datenbanken konfiguriert, in denen CTI Data Connector salesforce.com Edition nach Adressen und Telefonnummern sucht. Die Profile sind vorgegeben und sollten nur vom Hersteller geändert werden. Es ist ein Software Development Kit verfügbar, damit eigene Profile erstellt werden können.

Für jede Datenbank muss definiert werden, wie auf die Datenbank zugegriffen werden kann. Diese Informationen sind in der Regel nur dem Systemadministrator bekannt.

| 🔊 Konfigurationsassistent                                                     | × |
|-------------------------------------------------------------------------------|---|
| Schritt 3 von 5<br>Konfiguration der SQL Statements für Datenbanken           |   |
| Profile (2 möglich):     Enterprise Database     Neu     Löschen   Bearbeiten |   |
| Hilfe Abbrechen < Zurück Weiter > Fertigstellen                               |   |

CTI Data Connector salesforce.com Edition ist in der Lage, in mehreren Datenbanken nach Anrufern zu suchen. Dazu ist jede Datenbank in einem Profil zu definieren.

Konfiguration Datenbankzugriff

Über die Schaltfläche Bearbeiten wird das Konfigurationsfenster geöffnet.

| 🔊 к                                           | onfigurationsassistent | ×                  |  |
|-----------------------------------------------|------------------------|--------------------|--|
| Profil bearbeiten - Datenquelle<br>Salesforce |                        |                    |  |
| 8                                             | Datendienstanbieter:   |                    |  |
|                                               | Microsoft Jet          | ✓                  |  |
|                                               | A <u>n</u> wender:     | Passwort:          |  |
|                                               |                        |                    |  |
|                                               | Verbindungsparameter:  |                    |  |
|                                               | Name                   | Wert               |  |
|                                               | Data Source            | C:\Programme\CTI D |  |
|                                               | Jet OLEDB:System Dat   |                    |  |
|                                               | Jet OLEDB:Database P   | 92968D9E989A9C8B96 |  |
|                                               | Testen                 | Bearbeiten         |  |
|                                               |                        | Ok Abbrechen       |  |

Abhängig vom Datendienstanbieter (Microsoft Jet = Access, MS-SQL, Oracle, ODBC) sind jeweils andere Verbindungsparameter zu wählen.

### Microsoft Jet - Access

Data Source: Pfad mit dem Namen der Accessdatenbank

JET OLEDB System Database: Pfad mit dem Namen der Systemdatenbank, sofern die Accessdatenbank diese benötigt

JET OLEDB Database Password: Kennwort für die Systemdatenbank

### **ODBC DSN**

DSN: ODBC Name wie unter System-DSN angegeben

### Microsoft SQL Server

Data Source: Servername Initial Catalog: Name der Datenbank

## **Oracle**

Data Source: Pfad und Name der TNSnames.ora

Ist das Feld Anwender und Passwort leer, wird ein Integrated Login durchgeführt

76

# 6.7 Konfiguration von MS Outlook / Exchange

Hier können Sie CTI Data Connector salesforce.com Edition für Microsoft Outlook<sup>™</sup> konfigurieren. Dies funktioniert sowohl mit lokalen Outlook Datenbanken als auch mit Exchange Datenbanken. Die Konfiguration bezieht sich auf den Outlook **Kontaktordner**. Da Outlook gleichzeitig nur ein (Exchange) Profil verwenden kann, werden diese Einstellungen nur verwendet, wenn noch kein Exchange Profil aktiv ist, und die Einstellungen zur Anmeldung benötigt werden. In jedem anderen Fall wird das aktuell ausgeführte Exchange Profil verwendet.

Sie müssen *Outlook Kontakte anzeigen* wählen, um die Kontaktdaten eines Anrufers anzuzeigen, nachdem auf das Fenster <u>Desktopbenachrichtigung</u> beklickt wurde.

Wählen Sie die Schaltfläche Ordner um einen oder mehrere Kontaktordner zu wählen.

**O** Sofern Exchange Ordner auf einem externen Server vorhanden sind, kann es ein paar Minuten gehen, bis das Fenster zur Auswahl der Ordner erscheint.

| 🖄 Konfigurationsassisten                                       | t                                                                                                    | $\mathbf{\times}$ |
|----------------------------------------------------------------|----------------------------------------------------------------------------------------------------|-------------------|
| Schritt 4 von 5<br>Konfiguration der Kontaktordne<br>'Ordner'. | r für Microsoft Outlook / Exchange mit der Schaltfläche                                                                                                    |                   |
| <b>C</b>                                                       | Exchange Profilname:         Profil Passwort:         Es wurden Kontaktordner für die Ruferkennung selektiert.         Microsoft Outlook Kontaktordner wählen |                   |
| Hilfe Abbrech                                                  | ✓ Outlook Kontakte anzeigen en < Zurück Weiter > Fertigstellen                                                                                                |                   |

## Auswahl einzelner Ordner

Sie können einen oder mehrere Ordner für die Rufidentifizierung wählen.

| 🖄 Konfigurationsassistent 🛛 🔀                                                                                                    |
|----------------------------------------------------------------------------------------------------|
| Auswahl<br>Outlook Kontakt Ordner                                                                                                    |
| Kontakte         Postfach - Dieter Härle)         Kontakte         Demodaten         Demodaten 2         Kontakke für Mailselektion         Mail Selektion Newsletter         Mailinglisten         Sipps Kontakte         Mailinglisten         Kontakte         Kontakte< |

# 6.8 Konfiguration der Rufanzeige

78

Die Rufanzeige kann für ein- / ausgehende Gespräche unterschiedlich konfiguriert werden.

| 陷 Konfigurationsassistent                           |                                                                                                    |
|-----------------------------------------------------|----------------------------------------------------------------------------------------------------|
| Schritt 5 von 6<br>Wählen Sie die Art, wie eingehen | de Anrufe signalisiert werden.                                                                                                    |
|                                                     | Anzeige Ruf mit Gesprächsdetails                                                                                                    |
|                                                     | Eingehende Gespräche                                                                                                    |
| ( ( ) ( ) ( ) ( ) ( ) ( ) ( ) ( ) ( ) (             | beim Klingeln     bei Abnahme des Hörers                                                                                                    |
|                                                     | Ausgehende Gespräche                                                                                                    |
|                                                     | eim Klingeln  bei Abnahme des Hörers                                                                                                    |
|                                                     | Anzeige Ruf mit Desktopbenachrichtigung         ✓ Eingehende Gespräche         ✓ Ausgehende Gespräche         Dauer der Anzeige in Sekunden :         10         Transparenzgrad der Desktopbenachrichtigung:         Vorschau |
| Hilfe Abbrecher                                     | n < Zurück Weiter > Fertigstellen                                                                                                    |

# Anzeige Ruf mit Gesprächsdetails

Sie können festlegen, ob das Fenster <u>Gesprächsdetails</u> von CTI Data Connector salesforce.com Edition bei ein- oder ausgehenden Gesprächen automatisch aufgerufen wird. Es kann dabei unterschieden werden, ob die Anzeige bereits beim Klingeln oder erst bei der Abnahme des Hörers erfolgt.

• Es wird empfohlen, diese Option zu deaktivieren, wenn die Rufanzeige in salesforce erfolgt.

# Anzeige Ruf mit Desktopbenachrichtigung

Ein- oder ausgehende Rufe können zuerst über ein <u>transparentes Fenster</u> signalisiert werden. Dies wird *Desktopbenachrichtigung* genannt. Die Dauer, wie lange dieses Fenster sichtbar ist kann definiert werden. Der Transparenzgrad (wie durchsichtig das Fenster erscheint) kann über ein Schieberegler eingestellt werden. Über die Schaltfläche

Vorschau erhalten Sie eine Anzeige, wie die Desktopbenachrichtigung aussehen wird.

Haben Sie die Desktopbenachrichtigung aktiviert, dann erscheint **zuerst** die Desktopbenachrichtigung und nur beim Klick auf die Benachrichtigung werden die Daten in salesforce angezeigt.

• Wenn Sie die Desktopbenachrichtigung abschalten, dann werden die Daten des Anrufers sofort in salesforce angezeigt.

### Siehe auch

Anzeige des Gesprächs per Desktopbenachrichtigung 3 Anzeige des Gesprächs mit Gesprächsdetails 3

# 6.9 Konfiguration für besondere Systemumgebungen

Hier kann CTI Data Connector salesforce.com Edition für besondere Systemumgebungen konfiguriert werden. Dies ist dann notwendig, wenn eine andere Anwendung nicht direkt mit CTI Data Connector salesforce.com Edition kommunizieren kann, weil diese z.B. auf einem Terminal Server oder in einem anderen Fensterbereich (wie Anwendung für IBM iSeries) läuft.

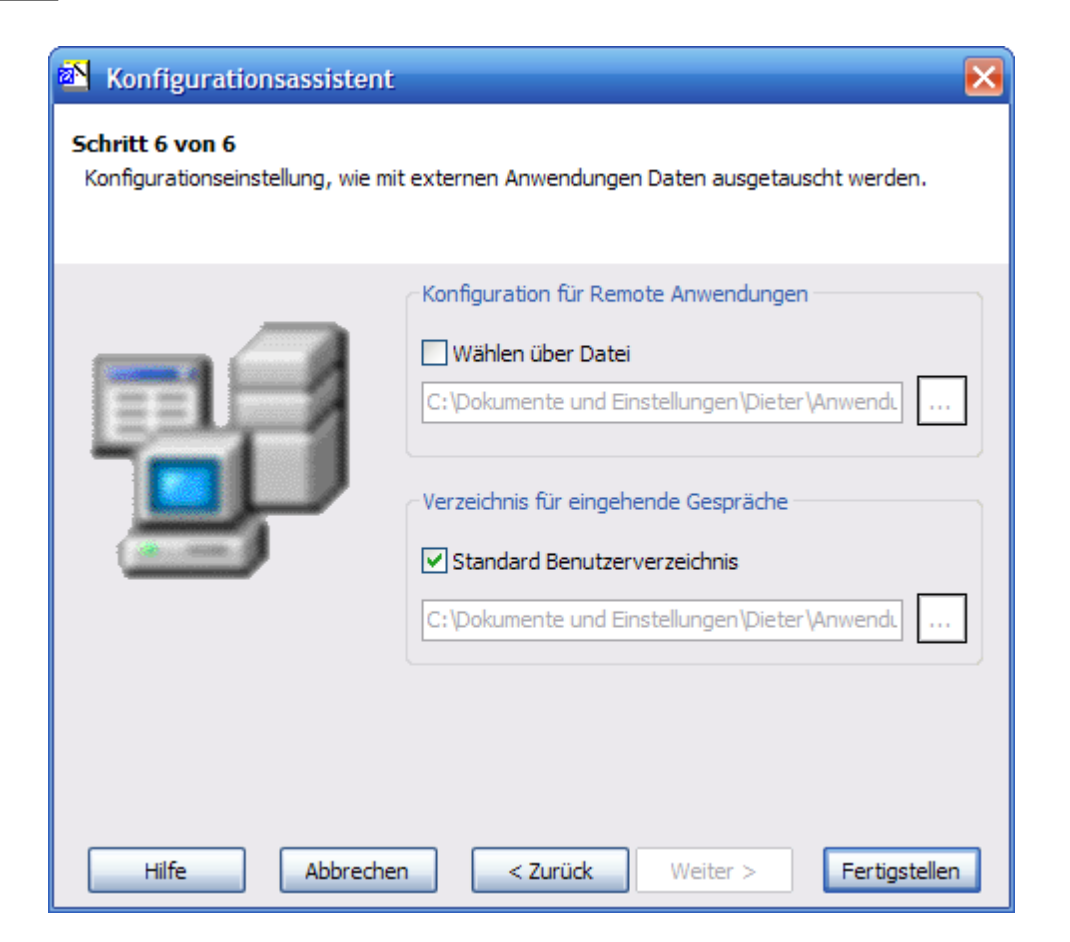

# Konfiguration für Remote Anwendungen

Wird wählen über Datei aktiviert, wählt CTI Data Connector salesforce.com Edition automatisch, wenn die Datei **dial.xml** auf dem angegebenen Verzeichnis zur Verfügung steht. Dort muss die zu wählende Telefonnummer im folgenden Format enthalten sein.

### <CDC>

```
<DialPhoneNumber>Telefonnummer</DialPhoneNumber></CDC>
```

# Verzeichnis für eingehende Rufe

CTI Data Connector salesforce.com Edition kann die Gesprächsdaten in der Datei cdcsfecalls.XML zur Verfügung stellen. Diese wird normalerweise automatisch lokal auf ein benutzerspezifisches Verzeichnis erstellt. Es kann hier ein abweichendes Verzeichnis (auch auf einem Server) definiert werden.

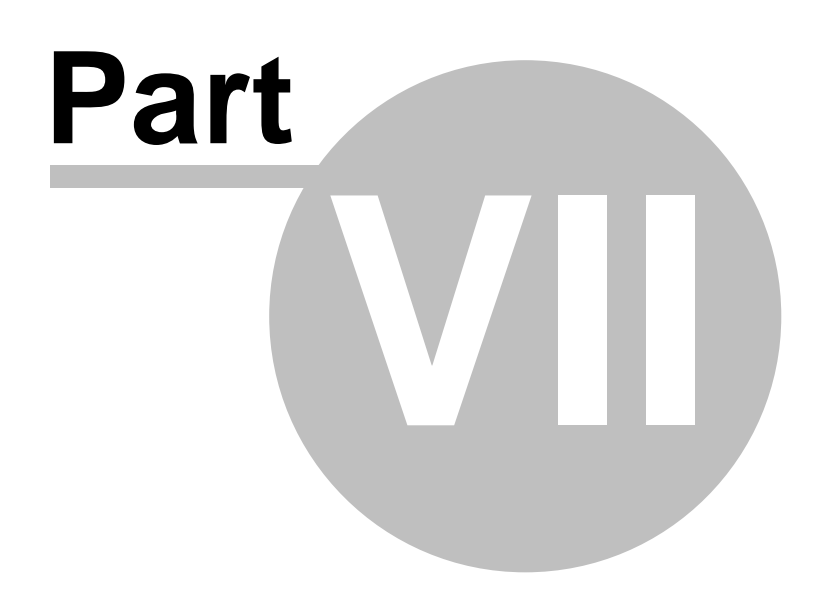

# 7 Dienstprogramme

# 7.1 Lizenzdaten anzeigen

Um die Lizenzdaten anzuzeigen, wählen Sie entweder

• rechter Maus Klick auf das Icon 19 im System Tray - dann Lizenzdaten anzeigen

oder

82

• innerhalb dem Kontrollzentrum <sup>21</sup> das Menü *Extras, Lizenzdaten anzeigen* 

Dies öffnet den Lizenz Viewer, der die Lizenzen anzeigt die gekauft wurden, die Anzahl der Benutzer / Computer, die die Lizenz benutzen können und ob eine Lizenz zeitlimitiert ist oder nicht.

# Anzahl der Lizenzen

Der Ordner **CTI License** zeigt die maximale Anzahl der Lizenzen sowie die Anzahl der Lizenzen, die noch verfügbar sind. Durch einen Klick auf das + Zeichen werden alle Computer angezeigt, denen eine Lizenz zugeordnet ist. Siehe Kapitel <u>Lizenz deaktivieren</u> <sup>[136]</sup> um eine Lizenz wieder freizugeben.

- Anzahl der Computer, die eine Lizenz besitzen
- <u>Demoversion</u><sup>133</sup> wenn diese Informationen fehlt ist es eine Vollversion oder zeitlimitierte Vollversion
- Gültig bis (Zeitlimitierung) wenn diese Information fehlt ist es eine zeitlich nicht limitierte Version
- Web Aktivierung 117- entweder aktiviert oder erforderlich

# **Update Subscription / Abonnement**

Das Update Abonnement berechtigt zur Installation des neuesten Updates, solange das Abonnement noch nicht abgelaufen ist. Siehe Kapitel <u>Softwareaktualisierung</u> <sup>12</sup>, wie ein Update downgeloaded werden kann.

- Verfügbar / Nicht verfügbar
- Zeitlimitierung Tag, an dem das Update Abonnement endet

## **Release Number**

• Interne Release Information

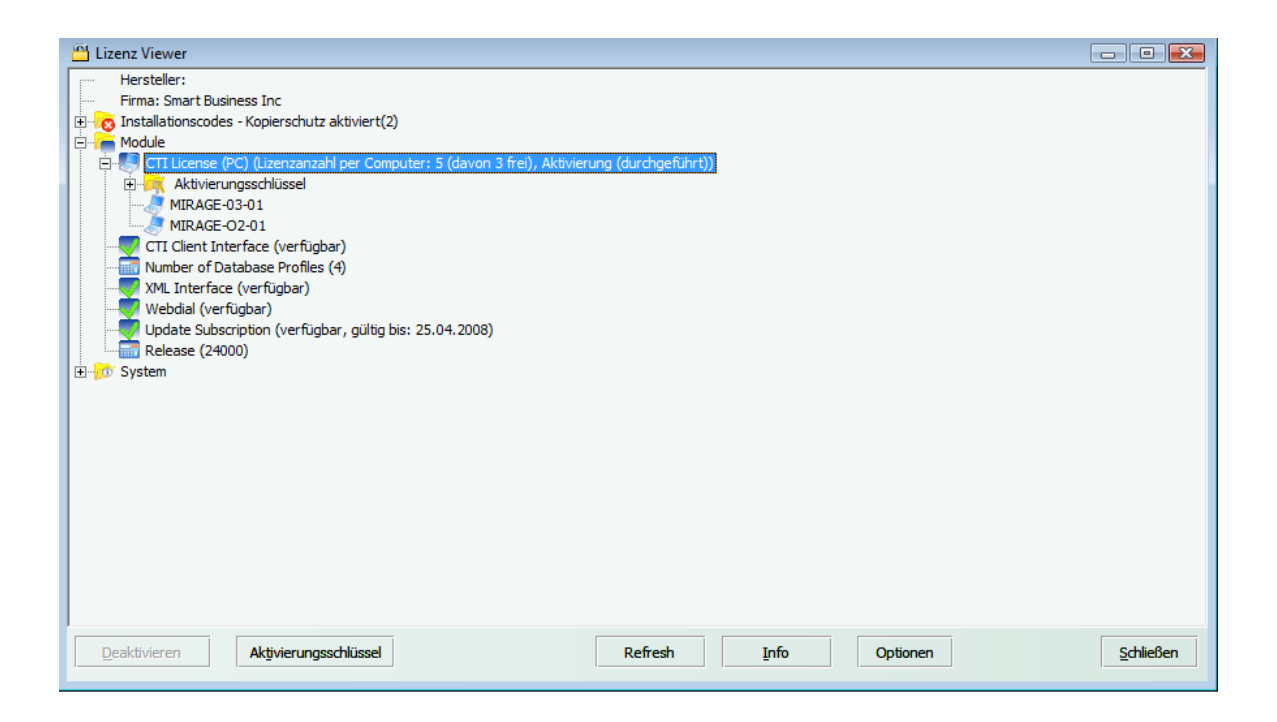

# 7.2 Aktivierungsschlüssel einspielen

Ein Aktivierungsschlüssel wird dazu benutzt, Lizenzinformationen zu ändern (z.B. Anzahl der Lizenzen erhöhen). Alle Aktivierungsschlüssel sind einzigartig und haben das selbe Format wie z.B.

## fZDdq-aDC95-e54DA-atR82-DL82k-NfC4v

Es gibt 6 Blöcke mit je 5 Zeichen. Die Blöcke sind durch ein Bindestrich getrennt, um die Lesbarkeit zu erhöhen.

Wenn Sie per E-Mail oder Fax einen Aktivierungsschlüssel erhalten haben, können Sie diesen innerhalb des Bildschirms *Lizenzinformationen* einspielen.

- Start Bildschirm Lizenzdaten anzeigen 82
- Schaltfläche Aktivierungsschlüssel wählen
- Kopieren Sie den Aktivierungsschlüssel in die Zwischenablage (markieren, STRG+C = kopieren) und fügen Sie diesen ein (STRG+V=einfügen)

**O** Es kann sein, dass der Aktivierungsschlüssel Online abgeprüft wird. Dann ist eine Internetverbindung notwendig.

84

| 💾 Lizenz Viewer                                                                                                    |                                         |                                  |               |          |                   |
|----------------------------------------------------------------------------------------------------|-----------------------------------------|----------------------------------|---------------|----------|-------------------|
| Hersteller:<br>Firma: Smart Business Inc<br>Ginstallationscodes - Kopierschutz ak<br>Ginstallationscodes - Kopierschutz ak<br>Ginstallationscodes - Kopierschutz ak<br>Ginstallationscodes - Kopierschutz ak<br>MIRAGE-03-01<br>MIRAGE-02-01<br>MIRAGE-02-01<br>MI | tiviert(2)<br>er Computer: 5 (davon 3 : | frei), Aktivierung (durchgeführt | D             |          |                   |
| Webdial (verfügbar)<br>Update Subscription (verfügbar,                                                                                                    | Aktivierungsschlüssel e                 | eingeben                         | L NIDAA       | ]        |                   |
| E - 2 System                                                                                                    | Aktivierungsschlussei                   | рдсэаг-кссэт-гээр-нц/ъ-тскэ<br>0 | K <u>A</u> bb | prechen  |                   |
|                                                                                                    |                                         |                                  |               |          |                   |
|                                                                                                    |                                         |                                  |               |          |                   |
| Deaktivieren Aktivierungssch                                                                                                    | lüssel                                  | Refresh                          | Info          | Optionen | <u>S</u> chließen |

# 7.3 Telefonnummern aufbereiten

# Aufbereitung der Telefonnummern

Da die Telefonnummern, die in den Unternehmensdatenbanken in unterschiedlichen Formaten gespeichert sind, nicht für die <u>Rufnummererkennung</u> verwendet werden können, müssen diese zyklisch in ein internationales Format aufbereitet werden.

Dieses Programm läuft normalerweise auf dem Server je nach Anforderung 1 bis 2 mal am Tag und bereitet alle <u>zentralen Datenbanken</u><sup>74</sup> (Profildatenbanken) auf. Siehe <u>Server</u> <u>Setup</u>.

Für die lokale Datenbank <sup>36</sup> (Kurzwahlliste und Kontaktdaten aus Microsoft Outlook<sup>™</sup>) <sup>76</sup> sowie bei Einzelplatzinstallationen auch die zentrale Datenbank) kann diese Aufbereitung nicht am Server erfolgen, sondern muss an jedem Arbeitsplatz gestartet werden. Dies kann automatisiert beim Programmstart von CTI Data Connector salesforce.com Edition überprüft werden. Wählen Sie dazu die Option Täglich aufbereiten. Während die Datenaufbereitung läuft, können zwar Gespräche geführt werden, eine Ruferkennung erfolgt jedoch nicht.

Sie starten das Programm für die Telefonnummernaufbereitung, wenn Sie auf dem ICON von CTI Data Connector salesforce.com Edition die rechte Maustaste klicken und

*Telefonnummern aufbereiten* wählen oder im <u>Kontrollzentrum</u><sup>[21]</sup> den Menübefehl *Extras -> Telefonnummern aufbereiten* wählen.

Abhängig von der Art der Installation könnten Ihnen nicht alle Optionen zur Verfügung stehen.

| 🕜 CTI Aufbereitung Telefonnummern                                              | $\mathbf{\mathbf{x}}$ |
|--------------------------------------------------------------------------------|-----------------------|
| Zuletzt<br>Lokal: nicht feststellbar - Global: 16.10.2006 12:33:05             |                       |
| Optionen<br>✓ Lokale Datenbank<br>✓ Profildatenbanken<br>✓ Täglich aufbereiten | _                     |
| Hilfe Start Schließen                                                          |                       |

• Wenn Sie dieses Programm nicht jeden Tag starten möchten, dann deselektieren Sie die Option *Täglich aufbereiten* und starten Sie das Programm von Zeit zu Zeit indem Sie die Schaltfläche *Start* wählen.

**O** Eine Einzelplatzinstallation unterstützt nicht die Aufbereitung der Telefonnummern am Server und alle Daten müssen lokal formatiert werden.

# 7.4 Aufbereitung der Telefonnummern am Server

Eine Serverinstallation ist notwendig um die Telefonnummern der <u>Unternehmensdatenbanken</u> <sup>74</sup> zu <u>formatieren</u> <sup>84</sup>. Daten aus Microsoft Outlook<sup>™</sup> werden immer lokal aufbereitet.

Die CTI Data Connector salesforce.com Edition Server Komponente muss am **Server** mit dem Programm **SetupServer.exe** installiert werden. Starten Sie das Programm setupserver.exe direkt auf dem **O Server** (niemals auf der Arbeitsstation). Dies installiert alle notwendigen Komponenten und legt eine Programmgruppe *CTI Data Connector salesforce.com Edition* mit dem Eintrag **CTI Data Connector salesforce.com Edition Telefonnummernaufbereitung** an. Starten Sie dieses Programm manuell um zu prüfen, ob die Telefonnummernaufbereitung funktioniert.

Am Server können Sie die Aufbereitung zyklisch starten. Wir empfehlen dies in der Nacht durchzuführen. Idealerweise verwenden Sie dazu den Task Manager des Serverbetriebssystemes (Systemsteuerung, geplante Tasks). Als Parameter für diesen Task verwenden Sie folgendes Kommando:

### cdcsfeSTARTER.EXE -R

Alternativ kann auch CTI Data Connector salesforce.com Edition die Timer Funktion übernehmen. Die Anwendung bleibt dann jedoch im Speicher des Servers, während bei der Ausführung über den Windows Task Manager die Anwendung wieder aus dem Speicher entfernt wird.

**Mögliche Parameter** 

-R: Das Programm startet als "Einmal-Server" - die Telefonnummern werden einmalig neu gelesen, anschließend wird das Programm beendet

**-Thh:mm**: Startet als "Server". Die Telefonnummern werden zu der nach dem Parameter "T" angegeben Uhrzeit neu gelesen (Bsp: -T08:00 = 8 Uhr)

-Mn: Startet als "Server". Die Telefonnummern werden im Zeitraum nach dem Parameter "M" angegebenen Minuten neu gelesen (Bsp: M180 = 180 Minuten)

### Siehe auch

Netzwerk Installation - allgemeine Informationen 4

# 7.5 Fehlerprotokoll

Bei fehlerhaften Datenbankzugriffen wird ein Fehlerprotokoll erstellt. Sie können dies abrufen, indem Sie auf das ICON im <u>System Tray</u><sup>19</sup> von CTI Data Connector salesforce. com Edition mit der rechten Maustaste klicken und die Option **Fehlerprotokoll** wählen oder im <u>Kontrollzentrum</u><sup>21</sup> den Menübefehl *Extras* -> **Fehlerprotokoll** wählen.

Das Fehlerprotokoll wird bei jedem Neustart gelöscht.

Für die Analyse bei Fehlern dem TAPI Treiber gibt es eine Log Datei, die in den Konfigurationseinstellungen aktiviert werden kann.

# 7.6 Telefonsimulator

Sofern Sie kein TAPI fähiges Telefon verfügbar haben und CTI Data Connector salesforce.com Edition testen möchten, steht Ihnen ein Simulator zur Verfügung, der wie ein normales Telefon funktioniert.

Simulator aktivieren

Starten Sie den Konfigurationsassistenten 53 und wählen Sie die Seite an, auf der der Telefoniedienstanbieter 54 gewählt werden kann. Wählen Sie hier den

Telefoniedienstanbieter: **<Telephone Simulator>**. Beim nächsten Start von CTI Data Connector salesforce.com Edition wird dann automatisch der Telefonsimulator gestartet.

# Arbeiten mit dem Telefonsimulator

Der Telefonsimulator verhält sich wie ein normales Telefon, mit dem man ausgehende und eingehende Gespräche durchführen kann.

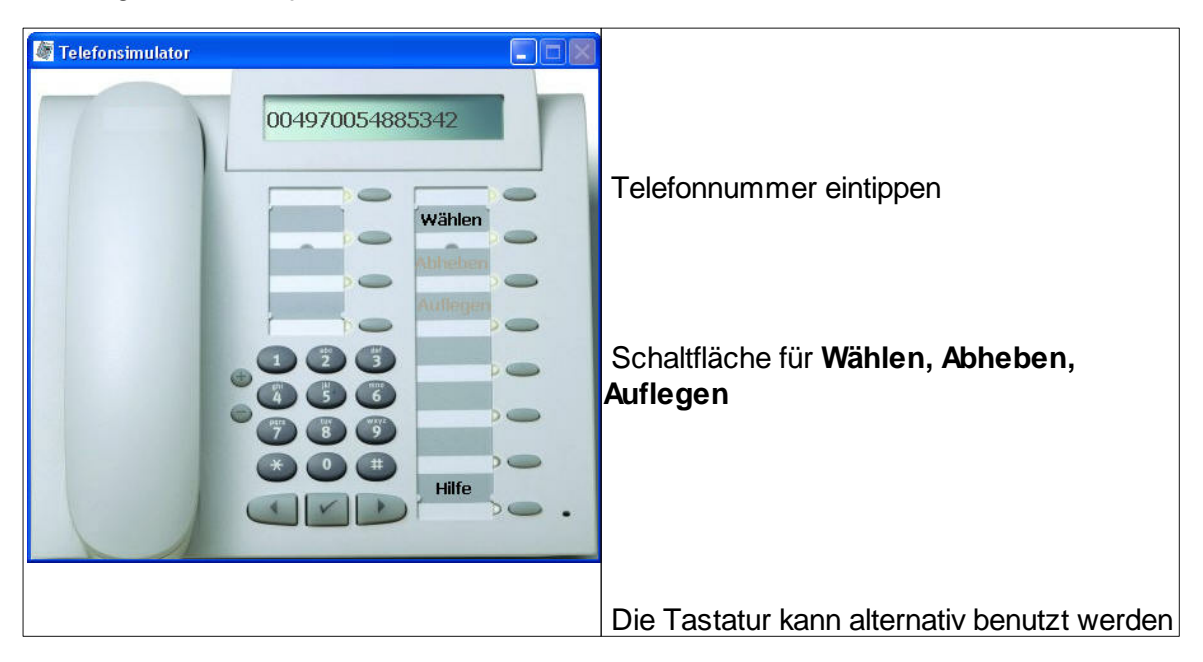

# Ein eingehendes Gespräch simulieren

- Tippen Sie eine Telefonnummer (ohne internationale Vorwahl und ohne Sonderzeichen) im Display ein. Alternativ können Sie dazu auch den Nummernblock auf dem Simulator verwenden
- Drücken Sie den Schaltfläche Wählen
- CTI Data Connector salesforce.com Edition führt die Rufnummererkennung durch und zeigt ein eingehendes Gespräch an
- Nehmen Sie das Gespräch an, indem Sie auf den Schaltfläche Abheben klicken
- Das Gespräch können Sie beenden, indem Sie auf den Schaltfläche Auflegen klicken

## Ein ausgehendes Gespräch simulieren

- Suchen Sie im <u>Telefonbuch</u><sup>28</sup> von CTI Data Connector salesforce.com Edition eine Adresse und Ansprechpartner und wählen Sie durch Doppelklick auf die Telefonnummer. Alternativ können Sie eine <u>Telefonnummer markieren</u><sup>30</sup> und mit dem definierten <u>Tastaturkürzel</u><sup>56</sup> wählen
- CTI Data Connector salesforce.com Edition zeigt die angewählte Adresse an
- Stellen Sie das Gespräch her, indem Sie auf den Schaltfläche Abheben klicken
- Das Gespräch können Sie beenden, indem Sie auf den Schaltfläche Auflegen klicken

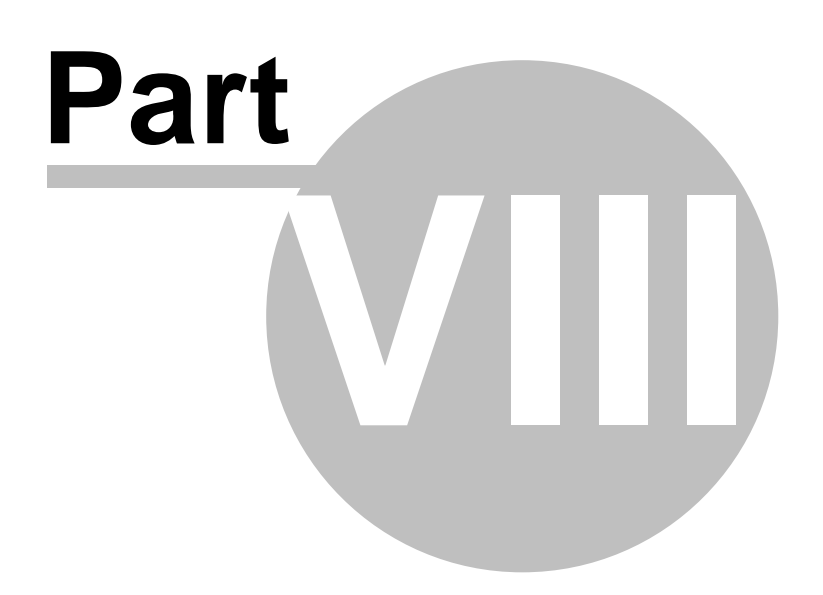

# 8 Installation

CTI Data Connector salesforce.com Edition unterstützt eine <u>Einplatz-</u> and <u>Netzwerkinstallation</u> . Die Netzwerkinstallation bietet ein zentrales Bearbeiten der Konfigurationseinstellungen, Updates und Lizenzinformationen.

Eine Netzwerkinstallation wird bei mehr als 3 Arbeitsplätzen empfohlen.

- Einzelplatzinstallation 89
- Netzwerk Installation 94
- Produkt aktivieren
- Häufigste Fragen zur Installation [126]

1 Jeder PC benötigt eine Seriennummer 20 um die Software zu aktivieren.

# 8.1 Einzelplatzinstallation

Die Installation besteht aus 5 Schritten:

- Installation der salesforce Desktop Integration, Office Edition Plug-in
- Installation der Anwendung auf einem PC
- <u>Minimale Konfigurationseinstellungen 18</u>
- Produkt aktivieren
- Benutzerdefinierte Formel zum Wählen per Hyperlink anlegen 2

0 Jeder PC benötigt eine Seriennummer

## 8.1.1 Installation der salesforce Desktop Integration - Connect für Office

CTI Data Connector salesforce.com Edition benötigt die Installation des **Connect für Office** Plug-In von salesforce.com. Wenn Sie dieses noch nicht installiert haben, wählen Sie in salesforce.com: Setup, Desktop Integration, **Connect für Office**, *Jetzt installieren*.

Falls die Installation nicht startet, wählen Sie: Alternativ können Sie hier klicken, um das Installationsprogramm auf Ihren Computer herunterzuladen

🚯 Connect für Office ist nicht identisch mit Connect für Microsoft Outlook.

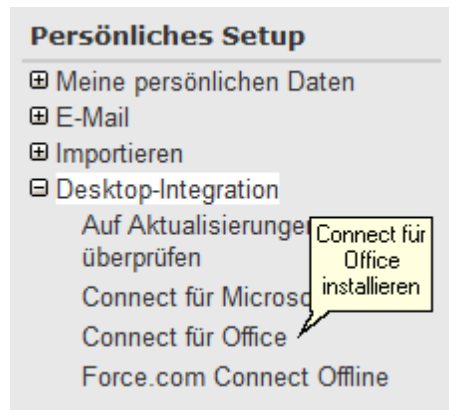

### Sie müssen diese Komponente am Server installieren.

## 8.1.2 Installation der Anwendung auf einem PC

Während der Installation können Sie zwischen Einzelplatzversion und Mehrplatzversion wählen. Wählen Sie **Einzelplatzinstallation**.

| 🔏 Einzelplatz- / Mehrplatzsystem 🛛 🔀                                                                                                    |  |  |
|----------------------------------------------------------------------------------------------------|--|--|
| Auswahl der Installationsart                                                                                                    |  |  |
| Geben Sie an, wie Sie CTI installieren möchten:                                                                                                    |  |  |
| <ul> <li>Einzelplatzversion</li> <li>Mehrplatzversion</li> </ul>                                                                                                    |  |  |
| Bei einer Mehrplatzinstallation, werden alle Dateien auf den Server kopiert.<br>Danach können einzelne Arbeitsplätze installiert werden. Die<br>Rufnummernaufbereitung muss zusätzlich auf dem Server mit SETUPSERVER<br>installiert werden, sofern Adressen aus Datenbanken (nicht Outlook) mit CTI<br>verwendet werden sollen. |  |  |
| Bei einer Einzelplatzversion können die Dateien lokal oder auf einen Server<br>aufgespielt werden. Die Rufnummernaufbereitung erfolgt immer lokal.                                                                                                    |  |  |
| < <u>∠</u> urück <u>W</u> eiter> Abbrechen                                                                                                    |  |  |

# **Notwendige Rechte**

Während der Installation werden DLLs registriert. Der Benutzer, der die Anwendung installiert benötigt ein Recht zur Registrierung von DLLs.

Der Benutzer, die die Anwendung startet, benötigt folgende Rechte auf dem Installationsverzeichnis:

- Dateien cdcsfe.xml und cdcsfe.lic Lese- und Schreibrechte
- Alle anderen Dateien Leserechte

## Siehe auch

Einzelplatzinstallation - Allgemeine Informationen

## 8.1.3 Minimale Konfigurationseinstellungen

Während der Installation wurde bereits der <u>Konfigurationsassistent</u> statten gestartet. Dort können viele individuelle Einstellungen getroffen werden. Folgende Einstellungen müssen jedoch konfiguriert sein, um eine Grundfunktionalität herzustellen:

- <u>TAPI Treiber</u> 55- dieser wird vom Telefonanbieter geliefert. Siehe auch -Systemanforderungen TAPI Treiber 126
- Kennziffer, um ein <u>Amt zu holen</u> bowie die <u>Mindestlänge</u> der Telefonnummer, die ein Amt benötigt
- Schaltfläche Wählregeln 70 Konfiguriert Ländereinstellungen und Ortsvorwahl
- Schaltfläche Ordner <sup>76</sup> Auswählen der Microsoft Outlook<sup>™</sup> Kontakt Ordner für die Ruferkennung

Durch diese minimale Konfiguration können Sie ein- und ausgehende Gespräche führen. Den Konfigurationsassistent können Sie jederzeit durch Klick auf das <u>lcon</u>, **rechte** Maustaste, Option <u>Konfigurationsassistent</u> **S** - neu starten.

| Nonfigurationsas                                                                                                    | sistent 🔀                                                                                                    |
|----------------------------------------------------------------------------------------------------|----------------------------------------------------------------------------------------------------|
| Hier konfigurieren Sie CTI, un<br>Gespräche herzustellen. Sie kör<br>Anpassungen über den Konfigu<br>Hilfe, um mehr zu den Einstellur | n die die Basisfunktionalität für ein- und ausgehende<br>nnen nach der Installation ausführliche individuelle<br>rationsassistenten durchführen. Wählen Sie die Schaltfläche<br>Igen zu erfahren. |
|                                                                                                    | Telefoniedienstanbieter/TAPI Treiber:         SIPPS Line         Kennziffer(n) für Amtsholung:         0         Mindestlänge der Telefonnummer die ein Amt benötigt:                             |
| <u>W</u> ählregeln                                                                                                    | Microsoft Outlook Kontaktordner wählen                                                                                                    |
| Hilfe <u>A</u> bbrech                                                                                                    | en < Zurück Weiter > Eertigstellen                                                                                                    |

## Siehe auch

Wo finde ich den TAPI Treiber?<sup>[127]</sup> Systemanforderungen TAPI Treiber<sup>[126]</sup>

# 8.1.4 Benutzerdefinierte Formel zum Wählen per Hyperlink anlegen

Sie können sofort mit der Option <u>Wählen per Tastenkürzel / Hotkey</u> wählen. Eine optimale Integration erhalten Sie jedoch mit der Funktion, wählen per Hyperlink innerhalb der Lead, Kontakte und Account Seite.

Vorteil

- Es wird nur ein Klick benötigt anstelle eine Telefonnummer zu markieren und eine Taste zu drücken
- Man kann aus jeder Listenansicht oder Auswertung wählen

### <u>Nachteil</u>

• Sie müssen pro Telefonnummer in Salesforce.com ein Feld anlegen

Um diese Funktion nutzen zu können, müssen Sie ein neues benutzerdefiniertes Formel Feld anlegen. Dies wird hier beispielhaft anhand der Kontakt Seite erläutert.

- 1. Wählen Sie innerhalb von Salesforce, Setup, Anpassen, Kontakte, Felder
- 2. Legen Sie ein neues benutzerdefiniertes Formel Feld vom Typ Text an
- 3. Nennen Sie es "Hauptnummer wählen"
- 4. Verwenden Sie die folgende Syntax HYPERLINK("callto://"&{! Phone},"Zum Wählen klicken")
- 5. Ändern Sie das Layout der Kontakt Seite so, dass das neue Feld "Hauptnummer wählen" direkt unter dem Feld "Telefonnummer" steht.

Sie können die Mobiltelefonnummer mit einem weiteren Formel Feld mit dazunehmen. HYPERLINK("callto://"&{!MobilePhone},"Zum Wählen hier klicken")

Der Bildschirm könnte wie folgt aussehen:

| E-Mail:              | <u>marketing@mirage-systems.de</u> |
|----------------------|------------------------------------|
| Alternative E-Mail:  |                                    |
| Telefon:             | +4970058832                        |
| Durchwahl:           |                                    |
| Hauptnummer wählen:  | <u>Zum Wählen hier klicken</u>     |
| Mobiltelefon:        | +49160865432                       |
| Mobiltelefon wählen: | <u>Zum Wählen hier klicken</u>     |
| Skype:               | Miragecomputer                     |
|                      |                                    |

Jetzt können Sie noch die Felder für die Account und Lead Seite ergänzen

Account: HYPERLINK("callto://"&{!Phone}," Zum Wählen hier klicken ") Lead: HYPERLINK("callto://"&{!Phone}," Zum Wählen hier klicken ")

Intelligente Abfragen und Reports erstellen

Die neuen Felder können in jede Abfrage, Listenansicht oder Report aufgenommen werden. Damit kann direkt aus einer Abfrage wie : ,Alle noch offenen Leads' gewählt werden.

### Siehe auch

Wahl per Hyperlink aktivieren Problemlösung - Wählen per Hyperlink funktioniert nicht Konfiguration - Anwendung für die Wahl per Hyperlink S

# 8.2 Netzwerk Installation

Die Netzwerkinstallation besteht aus folgenden Schritten:

- Installation der salesforce Desktop Integration, Office Edition Plug-in auf dem Server
- <u>Alle Dateien auf dem Server installieren</u>
- Server Setup 185 und Konfiguration der Rufnummernaufbereitung für den Server
- <u>Arbeitsplatz Setup</u>
- Arbeitsplatz Setup verteilen 102
- Produkt aktivieren 117
- Benutzerdefinierte Formel zum Wählen per Hyperlink anlegen

**O** Die Netzwerkinstallation kann von jedem Arbeitsplatz aus gestartet werden. Nur das Server Setup muss auch direkt am Server gestartet werden.

Es wird nur eine Seriennummer benötigt. Die Seriennummer beinhaltet die Anzahl der PCs die installiert werden können.

Wenn Sie mehr als 40.000 Leads, Kontakte oder Accounts in salesforce gespeichert haben, benutzen Sie eine <u>SQL Datenbank zum Datenabgleich</u>.

### 8.2.1 Installation der salesforce Desktop Integration - Connect für Office

CTI Data Connector salesforce.com Edition benötigt die Installation des **Connect für Office** Plug-In von salesforce.com. Wenn Sie dieses noch nicht installiert haben, wählen Sie in salesforce.com: Setup, Desktop Integration, **Connect für Office**, *Jetzt installieren*.

Falls die Installation nicht startet, wählen Sie: Alternativ können Sie hier klicken, um das Installationsprogramm auf Ihren Computer herunterzuladen

Dennect für Office ist nicht identisch mit Connect für Microsoft Outlook.

| Persönliches Setup                                    |  |  |
|-------------------------------------------------------|--|--|
|                                                       |  |  |
| ⊕ E-Mail                                              |  |  |
| ⊞ Importieren                                         |  |  |
| Desktop-Integration                                   |  |  |
| Auf Aktualisierungel Connect für<br>überprüfen Office |  |  |
| Connect für Microsd                                   |  |  |
| Connect für Office                                    |  |  |
| Force.com Connect Offline                             |  |  |

## Sie müssen diese Komponente am Server installieren.

## 8.2.2 Alle Dateien auf dem Server installieren

### Starten Sie die Installation vom Arbeitsplatz und nicht am Server.

Während der Installation können Sie zwischen Einzelplatzversion und Mehrplatzversion wählen. Wählen Sie **Mehrplatzversion** für eine Netzwerkinstallation.

Das Setup kopiert nur Dateien auf den Server. Dies ermöglicht dass alle Dateien auf einem zentralen Verzeichnis abgelegt werden. Jeder Arbeitsplatz benutzt diese Dateien.

Die Installation kann von jedem Arbeitsplatz aus gestartet werden.

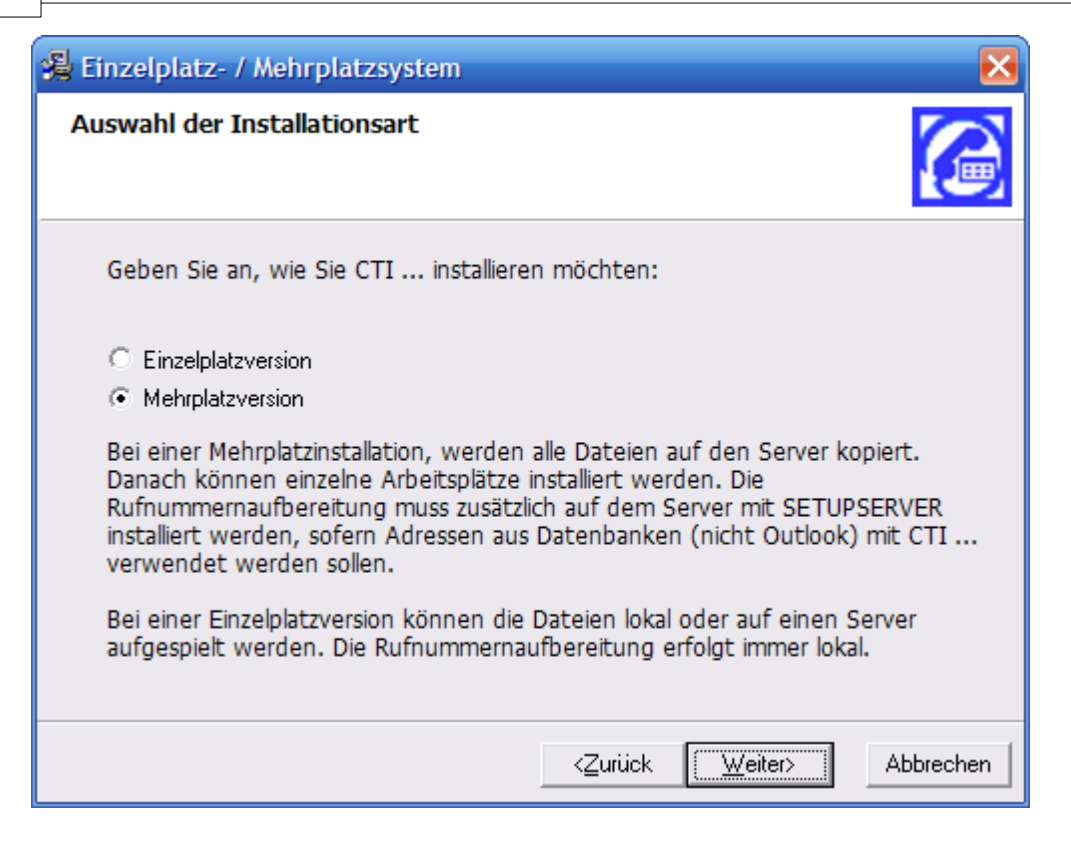

# Alle Benutzer müssen Lese- und Schreibrechte auf dieses Verzeichnis erhalten.

Editieren Sie die Datei *cdcsfeconf.dat* und prüfen Sie, ob der Pfad der Datenbank mit dem Namen des Shares oder UNC Dateinamen eingetragen ist.

### sforce.Data Source=\\CTIapplication\ctisforce.mdb

Falls hier ein direkter Pfad wie C:\Programme\CTI Data Connector - salesforce.com Edition\ctisforce.mdb ändern Sie diesen Pfad in den UNC Dateinamen.

## Siehe auch

Netzwerk Installation - allgemeine Informationen

## 8.2.3 SQL Datenbank anlegen

Dieser Schritt ist nur notwendig, wenn mehr als 40.000 Datensätze mit Telefonnummern gespeichert sind. Andernfalls wird für den Datenbankabgleich automatisch eine Access Datenbank verwendet.

Um eine bessere Geschwindigkeit für die Ruferkennung bei einer großen Anzahl von Telefonnummern zu erzielen, können die Telefonnummern aus salesforce mit einem lokalen SQL Server repliziert werden. Die folgenden Schritte beziehen sich auf den MS-SQL Server (nicht in Mirage Computer Systems GmbH enthalten). Kontaktieren Sie <u>support@mirage-systems.de</u>, wenn Sie einen anderen SQL Server benutzen wollen.

Die nachfolgenden Schritte sind in der angegebenen Reihenfolge notwendig.

Datenbank erstellen

Erstellen Sie eine Datenbank mit dem Namen *ctisforce*. Stellen Sie sicher dass Sie einen Benutzer anlegen (z.B. ctisforceuser) der Lese und Schreibrechte für die Tabellen hat.

Tabellen anlegen

Legen Sie die 4 Tabellen mit dem nachfolgenden Script an.

```
CREATE TABLE Account (
Id VARCHAR(255) NOT NULL,
Name VARCHAR(255),
BillingStreet VARCHAR(255),
BillingCountry VARCHAR(255),
BillingPostalCode VARCHAR(50),
BillingCity VARCHAR(255),
Phone VARCHAR(50),
MobilePhone VARCHAR(50),
Url VARCHAR(255),
IsLead BIT DEFAULT 0,
PRIMARY KEY (Id)
```

);

CREATE TABLE Contact ( Id VARCHAR(255) NOT NULL, AccountId VARCHAR(255), Salutation VARCHAR(255), Title VARCHAR(255), FirstName VARCHAR(255), LastName VARCHAR(255), AssistantPhone VARCHAR(50), HomePhone VARCHAR(50), MobilePhone VARCHAR(50), Phone VARCHAR(50), Url VARCHAR(255), PRIMARY KEY (Id)

);

```
CREATE TABLE CDCCti (
IDCti VARCHAR(50) NOT NULL,
IDXAdr VARCHAR(255),
IDXAsp VARCHAR(255),
Nummer VARCHAR(50),
PRIMARY KEY (IDCti)
);
CREATE TABLE CDCCtiHelp (
IDCti VARCHAR(50) NOT NULL,
IDXAdr VARCHAR(255),
IDXAsp VARCHAR(255),
Nummer VARCHAR(50),
PRIMARY KEY (IDCti)
);
```

Ändern der cdcsfe.xml

Sichern Sie die Datei cdcsfe.xml file und editieren Sie diese. Ergänzen Sie in der Sektion <Profile> den nachfolgenden Eintrag.

```
<PROFILE>
...
...
<QuoteSQL>CHAR(39)</QuoteSQL>
</PROFILE>
```

Editieren Sie die Datei *cdcsfeconf.dat* und ersetzen Sie den Access Datenbank Namen mit dem Namen des SQL Servers. Dies ist der Default Wert, den jede Arbeitsstation beim Setup verwendet.

### sforce.Data Source=SQL Servername sforce.Initial Catalog=Name der Datenbank

Entweder konfigurieren Sie einen ODBC Treiber oder verwenden Sie den Direktzugriff zum MS-SQL Server. Die Einstellungen nehmen Sie im Konfigurationsassistent, Konfiguration der Datenbanken 74, vor.

## 8.2.4 Server Setup

Eine Serverinstallation ist notwendig um die Telefonnummern der <u>Unternehmensdatenbanken</u> <sup>74</sup> zu <u>formatieren</u> <sup>84</sup>. Daten aus Microsoft Outlook<sup>™</sup> werden immer lokal aufbereitet.

Die CTI Data Connector salesforce.com Edition Server Komponente muss am **Server** mit dem Programm **SetupServer.exe** installiert werden. Starten Sie das Programm setupserver.exe direkt auf dem **O Server** (niemals auf der Arbeitsstation). Dies installiert alle notwendigen Komponenten und legt eine Programmgruppe *CTI Data Connector* - salesforce.com Edition mit dem Eintrag CTI Data Connector salesforce.com Edition Telefonnummernaufbereitung an. Starten Sie dieses Programm manuell um zu prüfen, ob die Telefonnummernaufbereitung funktioniert.

Am Server können Sie die Aufbereitung zyklisch starten. Wir empfehlen dies in der Nacht durchzuführen. Idealerweise verwenden Sie dazu den Task Manager des Serverbetriebssystemes (Systemsteuerung, geplante Tasks). Als Parameter für diesen Task verwenden Sie folgendes Kommando:

### cdcsfeSTARTER.EXE -R

Alternativ kann auch CTI Data Connector salesforce.com Edition die Timer Funktion übernehmen. Die Anwendung bleibt dann jedoch im Speicher des Servers, während bei der Ausführung über den Windows Task Manager die Anwendung wieder aus dem Speicher entfernt wird.

# **Mögliche Parameter**

-R: Das Programm startet als "Einmal-Server" - die Telefonnummern werden einmalig neu gelesen, anschließend wird das Programm beendet

**-Thh:mm**: Startet als "Server". Die Telefonnummern werden zu der nach dem Parameter "T" angegeben Uhrzeit neu gelesen (Bsp: -T08:00 = 8 Uhr)

-Mn: Startet als "Server". Die Telefonnummern werden im Zeitraum nach dem Parameter "M" angegebenen Minuten neu gelesen (Bsp: M180 = 180 Minuten)

## Siehe auch

Netzwerk Installation - allgemeine Informationen Telefonnummern aufbereiten

## 8.2.5 Arbeitsplatz Setup

Um einen Arbeitsplatz zu installieren, führen Sie folgende Schritte durch:

- Starten Sie den Datei Explorer am Arbeitsplatz
- Öffnen Sie das Installationsverzeichnis am **Server** der Standard Ordner ist ... Programme\CTI Data Connector salesforce.com Edition
- Starten Sie Setup.exe am Arbeitsplatz
- Führen Sie den Schritt Minimalen Konfigurationseinstellungen 18 durch

Alle Einstellungen, die vom Administrator definiert wurden, werden automatisch

angewendet. Details siehe: Arbeitsplatz Setup verteilen 102.

## **Notwendige Rechte**

Während der Installation werden DLLs registriert. Der Benutzer, der die Anwendung installiert benötigt ein Recht zur Registrierung von DLLs.

Der Benutzer, die die Anwendung startet, benötigt folgende Rechte auf dem Installationsverzeichnis auf dem Server:

- Dateien cdcsfe.xml und cdcsfe.lic Lese- und Schreibrechte
- Alle anderen Dateien Leserechte

🔨 Jeder PC (nur Benutzer) benötigt eine <u>CTI Lizenz</u> 1

### Siehe auch

Netzwerk Installation - allgemeine Informationen

## 8.2.6 Benutzerdefinierte Formel zum Wählen per Hyperlink anlegen

Sie können sofort mit der Option <u>Wählen per Tastenkürzel / Hotkey</u> wählen. Eine optimale Integration erhalten Sie jedoch mit der Funktion, wählen per Hyperlink innerhalb der Lead, Kontakte und Account Seite.

Vorteil

- Es wird nur ein Klick benötigt anstelle eine Telefonnummer zu markieren und eine Taste zu drücken
- Man kann aus jeder Listenansicht oder Auswertung wählen

Nachteil

• Sie müssen pro Telefonnummer in Salesforce.com ein Feld anlegen

Um diese Funktion nutzen zu können, müssen Sie ein neues benutzerdefiniertes Formel Feld anlegen. Dies wird hier beispielhaft anhand der Kontakt Seite erläutert.

- 1. Wählen Sie innerhalb von Salesforce, Setup, Anpassen, Kontakte, Felder
- 2. Legen Sie ein neues benutzerdefiniertes Formel Feld vom Typ Text an
- 3. Nennen Sie es "Hauptnummer wählen"
- 4. Verwenden Sie die folgende Syntax HYPERLINK("calito://"&{!

# Phone},"Zum Wählen klicken")

5. Ändern Sie das Layout der Kontakt Seite so, dass das neue Feld "Hauptnummer wählen" direkt unter dem Feld "Telefonnummer" steht.

Sie können die Mobiltelefonnummer mit einem weiteren Formel Feld mit dazunehmen. HYPERLINK("callto://"&{!MobilePhone},"Zum Wählen hier klicken")

Der Bildschirm könnte wie folgt aussehen:

| E-Mail:              | marketing@mirage-systems.de |
|----------------------|-----------------------------|
| Alternative E-Mail:  |                             |
| Telefon:             | +4970058832                 |
| Durchwahl:           |                             |
| Hauptnummer wählen:  | Zum Wählen hier klicken     |
| Mobiltelefon:        | +49160865432                |
| Mobiltelefon wählen: | Zum Wählen hier klicken     |
| Skype:               | Miragecomputer              |

Jetzt können Sie noch die Felder für die Account und Lead Seite ergänzen

Account: HYPERLINK("callto://"&{!Phone}," Zum Wählen hier klicken ") Lead: HYPERLINK("callto://"&{!Phone}," Zum Wählen hier klicken ")

# Intelligente Abfragen und Reports erstellen

Die neuen Felder können in jede Abfrage, Listenansicht oder Report aufgenommen werden. Damit kann direkt aus einer Abfrage wie : ,Alle noch offenen Leads' gewählt werden.

# Siehe auch

Wahl per Hyperlink aktivieren Problemlösung - Wählen per Hyperlink funktioniert nicht Konfiguration - Anwendung für die Wahl per Hyperlink S

## 8.2.7 Arbeitsplatz Setup verteilen

102

Es ist möglich die Konfigurationseinstellungen eines Arbeitsplatzes zu exportieren und an alle anderen Arbeitsplätze zu verteilen. Wir schlagen die nachfolgende Vorgehensweise vor:

- Installieren Sie einen Arbeitsplatz
- Gehen Sie durch alle Konfigurationseinstellungen mit Hilfe des Konfigurationsassistenten 53
- Testen Sie ausgehende und eingehende Gespräche
- Wenn alles funktioniert, exportieren Sie die Einstellungen dieses Arbeitsplatzes

# Konfigurationseinstellungen exportieren

- Beenden Sie CTI Data Connector salesforce.com Edition
- Öffnen Sie das Installationsverzeichnis am Server der Standard Ordner ist ... Programme\CTI Data Connector salesforce.com Edition
- Starten Sie das Programm **Exportconfiguration.exe.** Dies erstellt eine Datei **cdcsfeconf.bak** auf dem Installationsverzeichnis mit all den Einstellungen dieses Arbeitsplatzes. Sie können nun einzelne Einstellungen, die nicht weitergegeben werden sollen, löschen
- Kopieren Sie die Datei <%OEMEXENAME%>conf.bak auf cdcsfeconf.dat
- Wenn ein Arbeitsplatz CTI Data Connector salesforce.com Edition startet, werden die Einstellungen automatisch angewendet, indem die Datei cdcsfeconf.dat gelesen wird

## 🔱 Alle persönlichen Einstellungen aller Arbeitsplätze werden überschrieben.

# Wie funktioniert die Verteilung der Konfigurationseinstellungen?

Die Datei *cdcsfeconf.dat* ist eine Textdatei und besteht aus 2 Abschnitten:

- [ClientConfigExt] die eine Kopie aller Einstellungen des PCs beinhaltet
- [ClientConfig] die eine Versionsnummer hat

Während jedem Programmstart wird die Datei *cdcsfeconf.dat* gelesen. Es wird verglichen, ob die Versionsnummer, die in der Registry des PCs gespeichert ist, kleiner ist als die Versionsnummer im Abschnitt **[ClientConfig]**. Wenn ja, werden die Einstellungen aus der Datei *cdcsfeconf.dat* angewendet und die Versionsnummer in der lokalen Registry wird geändert. Dieses Verfahren stellt sicher, dass der Arbeitsplatz danach wieder persönliche Einstellungen vornehmen kann.

## [ClientConfigExt]

DailyRefresh=0 Language=2000

# [ClientConfig]

. . . . . .

Version=200610251440 Sie finden eine detaillierte Beschreibung jedes einzelnen Kriteriums in den nachfolgenden Kapiteln cdcsfeconfig.dat - node [ClientConfigExt] und cdcsfeconfig.dat - node [ClientConfig] (nur In Englisch verfügbar)

## Siehe auch

Netzwerk Installation - allgemeine Informationen 94

### 8.2.7.1 cdcsfeconfig.dat - node [ClientConfigExt]

Enter topic text here.

8.2.7.1.1 CallerIDOw nerTel

Enter topic text here.

### 8.2.7.1.2 CallToEXE

Defines the executable which is used by Windows **callto:** command - see configuration Application to dial with Hyperlink and Dial with a Hyperlink.

Value range Any executable name

Default value: Dial.exe

### 8.2.7.1.3 ClipboardWaitTime

Time how long the Hotkey function waits until the clipboard is accessed. The time is given in a thousandth part of a second - see configuration Hotkey Settings

### Value range 1-98

Default value: 10 (hundredth part of a second)

104

8.2.7.1.4 DailyRefresh

Only active in **single user** installation environment. Defines, if the formatting of the phone numbers is done daily or not.

<u>Value range</u> 0 = false1 = true

Default value: 0

8.2.7.1.5 DialDirectory

8.2.7.1.6 DialViaFile

Enables to option to dial via an XML file. See configuration, Configuration for special system requirements.

 $\frac{\text{Value range}}{0 = \text{false}}$ 1 = true

Default value: 0

### 8.2.7.1.7 DisplayCallerIDPBX

Option to use the name stored in a PBX directory or local phone for caller identification if supported by the TAPI driver - see configuration Display CallerID identified by PBX.

 $\frac{\text{Value range}}{0 = \text{No}}$ 1 = Yes

Default value: 0

### See also

EmptyCallerIDPBX 105

### 8.2.7.1.8 DontRemoveCallWhenNumChanged

If a phone number changes during a call (e.g. because the call was redirected from the main switchboard) then the new phone number is updated by default in the Desktop Notification. The update can be suppressed by checking this option - see configuration Don't signal updated phone number during a call

 $\frac{\text{Value range}}{0 = \text{No}}$ 1 = Yes

Default value: 0

8.2.7.1.9 DontShow Internal

Configuration setting to signal internal calls or not. See configuration, Configuration caller identification.

Value range 0 = No - displays internal calls 1 = Yes - does not display internal calls

Default value: 0

8.2.7.1.10 DontSignalMissedCalls

Allows to **disable** the function, that a red icon is displayed, if a call is missed

 $\frac{\text{Value range}}{0 = \text{Red lcon is displayed, if a call is missed}}$ 1 = Red lcon is not displayed

Default value: 0

### 8.2.7.1.11 EmptyCallerIDPBX

String character string, which is sent by the PBX for suppressed caller IDs, e.g. \*\*\*. Instead of displaying \*\*\* the Desktop Notification is not displayed - see configuration String if Caller ID is suppressed.

### Value range Any character

Default value: Empty

## See also

## DisplayCallerIDPBX 105

#### 8.2.7.1.12 ExchangePWD

Encrypted password if an Exchange profile is configured - see configuration, Configure Microsoft Outlook / Exchange.

### 8.2.7.1.13 ExchangeUID

UID for Profile, if an Exchange profile is configured - see configuration, Configure Microsoft Outlook / Exchange.

#### 8.2.7.1.14 ExternalDigit

Dial tone digits for an external call - see configuration, PBX Configuration.

Default value: Empty

### 8.2.7.1.15 ExternalMinLen

Minimum length of phone number indication an external call - see configuration, PBX Configuration.

Default value: Empty

### 8.2.7.1.16 FadeInbound

Enable / Disable Desktop Notification window for **incoming calls**. See configuration, Configuration Call Notification.

<u>Value range</u> 0 = false 1 = true

Default value: 1

### 8.2.7.1.17 FadeIntens

Regulates the transparency of the Desktop Notification. See configuration, Configuration Call Notification.

### Value range

### 0-255

Default value: 180

### 8.2.7.1.18 FadeOutbound

Enable / Disable Desktop Notification window for **outgoing calls**. See configuration, Configuration Call Notification.

 $\frac{\text{Value range}}{0 = \text{false}}$ 1 = true

Default value: 1

8.2.7.1.19 FadeTime

Duration in seconds for Desktop Notification. See configuration, Configuration Call Notification.

Value range 0 -99

Default value: 10

### 8.2.7.1.20 FindLikeChecks

Caller identification - truncate number of digits. See configuration, Configuration caller identification.

 $\frac{\text{Value range}}{0-4}$ 

Default value: 3

### 8.2.7.1.21 FormatNumbers

8.2.7.1.22 HelpType

Define the type of help (online or offline) - see Help and Welcome

 $\frac{\text{Value range}}{0 = \text{Online}}$ 1 = Offline

Default value: 0

#### 8.2.7.1.23 HotKey

108

Hotkey in coded Format. See configuration, Configure Hotkey.

Value range see configuration screen

Default value: 121 (F10)

### 8.2.7.1.24 HotKeyEnabled

Enable / Disable the use of an Hotkey. See configuration, Activate Dialing via Hotkey.

 $\frac{\text{Value range}}{0 = \text{false}}$ 1 = true

Default value: 1

### 8.2.7.1.25 HotKeyModifier

### 8.2.7.1.26 Iconw ithoutclient

This feature can only be use with the Development SDK.

### 8.2.7.1.27 IncomingCutPostfix

This option is needed with IP phones and a TAPI driver, which passes the phone number with IP information. See configuration - Truncate incoming phone number at

Value range Any character

Default value: Empty

8.2.7.1.28 InternalNumberPrefix

Prefix for internal number - see TAPI configuration

Default value: Empty
8.2.7.1.29 IPProviderPostfix

Postfix which is added at the end of a phone number for outgoing calls - see TAPI configuration

Default value: Empty

8.2.7.1.30 Language

A lot of configuration settings can be made language specific. A language identifier (number) is used to specify a language.

<u>Value range</u> 1000 = German 2000 = English 4000 = Italian

Default value: 2000

The language can be configured by each user in the Configuration Wizard, introduction screen.

8.2.7.1.31 LastsForceSession

#### 8.2.7.1.32 LastsForceUrl

#### 8.2.7.1.33 LastUser

This feature can only be use with the Development SDK.

#### 8.2.7.1.34 ListEntries

Number of entries in Call History and Redialing list. See configuration, Miscellaneous Settings.

Value range 0 - 1000

Default value: 500

8.2.7.1.35 LogTapi

Enable / Disable call logging . See configuration, TAPI configuration

Value range 0 = false1 = true

Default value: 1

110

8.2.7.1.36 NoPermanentConnect

Disable permanent connection to an Access database - see configuration Miscellaneous Settings

 $\frac{\text{Value range}}{0 = \text{No}}$ 

1 = Yes

Default value: 0

Never use this option on the server

#### 8.2.7.1.37 OpenOutlookContact

Enable / Disable to open an Outlook contact if the caller data is stored in MS-Outlook . See configuration, Configure Microsoft Outlook / Exchange.

 $\frac{\text{Value range}}{0 = \text{false}}$ 1 = true

Default value: 1

8.2.7.1.38 PresetIn

Enter topic text here.

8.2.7.1.39 PresetMode

Enter topic text here.

8.2.7.1.40 PresetOut

Enter topic text here.

8.2.7.1.41 RaiseNumberChangedEvents

Using this option would signal in the calls.xml file, if the phone number has changed during a call - see configuration - development API.

Value range 0 = No 1 = Yes

Default value: 1

8.2.7.1.42 RegisterRequest

Handle calls from Windows dialer - see Controlling CTI Application

 $\frac{\text{Value range}}{0 = \text{No}}$ 1 = Yes

Default value: 1

8.2.7.1.43 SaveCallOnlyOnce

If yes, the calls.xml is created only once per call. Otherwise the file is created for each TAPI event like ring, hold, terminate - see configuration development API.

Value range 0 = No 1 = Yes

Default value: 1

8.2.7.1.44 SaveJobOnlyOnce

If checked, the jobs.xml is created only once per call. Otherwise the file is created each time the *Save* button is pressed - see configuration development API.

 $\frac{\text{Value range}}{0 = \text{No}}$ 1 = Yes

Default value: 1

8.2.7.1.45 SetupTransferTimeout

This switch is used by the ActiveX integration option in the case a call is transferred. It is a wait time in seconds until the PBX responds to the event. The default value is 5 seconds, maximum is 60 seconds - see configuration Timeout during initializing a call transfer

Value range 1-60 (seconds)

Default value: 5

8.2.7.1.46 sforce.Data Source

Enter topic text here.

#### 8.2.7.1.47 sforce.Jet OLEDB:Database Password

Enter topic text here.

8.2.7.1.48 sforce.Jet OLEDB:System Database

Enter topic text here.

8.2.7.1.49 sforce.Provider

112

Enter topic text here.

8.2.7.1.50 SFORCE.PWD

Enter topic text here.

8.2.7.1.51 SFORCE.UID

Enter topic text here.

#### 8.2.7.1.52 sforcePassword

Enter topic text here.

8.2.7.1.53 sforceUser

Enter topic text here.

8.2.7.1.54 Show Confirm

Enter topic text here.

8.2.7.1.55 Show Inbound

Enter topic text here.

8.2.7.1.56 Show InboundMode

Enter topic text here.

8.2.7.1.57 Show Intro

Enter topic text here.

8.2.7.1.58 Show Outbound

Enter topic text here.

8.2.7.1.59 Show OutboundMode

Enter topic text here.

8.2.7.1.60 Show QuickStart

Display Welcome Screen - see Help and Welcome

 $\frac{\text{Value range}}{0 = \text{No}}$ 1 = Yes

Default value: 1

#### 8.2.7.1.61 Simulate

Enter topic text here.

#### 8.2.7.1.62 SuppMultiHits

Enter topic text here.

#### 8.2.7.1.63 SwitchExtension

Enter topic text here.

#### 8.2.7.1.64 TAPIDriverFakeNumber

A fake number which is ignored for outgoing calls - see TAPI configuration

Default value: Empty

#### 8.2.7.1.65 TapiLine

Enter topic text here.

#### 8.2.7.1.66 TapiLineName

Enter topic text here.

#### 8.2.7.1.67 TSTapi

Defines, if a TAPI.DLL for Terminal server is used - see configuration - development API

 $\frac{\text{Value range}}{0 = \text{No}}$ 1 = Yes

Default value: 0

8.2.7.1.68 UseCallTo

Enter topic text here.

#### 8.2.7.1.69 WebDial

114

Enter topic text here.

8.2.7.1.70 Window s Dialer

Enter topic text here.

8.2.7.1.71 WizWasStarted

Enter topic text here.

8.2.7.1.72 WriteXMLAIw ays

Used when communication to an external program using calls.xml. Always write this file even if the user does not click on the Desktop Notification window - see development API

 $\frac{\text{Value range}}{0 = \text{No}}$ 

1 = Yes

Default value: 0

8.2.7.1.73 XMLDirectory

Enter topic text here.

8.2.7.1.74 XMLEncoding

Enter topic text here.

#### 8.2.7.2 cdcsfeconfig.dat - node [ClientConfig]

8.2.7.2.1 Version

Enter topic text here.

Enter topic text here.

# 8.3 Citrix / Terminal Server

Prüfen Sie zunächst, ob der TAPI Server für Citrix / Terminal Server zugelassen ist. Dann benötigen Sie für Mirage Computer Systems GmbH keine Zusatzlizenzen. Wenn der TAPI Treiber am lokalen PC installiert ist (der Telefonapparat ist direkt mit dem PC verbunden) und CTI Data Connector salesforce.com Edition läuft auf dem Citrix / Terminal Server, dann wird das **Terminal Server / Citrix Server Add-On** für CTI Data Connector salesforce.com Edition benötigt. Damit kommuniziert der lokale TAPI Treiber mit der Anwendung auf dem Terminal / Citrix Server.

<sup>8.2.7.2.2</sup> MaxVersion

# Installation mit TAPI Server (ohne Terminal Server / Citrix Server Add-On)

Gehen Sie zunächst wie bei der <u>Netzwerkinstallation</u> beschrieben vor. Bei der <u>Arbeitsplatzinstallation</u> wählen Sie bei der Auswahl der Programmgruppe: **CTI Data Connector salesforce.com Edition für alle Benutzer einrichten.** 

Sofern der TAPI Server Citrix / Terminal Server fähig ist, kann jeder Benutzer den TAPI Treiber für sein Telefon auswählen.

Falls es mehrere Citrix / Terminal Server gibt, führen Sie an den weiteren Servern immer eine Arbeitsplatzinstallation ad durch.

## Installation mit Terminal Server Add-On

Wenn der TAPI Treiber am lokalen PC installiert ist (der Telefonapparat ist direkt mit dem PC verbunden), dann benötigt der Installationsprozess ein zusätzliches Setup und eine Lizenz für das Add-On.

- Dateien auf dem Terminal Server installieren 115
- Dateien auf dem lokalen PC installieren [116]

• Ein Citrix Server Add-On wird in Kürze verfügbar sein. Kontaktieren Sie bitte Support@mirage-systems.de für mehr Informationen.

### 8.3.1 Dateien auf dem Terminal Server installieren

### Schritt 1

Bevor Sie mit der Terminal Server Add-On Installation starten, führen Sie die Grundinstallation für CTI Data Connector salesforce.com Edition am Terminal Server durch - Details dazu siehe <u>Netzwerkinstallation</u> [94].

Während der Arbeitsplatzinstallation wählen Sie als TAPI Treiber **< Terminal Server Installation >**.

Der nächste Schritt ist, alle notwendigen Dateien auf dem Terminal Server zu installieren.

- Geben Sie den <u>Aktivierungsschlüssel</u> <sup>83</sup> ein, den Sie beim Kauf des Terminal Server Add-On erhalten haben
- Kopieren Sie die Datei **ts-serverinstall.exe** auf das Installationsverzeichnis von CTI Data Connector salesforce.com Edition auf dem Terminal Server
- Starten Sie die Datei ts-serverinstall.exe. Es werden nur ein paar Dateien kopiert.

Fahren Sie nun mit Schritt 2 fort - Dateien auf dem lokalen PC installieren [116]

### 8.3.2 Dateien auf dem lokalen PC installieren

### Schritt 2

Jeder PC benötigt eine kleine Komponente von CTI Data Connector salesforce.com Edition, die mit dem Terminal Server kommuniziert.

- Installieren Sie den TAPI Treiber, der mit dem Telefon geliefert wird
- Vom Installationsverzeichnis des Servers starten Sie die Datei ts-clientinstall.exe
- Es werden alle notwendigen Dateien installiert. Am Ende des Installationsvorganges konfigurieren Sie den TAPI Treiber

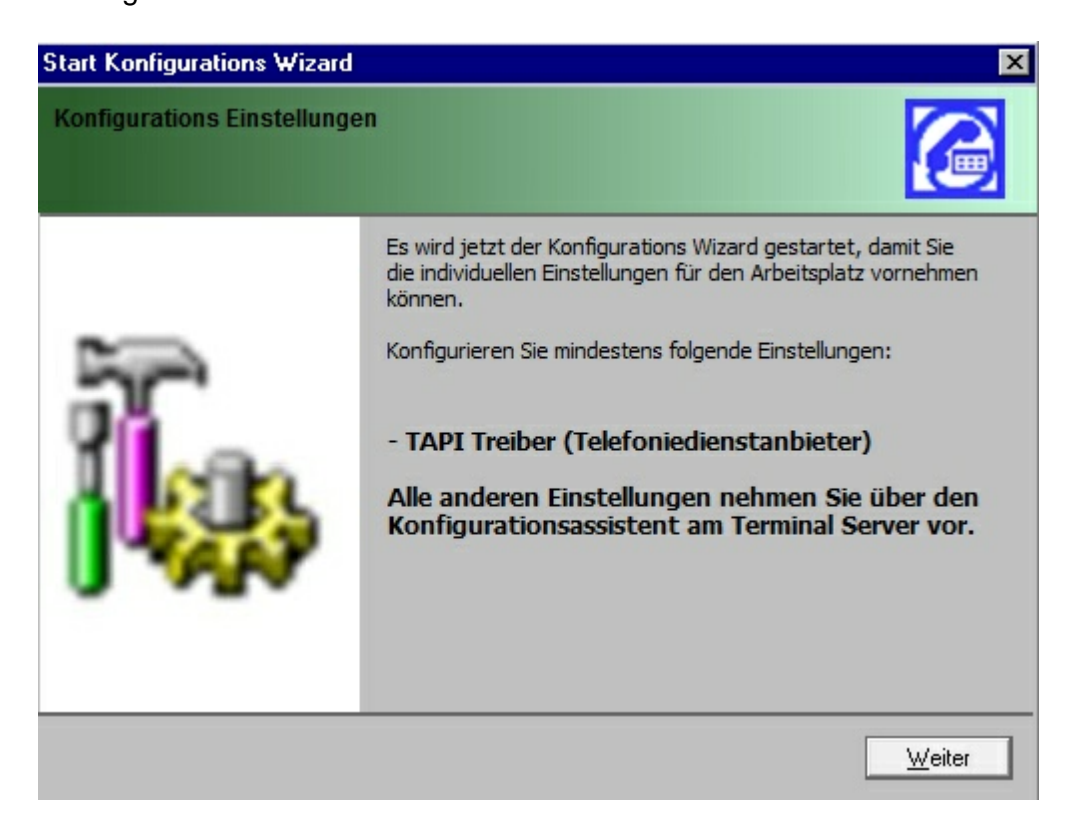

Wählen Sie im nächsten Bildschirm nur den TAPI Treiber und belassen Sie alle anderen Einstellungen auf den Standard Werten.

117

| CTI Konfigurationsass                                                                                                    | sistent                                                                                                    | X  |
|----------------------------------------------------------------------------------------------------|----------------------------------------------------------------------------------------------------|----|
| Hier konfigurieren Sie CTI, un<br>Gespräche herzustellen. Sie kör<br>Anpassungen über den Konfigu<br>Hilfe, um mehr zu den Einstellun | n die die Basisfunktionalität für ein- und ausgehende<br>inen nach der Installation ausführliche individuelle<br>rationsassistenten durchführen. Wählen Sie die Schaltfläc<br>igen zu erfahren. | ne |
|                                                                                                    | Telefoniedienstanbieter/TAPI Treiber:         SIPPS Line         Kennziffer(n) für Amtsholung:         0         Mindestlänge der Telefonnummer die ein Amt benötigt:                           |    |
| Wählregeln                                                                                                    | Microsoft Outlook Kontaktordner wählen                                                                                                    |    |
| Hilfe <u>A</u> bbrech                                                                                                    | en < <u>Z</u> urück <u>W</u> eiter > <u>E</u> ertigstelk                                                                                                    | en |

# 1

Sie müssen nach der Installation den PC **neu starten**, um die Verbindung zum Terminal Server herzustellen.

### Siehe auch

Wo finde ich den TAPI Treiber? [127] System Anforderungen - TAPI Treiber [128]

# 8.4 Produkt aktivieren

Innerhalb des Testzeitraums erscheint der Aktivierungsbildschirm bei jedem Programmstart. Sie benötigen eine Seriennummer, um das Produkt zu aktivieren - siehe Seriennummer kaufen 120.

Sie müssen die Version nicht erneut installieren und Sie können diese direkt aktivieren, wenn

• Sie die Testversion als Einzelplatzversion installiert haben und Sie eine

Einzelplatzversion gekauft haben

• Sie die Testversion als Mehrplatzversion installiert haben und Sie eine Mehrplatzversion gekauft haben

und

• Die Version die Sie installiert haben die selbe Versionsnummer wie die gekaufte Version hat - siehe Wie kann ich meine Versionsnummer überprüfen?

🚯 Aktivieren Sie die Software immer am Arbeitsplatz und nie am Server.

### Was passiert während der Aktivierung?

Der Aktivierungsprozess verbindet Ihre Lizenz mit dem PC oder dem Server. Benutzen Sie die Serien Nummer nur auf dem PC / Server, auf dem Sie CTI Data Connector salesforce.com Edition einsetzen möchten. Die Seriennummer kann nicht zweimal benutzt werden. Ihre Hardware Daten, Seriennummer, Name, E-Mail Adresse und einige programmspezifische Daten werden zu unserem Aktivierungszentrum übertragen. Andere Daten, die auf Ihrem PC gespeichert sind, werden nicht übertragen.

• Der Aktivierungsprozess kann von jedem PC aus gestartet werden auch wenn Sie eine Mehrplatzversion einsetzen (eine Aktivierung direkt am Server ist nicht möglich)

### Wählen Sie die Aktivierungsmethode

Beim ersten Bildschirm wählen Sie entweder

- Ich habe eine Seriennummer und möchte CTI Data Connector salesforce.com Edition aktivieren. Es wird die Online Aktivierung [121] durchgeführt. Das ist die empfohlene Aktivierungsmethode und sollte benutzt werden, wenn eine Internet Verbindung vorhanden ist
- Sie können auch per E-Mail einen Freischaltschlüssel anfordern. Diese Option benutzt die Aktivierung per E-Mail

(Hinw eis: den Bildschirm den Sie sehen kann leicht von Ihrem Bildschirm abw eichen)

119

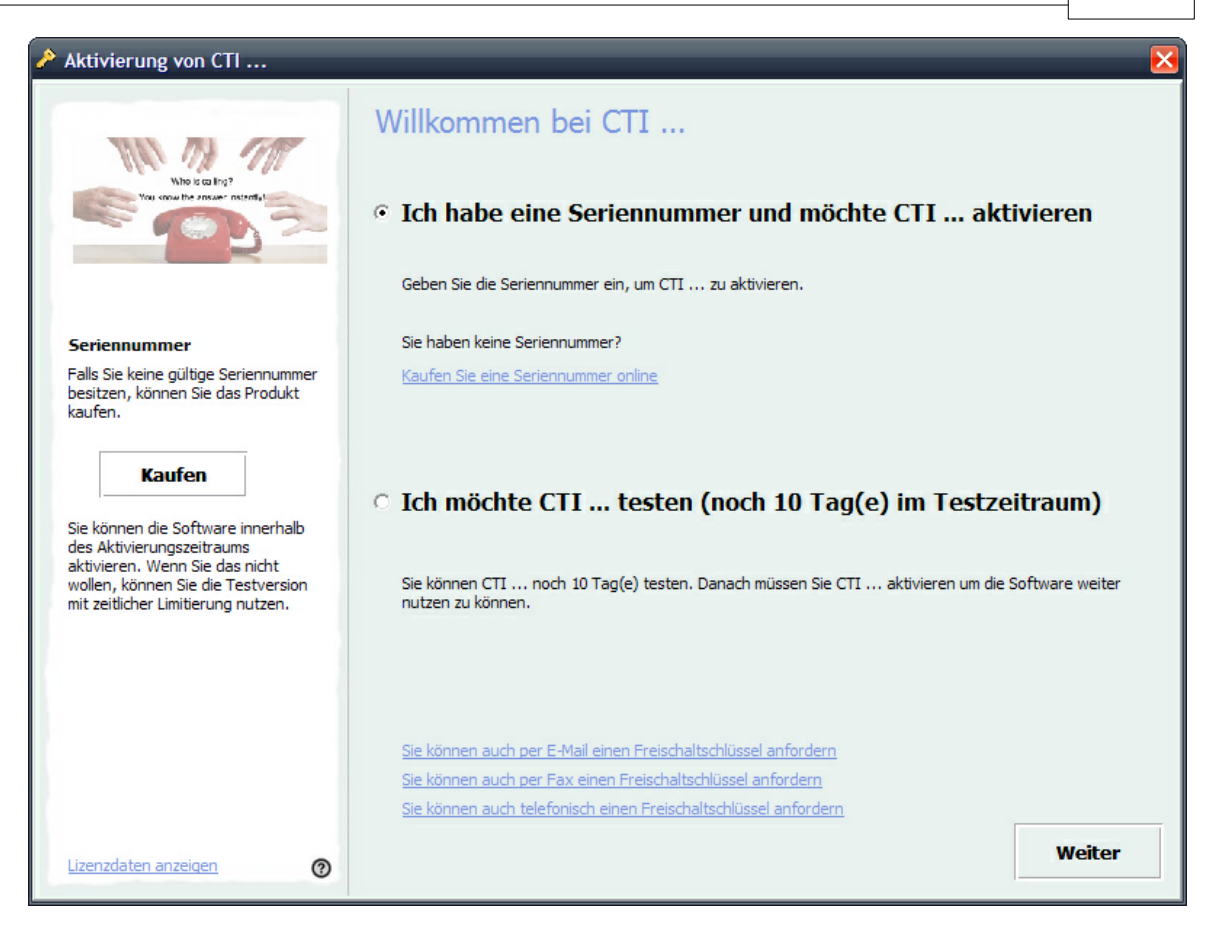

Meldung - Es wird eine Seriennummer benötigt

Erhalten Sie die Meldung, dass eine Seriennummer benötigt wird, wählen Sie eine der angezeigten Optionen

- Aktivieren Sie das Produkt Online
- <u>Aktivieren Sie das Produkt per E-Mail</u>

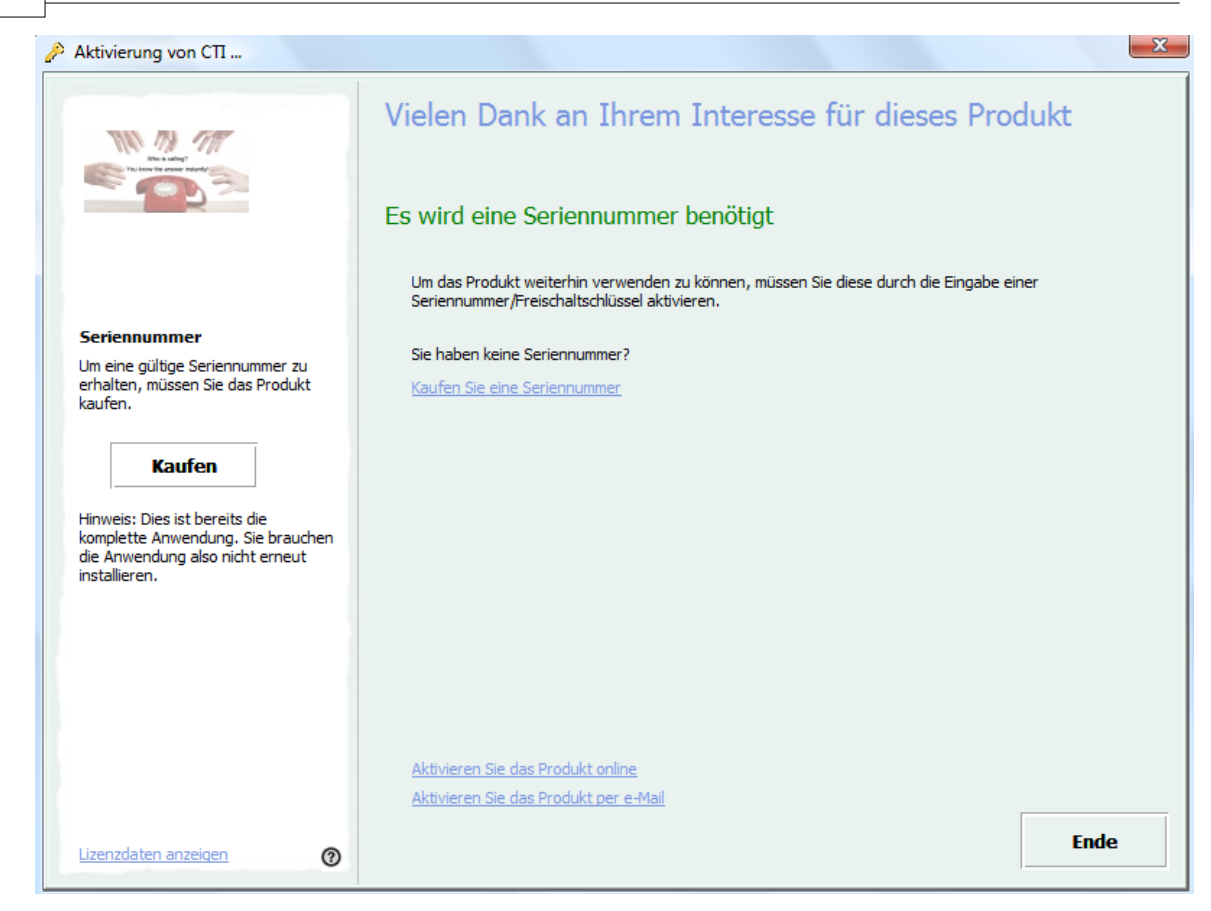

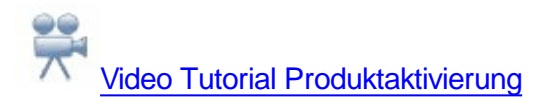

### Siehe auch

Seriennummer kaufen <sup>120</sup> Online Aktivierung <sup>121</sup> E-Mail Aktivierung <sup>122</sup> Software erneut installieren <sup>125</sup> Ihre CTI Data Connector salesforce.com Edition Lizenz <sup>133</sup>

### 8.4.1 Seriennummer kaufen

Die Seriennummer ist Ihr Kaufnachweis. Sie ist einzigartig und sieht wie folgt aus.

dO8uc-G1iC9-jOGeA-BqgEX-U71ID-0V1VX

Es gibt 6 Böcke mit je 5 Zeichen. Die Blöche sind zur besseren Lesbarkeit mit einem Bindestrich getrennt.

### Eine Seriennummer kaufen

Wenn Sie keine gültige Seriennummer haben, klicken Sie auf den Link *Kaufen Sie eine* Seriennummer Online

**CTI Data Connector salesforce.com Edition aktivieren** 

Aktivieren Sie das Produkt <u>Online</u> 121 oder per <u>E-Mail</u> 122.

### 8.4.2 Online Aktivierung

Die Online Aktivierung benötigt die <u>Seriennummer</u><sup>120</sup>, Name/Firmenname und Ihre E-Mail Adresse. Drücken Sie die Schaltfläche *Weiter*. Danach wird die Lizenz Online überprüft und aktiviert. Es ist kein weiterer Schritt notwendig. CTI Data Connector salesforce.com Edition kann jetzt auf Ihrem PC / Server eingesetzt werden.

🔱 Sichern Sie Ihre Seriennummer. Diese wird für eine erneute Installation 🖽 benötigt.

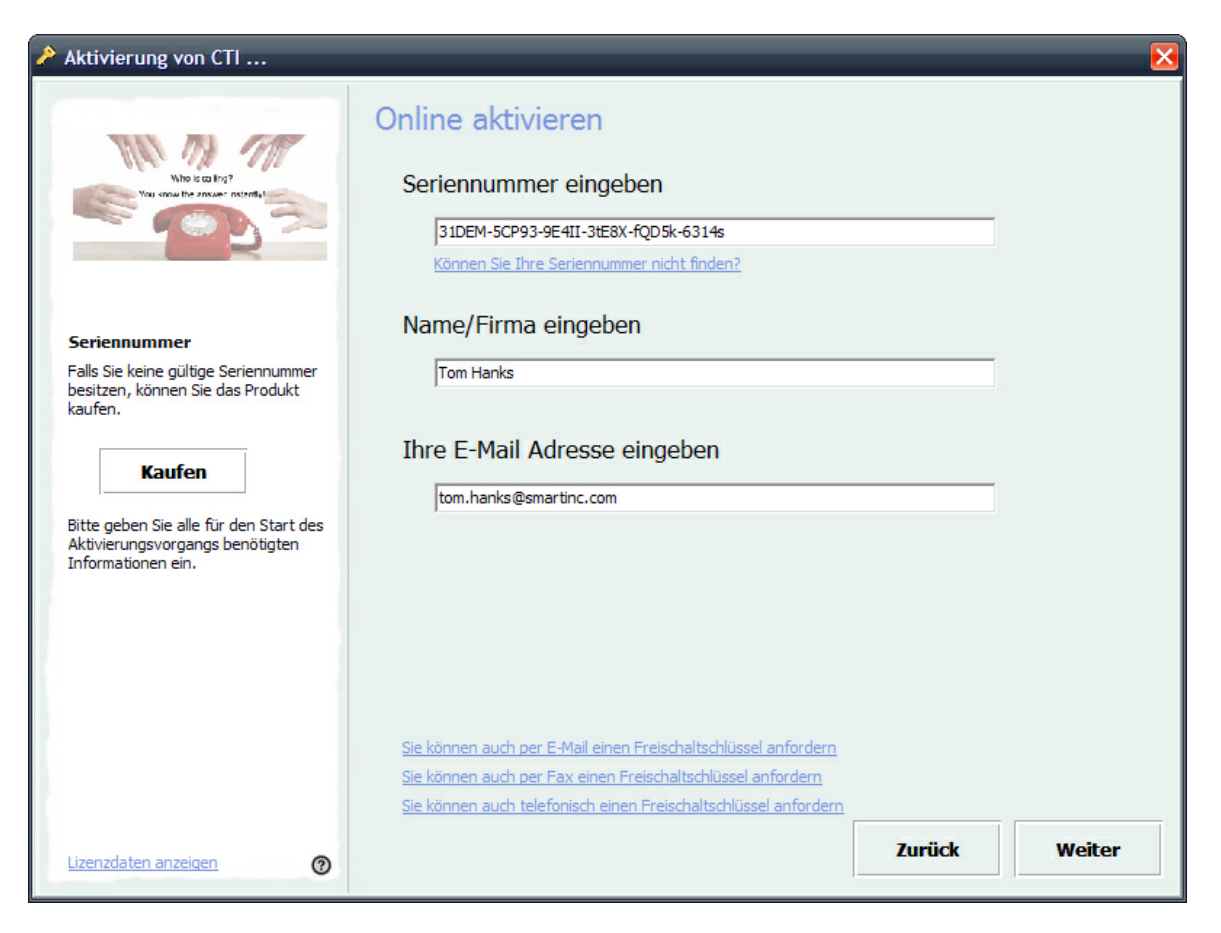

### 8.4.3 E-Mail Aktivierung

Die E-Mail Aktivierung benötigt die <u>Seriennummer</u><sup>120</sup>, Name/Firmenname und Ihre E-Mail Adresse.

| Aktivierung von CTI                                                                                                    |                                                                                                    |
|----------------------------------------------------------------------------------------------------|----------------------------------------------------------------------------------------------------|
| Who is calling?<br>You should be answer instruction                                                                                                    | Freischaltschlüssel per E-Mail anfordern<br>Seriennummer eingeben<br>31DEM-5CP93-9E4II-3tE8X-fQD5k-6314s<br>Können Sie Ihre Seriennummer nicht finden?                                                                                                    |
| Seriennummer<br>Falls Sie keine gültige Seriennummer<br>besitzen, können Sie das Produkt<br>kaufen.<br>Kaufen<br>Bitte geben Sie alle für den Start des<br>Aktivierungsvorgangs benötigten<br>Informationen ein. | Name/Firma eingeben         Tom Hanks         Ihre E-Mail Adresse eingeben         tom.hanks@smartinc.com         Die Registrierungsinformationen werden über Ihr E-Mail Programm an die Aktivierungszentrale gesendet. Sie erhalten ein E-Mail mit Informationen zur Produktfreischaltung.         Freischaltschlüssel per E-Mail anfordern - E-Mail absenden |
| Lizenzdaten anzeigen 🕜                                                                                                    | Sie können die Software auch online aktivieren<br>Sie können auch per Fax einen Freischaltschlüssel anfordern<br>Sie können auch telefonisch einen Freischaltschlüssel anfordern<br>Zurück Weiter                                                                                                    |

E-Mail Aktivierung

## Freischaltschlüssel anfordern

Nachdem Sie die Angaben gemacht haben, wählen Sie: *Freischaltschlüssel per E-Mail anfordern - E-Mail absenden.* 

Ihr Standard E-Mail Programm wird geöffnet und ein E-Mail mit Ihren Hardwaredaten und Lizenzinformationen erstellt.

Drücken Sie **Absenden**, um das E-Mail zu unserem Aktivierungszentrum zu senden. Sie erhalten einen **Freischaltschlüssel** innerhalb von 2-3 Arbeitstagen.

| 😰 Aktivierungsanfrage für CTI Nachricht (HTML)                                                               |
|----------------------------------------------------------------------------------------------------|
| <u>: Datei B</u> earbeiten <u>A</u> nsicht <u>E</u> infügen Forma <u>t</u> E <u>x</u> tras Aktionen <u>?</u> |
| 🚦 🖃 Senden   Konten 🗸   🛃 🎒   🐰 🗈 🛸   🌺   🔯 🕕   💷 🎭 🖉 - 🎽 🧏 🕴 🕐   🕎 😫 Optiona                                |
| 🗄 😴 Senden und Hinzufügen 😝 Salesforce-Adressbuch 🖕                                                          |
|                                                                                                    |
| An register@em-data.dk                                                                                       |
| <u><u><u>C</u>c</u></u>                                                                                      |
| Bccz                                                                                                    |
| Betreff: Aktivierungsanfrage für CTI                                                                         |
|                                                                                                    |
| Aktivierungsanfrage für CTL (11.12.2006 18:42:43)<br>Bitte die felgenden Angeben nicht ändern                |
| Name/Eirma: Tom Hanks                                                                                        |
| Seriennummer: 31DEM.5CP93.9E4IL3tE8X.fOD5k.6314c                                                             |
| E-Mail-Adresse: tom hanks@emarting.com                                                                       |
| Instrudes:                                                                                                   |
| 01: 6F7B20C8                                                                                                 |
| 02: 72BCAD9C                                                                                                 |
| 03 <sup>-</sup> BB80A2BD                                                                                     |
| 04: BB80A2BD                                                                                                 |
| 05: 6D827478                                                                                                 |
| 06: ABB8A581                                                                                                 |
| 07: 2D818C98                                                                                                 |
| 08: 440E6C86                                                                                                 |
| 09: BAA3248A                                                                                                 |
|                                                                                                    |
|                                                                                                    |
| Projekt:demo-easygo - QHD001                                                                                 |
| Benutzer-Into:                                                                                               |
| (Filer konnen Sie Inre Bemerkungen für die Aktivierungszentrale eingeben)                                    |
|                                                                                                    |

E-Mail Aktivierung - E-Mail senden

### Freischaltschlüssel eingeben

Nachdem Sie den Freischaltschlüssel per E-Mail angefordert haben, erscheint der unten abgebildete Bildschirm bei jedem Programmstart. Geben Sie den Freischaltschlüssel ein, den Sie per E-Mail oder Fax erhalten haben. Drücken Sie die Schaltfläche *Weiter*. Ist die Aktivierung erfolgreich, erscheint der Bildschirm Aktivierung abgeschlossen [125].

| Wern sie die Freischaltschlüssel ein, Falls es mehrere Schlüssel sind, dam geben Sie diese einzeln in der richtigen ziehenfolge ein. Beachten Sie unbedingt die Groß/Kleinschreibung.   Schlüssel einspielen | Aktivierung von CTI                                                      | ×                                                                                                    |  |  |  |  |
|----------------------------------------------------------------------------------------------------|--------------------------------------------------------------------------|----------------------------------------------------------------------------------------------------|--|--|--|--|
| Über die Freischaltung         Geben Sie alle Freischaltschlüssel ein, um die Software zu aktivieren.         Schlüssel einspielen                                                                           | Who is calling?<br>You cross the processer instruction                   | Freischaltschlüssel eingeben<br>Wenn Sie die Freischaltinformationen für CTI erhalten haben, geben Sie bitte jetzt den oder die<br>Freischaltschlüssel ein. Falls es mehrere Schlüssel sind, dann geben Sie diese einzeln in der richtigen<br>Reihenfolge ein. Beachten Sie unbedingt die Groß/Kleinschreibung. |  |  |  |  |
| um die Software zu aktivieren.                                                                                                    | <b>Über die Freischaltung</b><br>Geben Sie alle Freischaltschlüssel ein. | Echlüssel einspielen                                                                                                    |  |  |  |  |
| Zurück Weiter                                                                                                    | um die Software zu aktivieren.                                           | Schlüssel einspielen<br>Zurück Weiter                                                                                                    |  |  |  |  |

Freischaltschlüssel eingeben

**b** Sichern Sie Ihre Seriennummer. Diese wird für eine <u>erneute Installation</u> [125] benötigt.

### 8.4.4 Aktivierung abgeschlossen

Entweder nach der Online Aktivierung [121] oder nach der Eingabe des Freischaltschlüssels (siehe <u>E-Mail</u> [124]), erscheint dieser Bildschirm um anzuzeigen, dass die Aktivierung erfolgreich abgeschlossen ist.

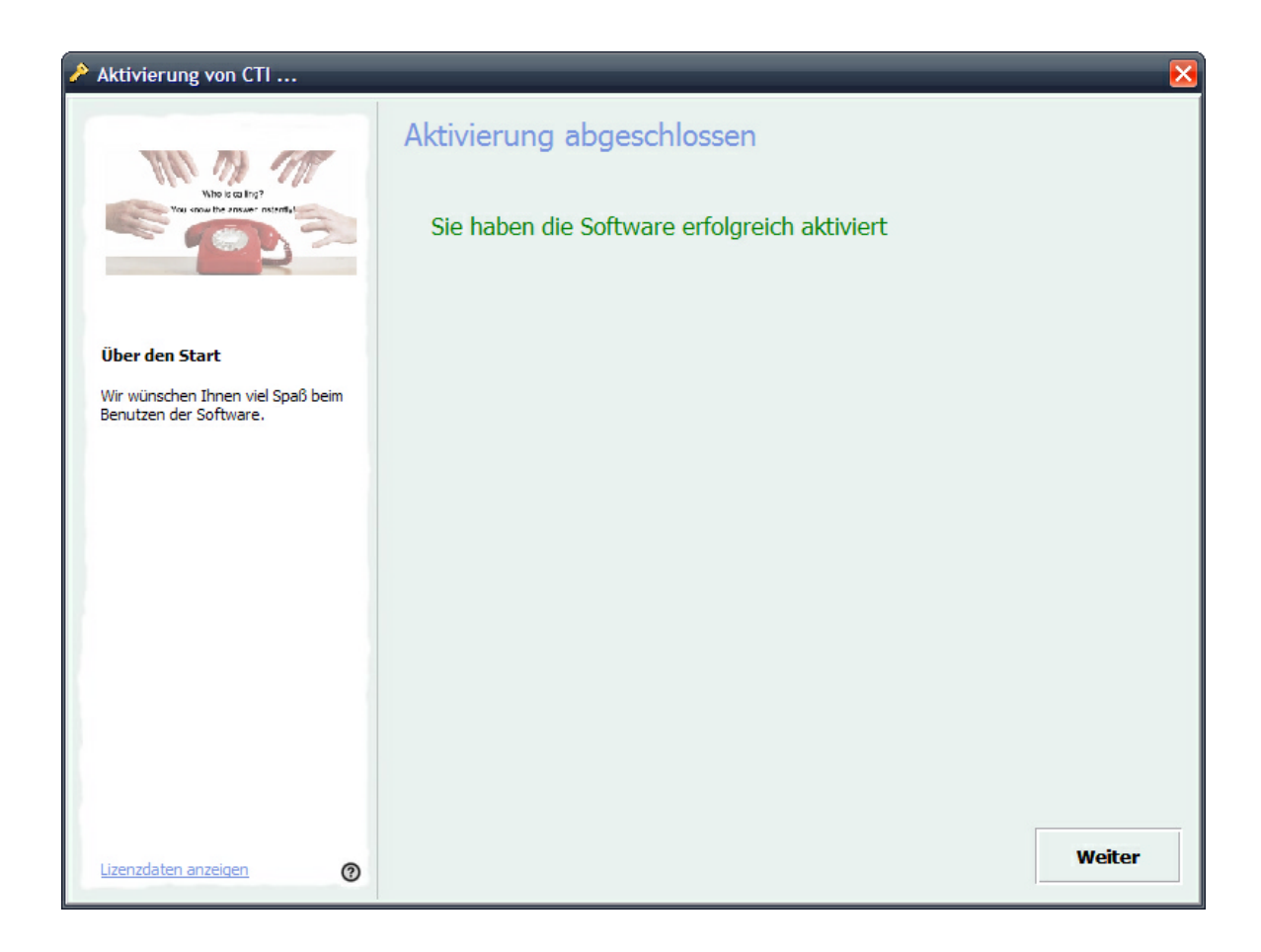

### 8.4.5 Software erneut installieren

Sie können die Anwendung **auf dem selben PC / Server** so oft Sie möchten erneut installieren. Deinstallieren Sie zuerst CTI Data Connector salesforce.com Edition und löschen Sie ggf. das **komplette Installationsverzeichnis.** Dann installieren Sie die Anwendung erneut - siehe <u>Wie aktiviere ich CTI Data Connector salesforce.com Edition?</u>

# Siehe auch

Installation 89

# 8.5 Häufigste Fragen zur Installation

Dieses Kapitel behandelt die wichtigsten Fragen zur Installation.

- System Anforderungen TAPI Treiber 126
- Wo finde ich den TAPI Treiber 127?
- Wie aktiviere ich CTI Data Connector salesforce.com Edition?

### 8.5.1 System Anforderungen - Betriebssystem

Windows NT bis Windows Vista 32bit und 64bit wird unterstützt. Jedes Windows System (besonders NT) benötigt das neueste Servicepack. Eine Serverinstallation von CTI Data Connector salesforce.com Editionist möglich, jedoch keine zwingende Voraussetzung.

### 8.5.2 System Anforderungen - TAPI Treiber

Um mit einem Telefonsystem kommunizieren zu können, ist entweder ein CTI Server (Third Party Solution) oder ein Direktanschluß Telefonappart zum PC (First Party Solution) notwendig. Grundvoraussetzung für beide Varianten ist ein **TAPI Treiber 2.x**. Details zum TAPI Treiber finden Sie hier: <u>Wo finde ich den TAPI Treiber?</u>

Wenn Sie ein Modem verwenden empfehlen wir, auf einen Telefonapparat zu wechseln, der direkt am PC angeschlossen ist (via USB/seriell). TAPI Treiber für Modems haben meistens nur wenige Grundfunktionalitäten oder funktionieren gar nicht.

ISDN Telefone ohne Telefonanlage mit TAPI Treiber finden Sie bei mehreren Anbieter (Elmeg, Tiptel).

Für analog Telefone ohne Telefonanlage gibt es einen Adapter www.way2calls.com .

VOIP Anlangen wie Cisco Call Manager, Avaya, Swyx oder Innovaphone haben meistens einen TAPI Treiber im Lieferumfang enthalten.

Im Bereich SIP Telefonie bieten Lancom (<u>www.lancom.de</u> VOIP Client) und Global IP Telecommunications Ltd. (Ninja) <u>www.globalipphones.com</u> TAPI Unterstützung. Klären Sie bitte zuerst mit Ihrem Telefonlieferant, welche Lösung für Sie am geeignetsten ist und wie der TAPI Treiber installiert / konfiguriert wird. Sie können Support@miragesystems.de kontaktieren, wenn Sie den TAPI Treiber installiert haben und CTI Data Connector salesforce.com Edition ein Problem bei ein- oder ausgehenden Gespräche hat.

Windows NT bis Windows XP2 wird unterstützt. Jedes Windows System (besonders NT) benötigt das neueste Servicepack. Eine Serverinstallation von CTI Data Connector salesforce.com Edition ist möglich, jedoch keine zwingende Voraussetzung.

### Siehe auch

Wo finde ich den TAPI Treiber? [127] TAPI Treiber in CTI Data Connector salesforce.com Edition konfigurieren [55]

### 8.5.3 Wo finde ich den TAPI Treiber?

### Telephony Application Programming Interface (TAPI) ist eine

Programmierschnittstelle für Telefonieanwendungen.

Anwendungen, die für TAPI geschrieben sind, lassen sich nur mit einem entsprechenden **TAPI Treiber** verwenden. Dieser TAPI Treiber **muss vom Telefonhersteller geliefert werden**. Da dieser Treiber immer Geräte abhängig ist, kann nicht einfach ein Treiber verwendet werden, der bereits im Betriebssystem vorhanden ist. Der Treiber hat oft den Namen des Herstellers oder der Telefonanlage, manchmal auch ergänzt durch die eigene Durchwahlnummer.

Um zu prüfen, ob bereits ein TAPI Treiber installiert ist gehen Sie wie folgt vor (Anleitung für Windows XP).

- Start, Systemsteuerung wählen
- Telefon und Modem Optionen
- TAB Reiter Erweitert

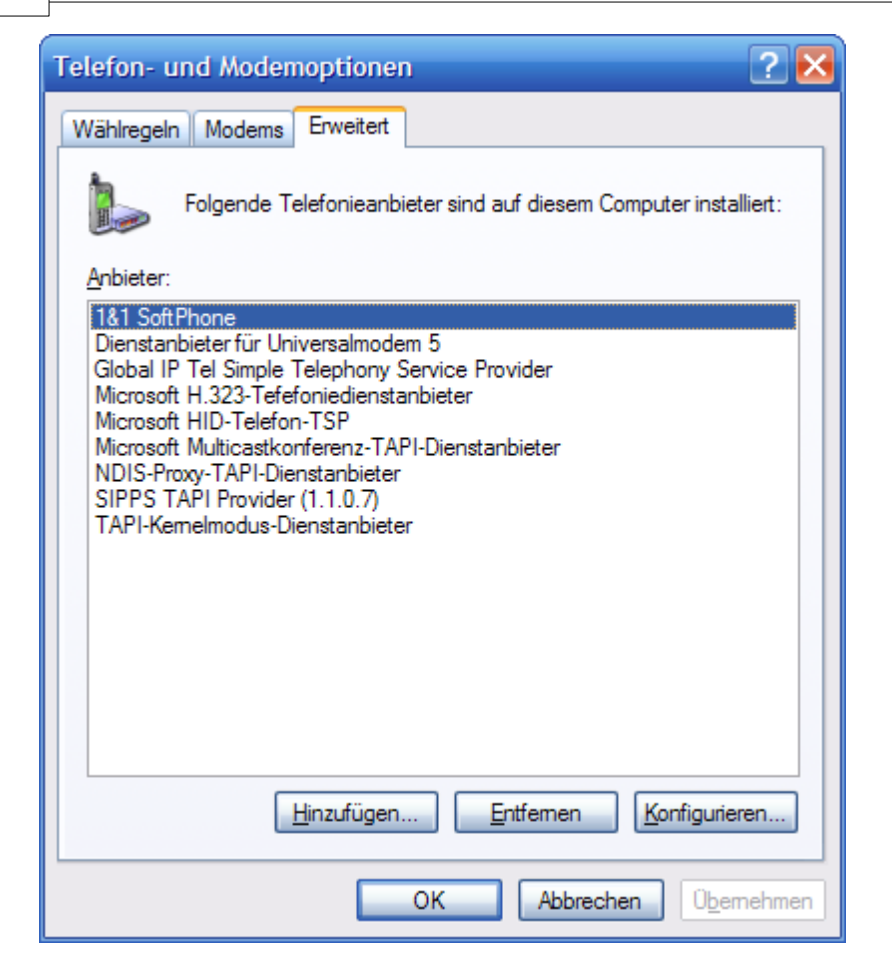

Es gibt eine Vielzahl von Treibern, die mit Windows ausgeliefert werden wie *NDIS Proxy TAPI Dienstanbieter.* Suchen Sie nach einem Treiber mit dem Namen der **Telefonanlage**, des **Telefonherstellers** oder mit Ihrer **Direktdurchwahlnummer**. Wenn dieser Treiber fehlt, haben Sie wahrscheinlich nicht den korrekten TAPI Treiber für Ihre Telefonanlage.

#### Siehe auch

Systemanforderungen 126- TAPI Treiber TAPI Treiber in CTI Data Connector salesforce.com Edition konfigurieren 5

### 8.5.4 Wie aktiviere ich CTI Data Connector salesforce.com Edition

Innerhalb des Testzeitraums erscheint der Aktivierungsbildschirm bei jedem Programmstart. Sie benötigen eine Seriennummer, um das Produkt zu aktivieren - siehe Seriennummer kaufen 120. Sie müssen die Version nicht erneut installieren und Sie können diese direkt aktivieren, wenn

- Sie die Testversion als Einzelplatzversion installiert haben und Sie eine Einzelplatzversion gekauft haben
- Sie die Testversion als Mehrplatzversion installiert haben und Sie eine Mehrplatzversion gekauft haben

und

• Die Version die Sie installiert haben die selbe Versionsnummer wie die gekaufte Version hat - siehe Wie kann ich meine Versionsnummer überprüfen?

🚯 Aktivieren Sie die Software immer am Arbeitsplatz und nie am Server.

### Was passiert während der Aktivierung?

Der Aktivierungsprozess verbindet Ihre Lizenz mit dem PC oder dem Server. Benutzen Sie die Serien Nummer nur auf dem PC / Server, auf dem Sie CTI Data Connector salesforce.com Edition einsetzen möchten. Die Seriennummer kann nicht zweimal benutzt werden. Ihre Hardware Daten, Seriennummer, Name, E-Mail Adresse und einige programmspezifische Daten werden zu unserem Aktivierungszentrum übertragen. Andere Daten, die auf Ihrem PC gespeichert sind, werden nicht übertragen.

• Der Aktivierungsprozess kann von jedem PC aus gestartet werden auch wenn Sie eine Mehrplatzversion einsetzen (eine Aktivierung direkt am Server ist nicht möglich)

### Wählen Sie die Aktivierungsmethode

Beim ersten Bildschirm wählen Sie entweder

- Ich habe eine Seriennummer und möchte CTI Data Connector salesforce.com Edition aktivieren. Es wird die Online Aktivierung [121] durchgeführt. Das ist die empfohlene Aktivierungsmethode und sollte benutzt werden, wenn eine Internet Verbindung vorhanden ist
- Sie können auch per E-Mail einen Freischaltschlüssel anfordern. Diese Option benutzt die Aktivierung per E-Mail

(Hinw eis: den Bildschirm den Sie sehen kann leicht von Ihrem Bildschirm abw eichen)

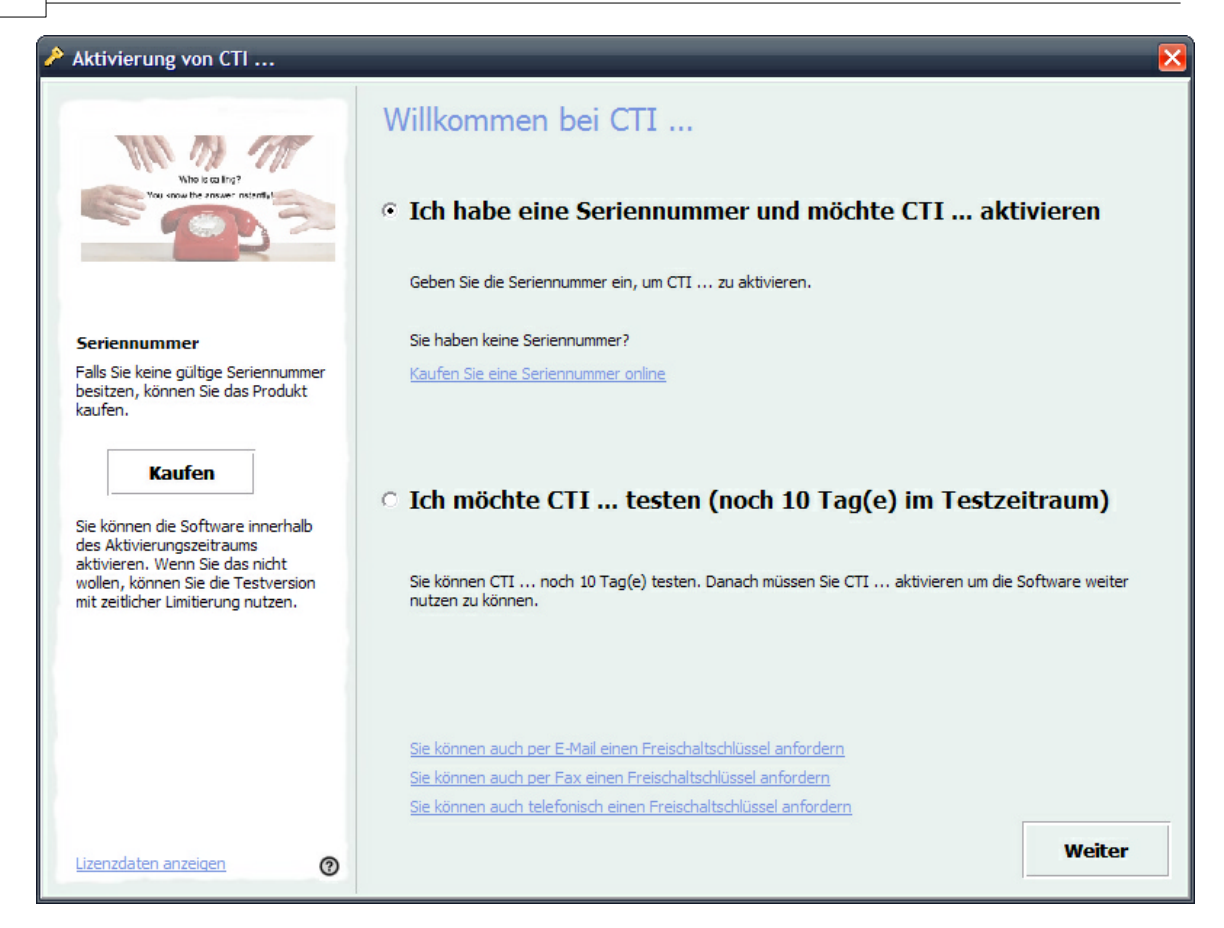

Meldung - Es wird eine Seriennummer benötigt

Erhalten Sie die Meldung, dass eine Seriennummer benötigt wird, wählen Sie eine der angezeigten Optionen

- Aktivieren Sie das Produkt Online
- Aktivieren Sie das Produkt per E-Mail 122

131

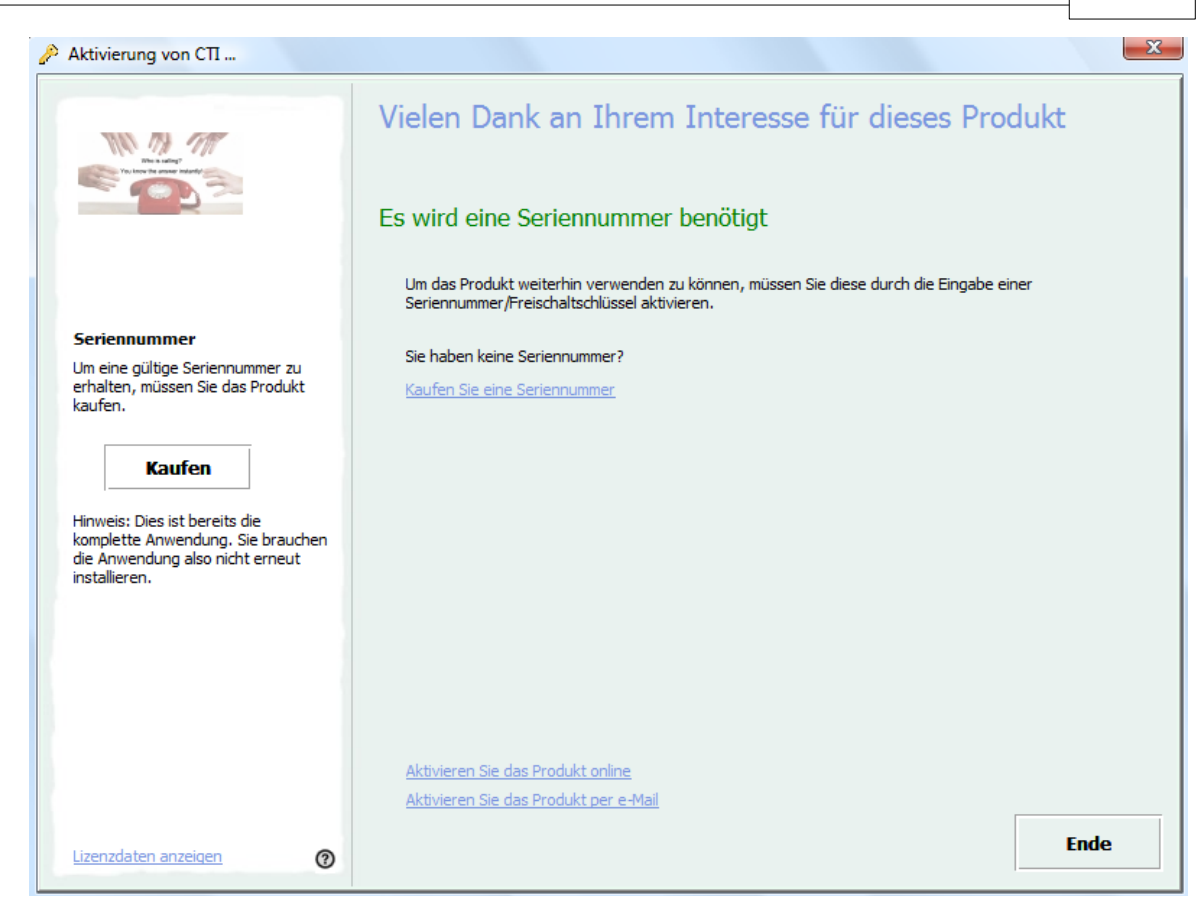

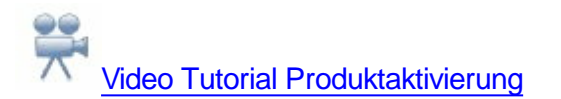

### Siehe auch

Seriennummer kaufen 120 Online Aktivierung 121 E-Mail Aktivierung 122 Software erneut installieren 125 Ihre CTI Data Connector salesforce.com Edition Lizenz 133

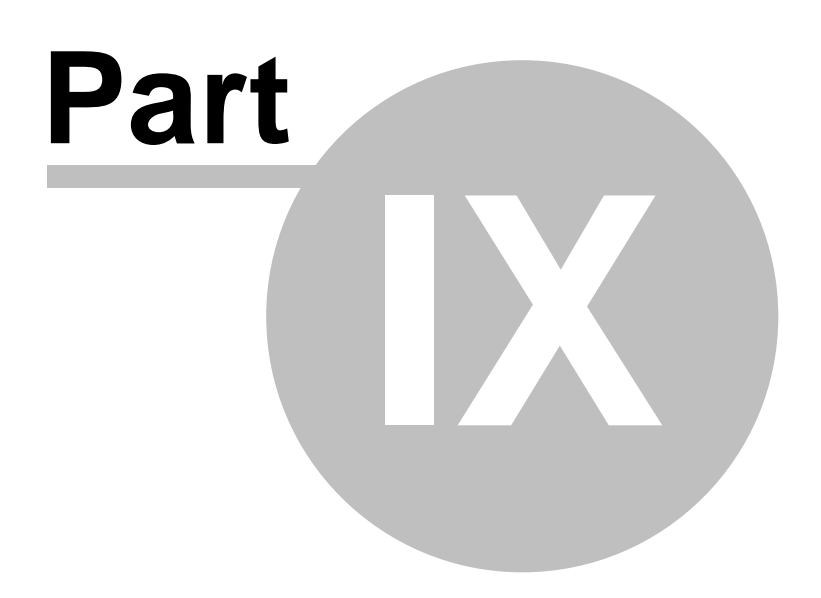

# 9 Teil II Erweiterte Funktionen

Diese Lektionen führen in weitere Funktionen von Mirage Computer Systems GmbH ein. Sie sind überwiegend für Administratoren. Nachem Sie diese durchgearbeitet haben sind Sie vertraut mit folgenden Aufgaben:

- Lizenz Informationen Kapitel Ihre Mirage Computer Systems GmbH Lizenz
- Praktische Tipps und FAQ 143
- Arbeitsplatz Setup verteilen

•

1 Manche Kapitel sind nur auf Englisch verfügbar

# 9.1 Ihre CTI Data Connector salesforce.com Edition Lizenz

CTI Data Connector salesforce.com Edition wird mit einem eigenen Lizenzdatei installiert - cdcsfe.lic. Die Lizenz ist eine Lizenz **PRO PC / Computer**. Nach der Aktivierung wird ein Kopierschutz angeschalten. Wir empfehlen die Lizenzdatei und alle <u>Aktivierungsschlüssel</u> <sup>[83]</sup> zu sichern.

- Sie müssen das Produkt aktivieren bevor Sie es ohne Einschränkungen der <u>Demoversion</u> 133 nutzen können - Siehe <u>Wie aktiviere ich CTI Data Connector</u> salesforce.com Edition
- Mehr zu Ihrer Lizenz erfahren Sie im Kapitel Lizenzdaten anzeigen
- Siehe Lizenzvereinbarung<sup>138</sup> zu Details der Nutzungsmöglichkeiten

### Siehe auch

Demoversion 133 Lizendaten anzeigen 82 Aktivierungsschlüssel einspielen 83 Lizenz deaktivieren 136

Lizenzvereinbarung<sup>138</sup>

### 9.1.1 Demoversion

Die Demoversion hat folgende Einschränkungen:

• Zeitlimitierung - normalerweise 15 Tage

Alle anderen Funktionen der Anwendung sind nicht eingeschränkt.

### 9.1.2 Lizenzdaten anzeigen

Um die Lizenzdaten anzuzeigen, wählen Sie entweder

• rechter Maus Klick auf das Icon 19 im System Tray - dann Lizenzdaten anzeigen

oder

134

• innerhalb dem Kontrollzentrum <sup>21</sup> das Menü *Extras, Lizenzdaten anzeigen* 

Dies öffnet den Lizenz Viewer, der die Lizenzen anzeigt die gekauft wurden, die Anzahl der Benutzer / Computer, die die Lizenz benutzen können und ob eine Lizenz zeitlimitiert ist oder nicht.

### Anzahl der Lizenzen

Der Ordner **CTI License** zeigt die maximale Anzahl der Lizenzen sowie die Anzahl der Lizenzen, die noch verfügbar sind. Durch einen Klick auf das + Zeichen werden alle Computer angezeigt, denen eine Lizenz zugeordnet ist. Siehe Kapitel <u>Lizenz deaktivieren</u> [136] um eine Lizenz wieder freizugeben.

- Anzahl der Computer, die eine Lizenz besitzen
- <u>Demoversion</u><sup>133</sup> wenn diese Informationen fehlt ist es eine Vollversion oder zeitlimitierte Vollversion
- Gültig bis (Zeitlimitierung) wenn diese Information fehlt ist es eine zeitlich nicht limitierte Version
- <u>Web Aktivierung</u> [117]- entweder aktiviert oder erforderlich

### **Update Subscription / Abonnement**

Das Update Abonnement berechtigt zur Installation des neuesten Updates, solange das Abonnement noch nicht abgelaufen ist. Siehe Kapitel <u>Softwareaktualisierung</u> <sup>12</sup>, wie ein Update downgeloaded werden kann.

- Verfügbar / Nicht verfügbar
- Zeitlimitierung Tag, an dem das Update Abonnement endet

#### **Release Number**

• Interne Release Information

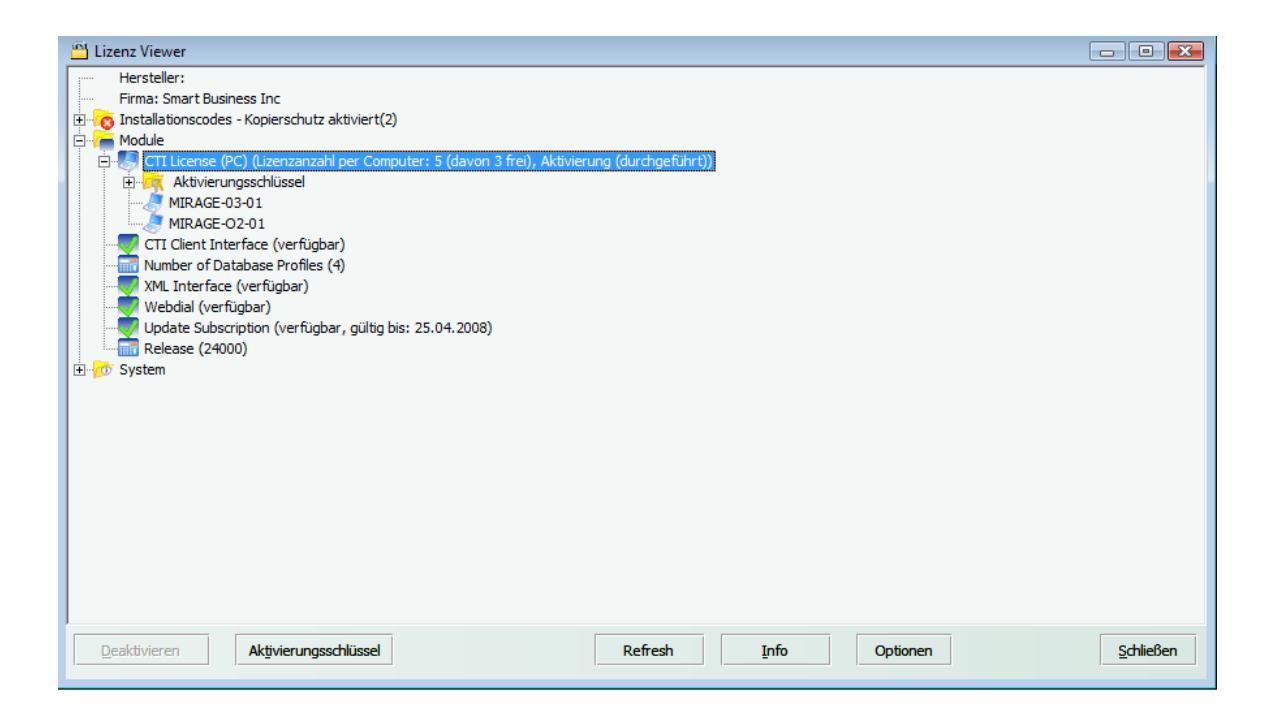

### 9.1.3 Aktivierungsschlüssel einspielen

Ein Aktivierungsschlüssel wird dazu benutzt, Lizenzinformationen zu ändern (z.B. Anzahl der Lizenzen erhöhen). Alle Aktivierungsschlüssel sind einzigartig und haben das selbe Format wie z.B.

#### fZDdq-aDC95-e54DA-atR82-DL82k-NfC4v

Es gibt 6 Blöcke mit je 5 Zeichen. Die Blöcke sind durch ein Bindestrich getrennt, um die Lesbarkeit zu erhöhen.

Wenn Sie per E-Mail oder Fax einen Aktivierungsschlüssel erhalten haben, können Sie diesen innerhalb des Bildschirms *Lizenzinformationen* einspielen.

- Start Bildschirm Lizenzdaten anzeigen 82
- Schaltfläche Aktivierungsschlüssel wählen
- Kopieren Sie den Aktivierungsschlüssel in die Zwischenablage (markieren, STRG+C = kopieren) und fügen Sie diesen ein (STRG+V=einfügen)

**O** Es kann sein, dass der Aktivierungsschlüssel Online abgeprüft wird. Dann ist eine Internetverbindung notwendig.

| 💾 Lizenz Viewer                                                                                                    |                                        |                                |                        |          |                   |
|----------------------------------------------------------------------------------------------------|----------------------------------------|--------------------------------|------------------------|----------|-------------------|
| Hersteller:<br>Firma: Smart Business Inc<br>Ginstallationscodes - Kopierschutz ak<br>Mirade<br>CTI License (PC) (Lizenzanzahl p<br>MIRAGE-03-01<br>MIRAGE-02-01<br>CTI Client Interface (verfügbar<br>MINAGE-02-01<br>Number of Database Profiles (4) | tiviert(2)<br>per Computer: 5 (davon 3 | frei), Aktivierung (durchgefüł | rt))                   |          |                   |
| XML Interface (verfügbar)<br>Webdial (verfügbar)                                                                                                    | Aktivierungsschlüssel                  | eingeben                       |                        |          |                   |
| Release (24000)                                                                                                    | Aktivierungsschlüssel                  | gL9dr-kCc91-fz5bp-htj76-1L     | 83k-NI24X              |          |                   |
|                                                                                                    |                                        |                                | <u>Q</u> K <u>A</u> bb | prechen  |                   |
|                                                                                                    |                                        |                                |                        |          |                   |
|                                                                                                    |                                        |                                |                        |          |                   |
|                                                                                                    |                                        |                                |                        |          |                   |
|                                                                                                    |                                        |                                |                        |          |                   |
| Deaktivieren Aktivierungssd                                                                                                    | nlüssel                                | Refresh                        | Info                   | Optionen | <u>S</u> chließen |

### 9.1.4 Lizenz deaktivieren

Sofern ein PC die Lizenz von CTI Data Connector salesforce.com Edition nicht mehr benötigt, kann diese deaktiviert werden. Die Lizenz steht dann wieder für einen anderen PC zur Verfügung.

- Start Bildschirm Lizenzdaten anzeigen
- Auf das + Zeichen bei CTI License klicken und den PC auswählen, dessen Lizenz deaktiviert werden soll
- Die Schaltfläche *Deaktivieren* drücken. Der Name des PCs wird dann in Klammern angezeigt - z.B. (PC-2)

| 💾 Lizenz Viewer                                                                            | - • •     |
|--------------------------------------------------------------------------------------------|-----------|
| Hersteller:                                                                                |           |
| Firma: Smart Business Inc                                                                  |           |
| - o Installationscodes - Kopierschutz aktiviert(2)                                         |           |
|                                                                                            |           |
| ETI License (PC) (Lizenzanzahl per Computer: 5 (davon 3 frei), Aktivierung (durchgeführt)) |           |
| Aktivierungsschlüssel                                                                      |           |
| MIRAGE-03-01                                                                               |           |
| MIRAGE 02.01                                                                               |           |
| Sharbard Dathers Defer (1)                                                                 |           |
| Vull Telefor (unciliable)                                                                  |           |
| Wahdia (warfuguar)                                                                         |           |
| Uldate Subscription (verfijdar, gillin bis, 25.04.2008)                                    |           |
| Release (24000)                                                                            |           |
| tering System                                                                              |           |
|                                                                                            |           |
|                                                                                            |           |
|                                                                                            |           |
|                                                                                            |           |
|                                                                                            |           |
|                                                                                            |           |
|                                                                                            |           |
|                                                                                            |           |
|                                                                                            |           |
|                                                                                            |           |
|                                                                                            |           |
|                                                                                            |           |
| Deaktivieren Akţivierungsschlussel Refresh Info Optionen                                   | Schließen |

# Lizenz wieder aktivieren

Die Lizenz kann wieder aktiviert werden, indem der deaktivierte PC gewählt wird und danach die Schaltfläche *Aktivieren*.

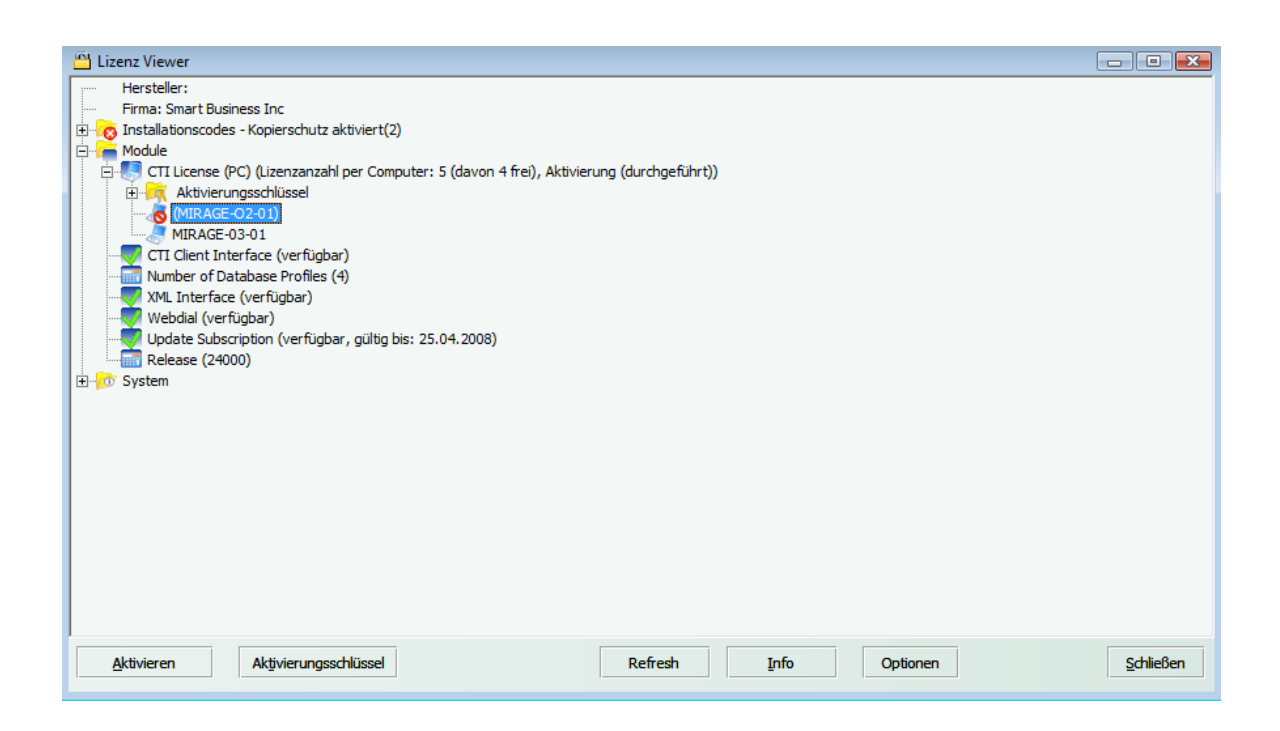

### 9.1.5 Lizenzvereinbarung

ENDBENUTZERVEREINBARUNG FÜR DAUERHAFTE LIZENZ

HINWEIS FÜR ALLE BENUTZER: LESEN SIE DIE FOLGENDE RECHTLICHE VEREINBARUNG (' VEREINBARUNG') ÜBER DIE LIZENZVERGABE DER VON Mirage Computer Systems GmbH (' Mirage Computer Systems GmbH') HERAUSGEGEBENEN SOFTWARE ('SOFTWARE') SORGFÄLTIG DURCH. DURCH KLICKEN AUF 'AKZEPTIEREN' ODER DURCH INSTALLIEREN DER SOFTWARE ERKENNEN SIE ALS NATÜRLICHE ODER JURISTISCHE PERSON DIESE VEREINBARUNG ALS FÜR SIE VERBINDLICH AN UND WERDEN ZUM VERTRAGSPARTNER. WENN SIE NICHT ALLE BEDINGUNGEN UND BESTIMMUNGEN DIESER VEREINBARUNG AKZEPTIEREN, KLICKEN SIE AUF DIE SCHALTFLÄCHE 'NICHT AKZEPTIEREN', UND BRECHEN SIE DIE INSTALLATION DER SOFTWARE AB.(SOFERN ZUTREFFEND, KÖNNEN SIE DAS PRODUKT GEGEN VOLLE ERSTATTUNG DES KAUFPREISES AN DEN VERKÄUFERZURÜCKGEBEN.)

1. Lizenzvergabe: Bei Zahlung der entsprechenden Einmal- Lizenzgebühr gewährt Ihnen <%OEMNAME% hiermit gemäß den Bestimmungen und Bedingungen dieser Vereinbarung eine einfache, dauerhafte Berechtigung zur Benutzung eines Exemplars der angegebenen Softwareversion und der mitgelieferten Dokumentation ('Dokumentation'). Sie sind berechtigt, eine Kopie der Software auf einem Computer, einer Workstation, einem Organiser, einem Pager, einem programmierbaren Telefon oder einem anderen elektronischen Gerät zuinstallieren, für das die Software erstellt wurde (nachstehend 'Kundengerät'). Wenn die Software als Paket oder im Verbund mit weiteren Softwareprodukten lizenziert wird, gilt diese Lizenz für alle angegebenen Softwareprodukte, sofern auf der entsprechenden Preisliste oder Produktverpackung keine Einschränkungen der Nutzungsbedingungen für einzelne der Softwareprodukte angegeben sind.

a. Verwendung: Die Software wird als Einzelprodukt lizenziert; sie darf außerhalb der in Ziffer 1 dargelegten Bedingungen nicht in mehreren Kundengeräten gleichzeitig installiert oder von mehreren Benutzern gleichzeitig verwendet werden. Die Software gilt als in einem 'Kundengerät' verwendet, wenn sie in den temporären Speicher (d. h. den Schreib-Lese- Speicher oder RAM) geladen oder im permanenten Speicher (z. B. Festplatte, CD-ROM oder anderes Speichergerät) des Kundengerätes installiert wird. Sie sind im Rahmender Lizenz berechtigt, eine Kopie der Software anzufertigen, sofern dies ausschließlich für Sicherungs- oder Archivierungszweckeerfolgt. In diesem Fall muss die angefertigte Kopie jedoch alle Urheberrechtshinweise und sonstige Eigentumshinweise der Softwareenthalten.

b. Server-Modus: Die Benutzung der Software auf einem Client- Gerät als Server-Anwendung (' Server') innerhalb einer Mehrbenutzer- bzw. Netzwerkumgebung (' Server-Modus') ist nur zulässig, wenn dies in der zugehörigen Preisliste oder Produktverpackung für die Software ausdrücklich gestattet ist. Für alle Client- Geräte bzw. 'Arbeitsplätze', die jederzeit eine Verbindung zum Server aufbauen können, ist eine gesonderte Lizenz erforderlich. Dabei spielt es keine Rolle, ob diese lizenzierten Client- Geräte oder Arbeitsplätze gleichzeitig an die Software angeschlossen werden, oder ob die Software regelmäßig verwendet oder tatsächlich auf sie zugegriffen wird. Durch Verwendung von Software oder Hardware, durch die die Anzahl der gleichzeitig an die Software

138

angeschlossenen und auf diese Software zugreifenden Client- Geräte oder Arbeitsplätze reduziert wird (z. B. Multiplex- oder Pooling- Hardware bzw. -Software),verringert sich nicht die Anzahl der insgesamt erforderlichen Lizenzen (d. h., Sie müssen genau über die Anzahl von Lizenzen verfügen, die der Anzahl getrennter 'Front- End'- Eingänge der Multiplex- oder Pooling- Software- bzw. -Hardware entspricht). Wenn die Anzahl der auf die Software zugreifenden Client- Geräte oder Arbeitsplätze die Anzahl der von Ihnen erworbenen Lizenzen übersteigt, müssen Sie zumutbare Vorkehrungen treffen, um sicherzustellen, dass die durch die Anzahl der erworbenen Lizenzen gesetzte Grenze nicht überschritten wird. Im Rahmen dieser Lizenz sind Sie berechtigt, für jedes lizenzierte Client- Gerät bzw. jeden lizenzierten Arbeitsplatz eine Kopie der Dokumentation anzufertigen oder herunterzuladen, sofern jede dieser Kopien sämtliche Urheberrechtshinweise und sonstige Eigentumsrechtshinweise der Originaldokumentation enthält.

c. Benutzerabhängige Lizenzen: Wenn die Software gemäß den in der Rechnung und oder auf der Verpackung enthaltenen Bestimmungen in Abhängigkeit der Nutzeranzahl lizenziert wird, können Sie so viele zusätzliche Kopien der Software auf Client- Geräten anfertigen, verwenden und installieren, wie in der Rechnung oder auf der Verpackung festgelegt. Sie müssen zumutbare Vorkehrungen treffen, um sicherzustellen, dass die Anzahl der Client- Geräte, auf denen die Software installiert wird, nicht die Anzahl der von Ihnen erworbenen Lizenzen übersteigt. Die vorliegende Lizenz berechtigt Sie, für jede der lizenzierten Software- Kopien eine Kopie der Dokumentation anzufertigen oder herunterzuladen, sofern diese Kopie alle Urheberrechtshinweise und sonstige Eigentumsrechtshinweise der Originaldokumentation enthält.

2. Updates. Während des auf der einschlägigen Preisliste oder der Produktverpackung der Software angegebenen Zeitraumes sind Sie berechtigt, Überarbeitungen oder Updates oder Upgrades der Software, sofern und zu dem Zeitpunkt, zu dem Mirage Computer Systems GmbH diese über ihre elektronische Bulletin Board Systeme, Website oder andere Online-Dienste veröffentlicht. Während einer Frist von dreißig (30) Tagen vom Datum des ursprünglichen Kaufs der Software sind Sie berechtigt, eine (1) Überarbeitung bzw. ein (1) Upgrade der Software, sofern und zu dem Zeitpunkt, zu dem Mirage Computer Systems GmbH diese über ihre elektronischen Bulletin Board Systeme, Website oder andere Online-Dienste veröffentlicht, herunterzuladen. Nach Ablauf des angegebenen Zeitraums haben Sie keinen Anspruch auf den Erhalt weiterer Überarbeitungen oder Upgrades ohne den Erwerb einer neuen Lizenz an der Software.

3. Urheberrechte: Die Software unterliegt dem Schutz durch deutsche -Urheberrechtsgesetze sowie durch entsprechende internationalen Abkommen zum Schutz des Urheberrechts. Mirage Computer Systems GmbH und seine Zulieferer verfügen über alle Rechte an der Software, einschließlich aller damit verbundenen Urheber-, Patent-, Marken- und anderen gewerblichen Schutzrechten sowie Rechten an Geschäftsgeheimnissen. Durch den Besitz, die Installation oder die Verwendung der Software erlangen Sie, abgesehen von den Nutzungsrechten, die Ihnen aufgrund dieser Vereinbarung ausdrücklich eingeräumt wurden, keinerlei Rechte am geistigen Eigentum an der Software. Alle angefertigten Kopien der Software und der Dokumentation müssen mit Urheberrechtshinweisen und sonstigen Eigentumsrechtshinweisen der jeweiligen Originalversion gekennzeichnet werden.

4. Einschränkungen: Sie sind nicht berechtigt, die Software zu vermieten, zu verleasen

oder unterzulizenzieren. Mirage Computer Systems GmbH aktualisiert seine Software in regelmäßigen Abständen und überprüft die Leistung bei Änderungen der Software. Wenden Sie sich vor der Durchführung eines Benchmark-Tests an dieser Software an Mirage Computer Systems GmbH, um zu gewährleisten, dass Sie über die richtige Software für diesen Test verfügen (aktuelle Version und Ausgabe). Die Durchführung von Benchmark-Tests früherer, veralteter oder unzutreffender Versionen oder Ausgaben dieser Software kann zu Ergebnissen führen, welche die Leistung der aktuellen Version oder Ausgabe der Software nicht korrekt widerspiegeln. Sie verpflichten sich, angemessene Anstrengungen zu unternehmen, damit eine unberechtigte oder unsachgemäße Nutzung der lizenzierten Programme unterbleibt. Darüber hinaus müssen Sie verhindern, dass Dritte aus der Verwendung oder der Funktionalität der Software in Form von Timesharing, Dienstleistung oder einer anderen Abmachung Nutzen ziehen. Diese Einschränkung gilt nur dann nicht, wenn eine solche Verwendung in der zugehörigen Preisliste, Kaufquittung oder Produktverpackung der Software ausdrücklich gestattet ist. Sie sind zur Weitergabe (Veräußerung) der Software an Dritte (im folgenden 'neuer Nutzer') nur berechtigt, soweit sie selbst die Nutzung der Software vollständig aufgeben und vorhandene Kopien der Softwarezerstören und sie Mirage Computer Systems GmbH den Namen und die Anschrift des neuen Nutzers der Software mitteilen und der neue Nutzergegenüber Mirage Computer Systems GmbH schriftlich sein Einverständnis mit diesen Allgemeinen Geschäftsbedingungen erklärt hat. Die Software darf weder zurückentwickelt noch dekompiliert oder disassembliert werden. Sie dürfen die Software weder vollständig noch teilweise verändern oder daraus abgeleitete Produkte anfertigen. Das Kopieren der Software oder Dokumentation ist nur im Rahmen der Bestimmungen der obigen Ziffer 1 zulässig. Sie dürfen keine Urheberrechtshinweise, sonstige Eigentumsrechtshinweise oder Etiketten von der Software entfernen. Alle nachstehend nicht ausdrücklich angegebenen Rechte sind Mirage Computer Systems GmbH vorbehalten.

5. Gewährleistung und Gewährleistungsausschluss:

a. Beschränkte Gewährleistung: Mirage Computer Systems GmbH gewährleistet für die Dauer von 6 Monaten nach Lieferung der Software, dass die Softwaremangelfrei, d. h. bei bestimmungsgemäßer Benutzung in Übereinstimmung mit der in der Dokumentation enthaltenen Leistungsbeschreibung funktioniert; unwesentliche Abweichungen sind dabei unbeachtlich.

b. Rechte des Kunden: Machen Sie einen Mangel geltend, so ist Mirage Computer Systems GmbH zunächst zur Nachbesserung oder Ersatzlieferung berechtigt .Wenn es Mirage Computer Systems GmbH innerhalb einer angemessenen Frist nicht gelingt, einen von Ihnen geltend gemachten Mangel zu beheben, sind Sie berechtigt, während der Dauer der Gewährleistung diesen Vertrag rückgängig zu machen (Wandelung). Weitergehende Rechte stehen Ihnen nicht zu. Sobald Sie ihr Recht zur Rückgängigmachung des Vertrages ausüben, endet Ihr Nutzungsrecht an der Software. In diesem Fall müssen Sie die Software von allen Speichermedien entfernen und sämtliche Kopien der Software zerstören und Mirage Computer Systems GmbH hiervon schriftlich Mitteilung machen. Stellt sich bei einer Nachforschung im Zusammenhang mit einem Gewährleistungsanspruch heraus, dass Mirage Computer Systems GmbH im Rahmen dieser Ziffer 5 nicht zur Gewährleistung verpflichtet ist, so ist Mirage Computer Systems GmbH berechtigt, die Nachforschung auf der Grundlage der aufgewendeten Zeit und Materialien zu den dann geltenden Mirage Computer Systems GmbH- Stundensätzen in Rechnung zu stellen. Diese beschränkte Gewährleistung gilt nicht, wenn der Mangel auf Unfall, Missbrauch oder falsche Verwendung zurückzuführen ist.

c. Gewährleistungsausschluss: Über die hier angegebene beschränkte Gewährleistung hinaus WIRD KEINE WEITERGEHENDEGEWÄHRLEISTUNG FÜR DIE SOFTWARE ÜBERNOMMEN. Mirage Computer Systems GmbH ÜBERNIMMT KEINE GEWÄHRLEISTUNG DAFÜR, DASSDIE SOFTWARE UND DIE BEILIEGENDE DOKUMENTATION FÜR EINEN BESTIMMTEN ZWECK GEEIGNET SIND. DIE AUSWAHL,INSTALLATION UND VERWENDUNG DER FÜR IHRE ZWECKE GEEIGNETEN SOFTWARE SOWIE DAS ERZIELEN DERGEWÜNSCHTEN ERGEBNISSE LIEGEN IN IHRER VERANTWORTUNG.

6. Haftungsbeschränkung: Mirage Computer Systems GmbH HAFTET IHNEN FÜR ENTSTANDENEN SCHADEN NUR INSOWEIT ALS Mirage Computer Systems GmbH VORSATZ ODER GROBE FAHRLÄSSIGKEIT ZUR LAST FÄLLT. DARÜBER HINAUS HAFTET Mirage Computer Systems GmbH BIS ZUR HÖHE DES TYPISCHERWEISE VORAUSSEHBAREN SCHADENS AUCH FÜR SOLCHE SCHÄDEN, DIE Mirage Computer Systems GmbH ODER DIE ERFÜLLUNGSGEHILFEN VON Mirage Computer Systems GmbH IN VERLETZUNG EINER WESENTLICHEN VERTRAGSPFLICHT VERURSACHT HABEN. DIESE HAFTUNGSBEGRENZUNG GILT IM HINBLICK AUF ALLE SCHADENSERSATZANSPRÜCHE, UNABHÄNGIG VON IHREM RECHTSGRUND, INSBESONDERE AUCH IM HINBLICK AUF VORVERTRAGLICHE UND NEBENVERTRAGLICHE ANSPRÜCHE. DIE HAFTUNGSBESCHRÄNKUNG SCHRÄNKT EINE GESETZLICHE ZWINGENDE HAFTUNG NACH DEM PRODUKTHAFTUNGSGESETZ ODER EINE HAFTUNG FÜR ZUGESICHERTE EIGENSCHAFTEN NICHT EIN. SOWEIT DIE ZUGESICHERTE EIGENSCHAFT SIE GERADE VOR DEM EINGETRETENEN SCHADEN SCHÜTZEN SOLLTE. SIE SIND VERPFLICHTET, IN ANGEMESSENEN ABSTÄNDEN, JEDOCH MINDESTENS EINMAL PRO TAG. SICHERUNGSKOPIEN VON IHREN DATEN ANZUFERTIGEN. EINE VERLETZUNG DIESER PFLICHT GILT ALS MITVERSCHULDEN.

7. US- Regierung: Die Software und die zugehörige Dokumentation werden gemäß DFAR, Abschnitt 227.7202, bzw. FAR, Abschnitt 12.212, soweit zutreffend, als 'gewerbliche Computersoftware' bzw. 'gewerbliche Computersoftwaredokumentation' angesehen. Jegliche Verwendung, Änderung, Vervielfältigung, Weitergabe, Vorführung, Anzeige oder Bekanntgabe der Software und der zugehörigen Dokumentation durch die US- Regierung unterliegen nur den Bedingungen dieser Vereinbarung und sind untersagt, soweit sie nicht durch die Bedingungen dieser Vereinbarung zulässig sind.

8. Exportkontrolle: Sie sind darauf hingewiesen worden dass die Produkte den US-Export-Genehmigungsvorschriften unterliegen. Sie verpflichten sich, die Produkte weder direkt noch indirekt unter Verletzung von US-Gesetzen oder sonstiger zur Anwendung kommender Rechtsordnung zu exportieren, zu reexportieren oder zu übertragen oder andere wie etwa Vertreter oder Dritte dazu zu veranlassen, noch die Zustimmung hierzu zu erteilen oder auf sonstige Art ein solches Vorgehen auf andere Art zu unterstützen. Sie gewährleisten und verpflichten sich, dass weder das US-Bureau for Export Administration noch eine andere Bundesbehörde Ihre Exportgenehmigung ausgesetzt, widerrufen oder versagt hat. Sie verpflichten sich, die Produkte nicht für Zwecke in Verbindung mit nuklearen, chemischen oder biologischen Waffen oder Raketentechnologie einzusetzen, es sei denn dies ist von der US-Regierung durch Verordnung oder eine spezielle

Genehmigung gestattet worden. Weiterhin erkennen Sie an dass die Produkte den Exportkontrollbestimmungen der Europäischen Union unterliegen und Sie erklären hiermit und verpflichten sich, dass die Produkte nicht für andere als zivile (nicht-militärische) Zweckegenutzt werden. Die Parteien verpflichten sich, im Hinblick auf die Beantragung etwaiger Genehmigungen und Erlaubnisse zusammenzuarbeiten. Sie erkennen jedoch an, dass es in Ihrer alleinigen Verantwortung liegt, sämtliche Export- und Import-Bestimmungen zu beachten und dass Mirage Computer Systems GmbH nach dem ersten Verkauf an Sie innerhalb des ursprünglichen Verkaufslandes keine weitere Verantwortlichkeit trifft.

9. Hochrisikoaktivitäten: Die Software kann Fehler aufweisen und ist nicht für die Benutzung in Risiko- Umgebungen entwickelt oder vorgesehen, die fehlerfreien Betrieb voraussetzen, einschließlich ohne Einschränkung beim Betrieb von Kernkrafteinrichtungen, Luftfahrtnavigations- oder Kommunikationssystemen, Luftverkehrskontrolleinrichtungen, Waffensystemen, lebenserhaltenden Maschinen oder sämtlichen anderen Anwendungen, bei denen Softwarefehler unmittelbare Gefahr für Leib oder Leben oder erhebliche Sachschäden nach sich ziehen können (' Hochrisikoaktivitäten'). Mirage Computer Systems GmbH lehnt deshalb jede vertragliche oder gesetzliche Gewährleistung für die Eignung der Software für mit einem hohen Risiko behaftete Aktivitäten ab.

10. Verschiedenes: Diese Vereinbarung unterliegt deutschem Recht. Die Anwendung des einheitlichen UN- Kaufrechts wird ausdrücklich ausgeschlossen. Diese Vereinbarung regelt alle Rechte für den Benutzer der Software und stellt die gesamte Vereinbarung zwischen den Vertragspartnern dar. Mirage Computer Systems GmbH behält sich das Recht vor, Sie von Zeit zu Zeit dahingehend zu überprüfen, dass Sie die Software nicht entgegen dieser Vereinbarung nutzen. Während Ihrer normalen Geschäftszeiten und nach schriftlicher Vorankündigung hat Mirage Computer Systems GmbH das Recht, Ihnen einen Besuch abzustatten. Bei dieser Gelegenheit werden sie Mirage Computer Systems GmbH oder ihren Vertretern etwaige Unterlagen im Hinblick auf die Software vorlegen. Die Kosten einer solchen erbetenen Überprüfung werden allein von Mirage Computer Systems GmbH getragen, es sei denn eine solche Prüfung ergibt eine fehlende Zahlung oder einen ausstehenden Betrag zugunsten von Mirage Computer Systems GmbH von mehr als fünf Prozentpunkten (5%)der anfänglichen Lizenzgebühr für die Software. Falls sich durch die Prüfung herausstellt, dass Sie die Software in unerlaubter Weisenutzen, sind Sie verpflichtet, die Kosten der Prüfung zu erstatten. Diese Vereinbarung setzt alle weiteren Vereinbarungen hinsichtlich der Software und der Dokumentation außer Kraft. Die Vereinbarung kann nur in Form eines schriftlichen Nachtrags durch einen entsprechend bevollmächtigten Vertreter von Mirage Computer Systems GmbH geändert werden. Die Parteien bestätigen, dass diese Vereinbarung auf gemeinsamen Wunsch in deutscher Sprache aufgesetzt wurde. Mirage Computer Systems GmbH ist berechtigt, Sie öffentlich als Kunden von Mirage Computer Systems GmbH zu bezeichnen und in einer Kundenstudie

die von Mirage Computer Systems GmbH für Sie erbrachten Dienste und Lösungen zu erläutern. Mirage Computer Systems GmbH ist ferner berechtigt, eine oder mehrere Pressemitteilungen

mit einem Bericht über die Erfüllung der vorliegenden Vereinbarung und/ oder die Implementierung der Software durch Sie zu veröffentlichen.

Keine der in dieser Ziffer 10 enthaltenen Bestimmungen soll als Verpflichtung ausgelegt werden, dass Sie vertraulichen Informationen gegenüber Dritten preisgeben.

11. Mirage Computer Systems GmbH- KUNDENDIENST: Wenn Sie Fragen zu diesen Bestimmungen und Bedingungen haben oder aus einem anderen Grunde Kontakt mit Mirage Computer Systems GmbH aufnehmen möchten, schreiben Sie ein E-Mail an: Support@mirage-systems.de. Sie können uns auch auf unserer Website unter www.ctidata-connector.com besuchen.

Stand: 01.8.2003 LA-DE-01082003

# 9.2 Praktische Tipps und FAQ

Dieses Kapitel stellt sowohl häufig gestellte Fragen / Frequently Asked Questions ) als auch Tipps und Tricks vor.

### 9.2.1 Wie kann ich dieses Tutorial ausdrucken?

### **Dieses Tutorial ausdrucken**

Das Online Tutorial ist auch als PDF Dokument verfügbar.

Sie können dieses Tutorial ausdrucken - auf diesen Link klicken

### 9.2.2 Wie aktiviere ich CTI Data Connector salesforce.com Edition?

Innerhalb des Testzeitraums erscheint der Aktivierungsbildschirm bei jedem Programmstart. Sie benötigen eine Seriennummer, um das Produkt zu aktivieren - siehe Seriennummer kaufen 120.

Sie müssen die Version nicht erneut installieren und Sie können diese direkt aktivieren, wenn

- Sie die Testversion als Einzelplatzversion installiert haben und Sie eine Einzelplatzversion gekauft haben
- Sie die Testversion als Mehrplatzversion installiert haben und Sie eine Mehrplatzversion gekauft haben

und

• Die Version die Sie installiert haben die selbe Versionsnummer wie die gekaufte Version hat - siehe Wie kann ich meine Versionsnummer überprüfen?

U Aktivieren Sie die Software immer am Arbeitsplatz und nie am Server.

### Was passiert während der Aktivierung?

Der Aktivierungsprozess verbindet Ihre Lizenz mit dem PC oder dem Server. Benutzen Sie die Serien Nummer nur auf dem PC / Server, auf dem Sie CTI Data Connector salesforce.com Edition einsetzen möchten. Die Seriennummer kann nicht zweimal benutzt werden. Ihre Hardware Daten, Seriennummer, Name, E-Mail Adresse und einige programmspezifische Daten werden zu unserem Aktivierungszentrum übertragen. Andere Daten, die auf Ihrem PC gespeichert sind, werden nicht übertragen.

• Der Aktivierungsprozess kann von jedem PC aus gestartet werden auch wenn Sie eine Mehrplatzversion einsetzen (eine Aktivierung direkt am Server ist nicht möglich)

### Wählen Sie die Aktivierungsmethode

Beim ersten Bildschirm wählen Sie entweder

- Ich habe eine Seriennummer und möchte CTI Data Connector salesforce.com Edition aktivieren. Es wird die Online Aktivierung durchgeführt. Das ist die empfohlene Aktivierungsmethode und sollte benutzt werden, wenn eine Internet Verbindung vorhanden ist
- Sie können auch per E-Mail einen Freischaltschlüssel anfordern. Diese Option benutzt die Aktivierung per E-Mail

(Hinw eis: den Bildschirm den Sie sehen kann leicht von Ihrem Bildschirm abw eichen)
145

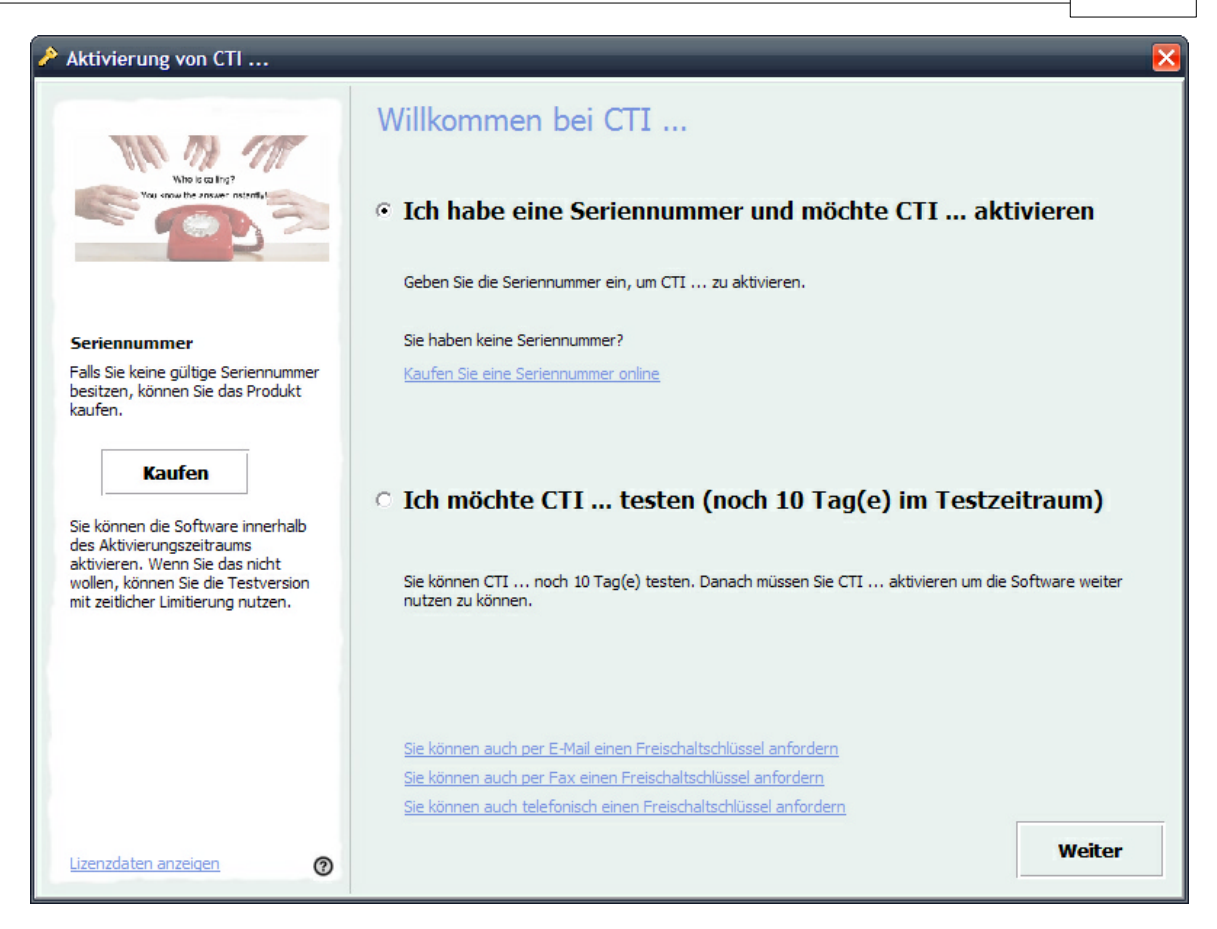

Meldung - Es wird eine Seriennummer benötigt

Erhalten Sie die Meldung, dass eine Seriennummer benötigt wird, wählen Sie eine der angezeigten Optionen

- Aktivieren Sie das Produkt Online
- Aktivieren Sie das Produkt per E-Mail 122

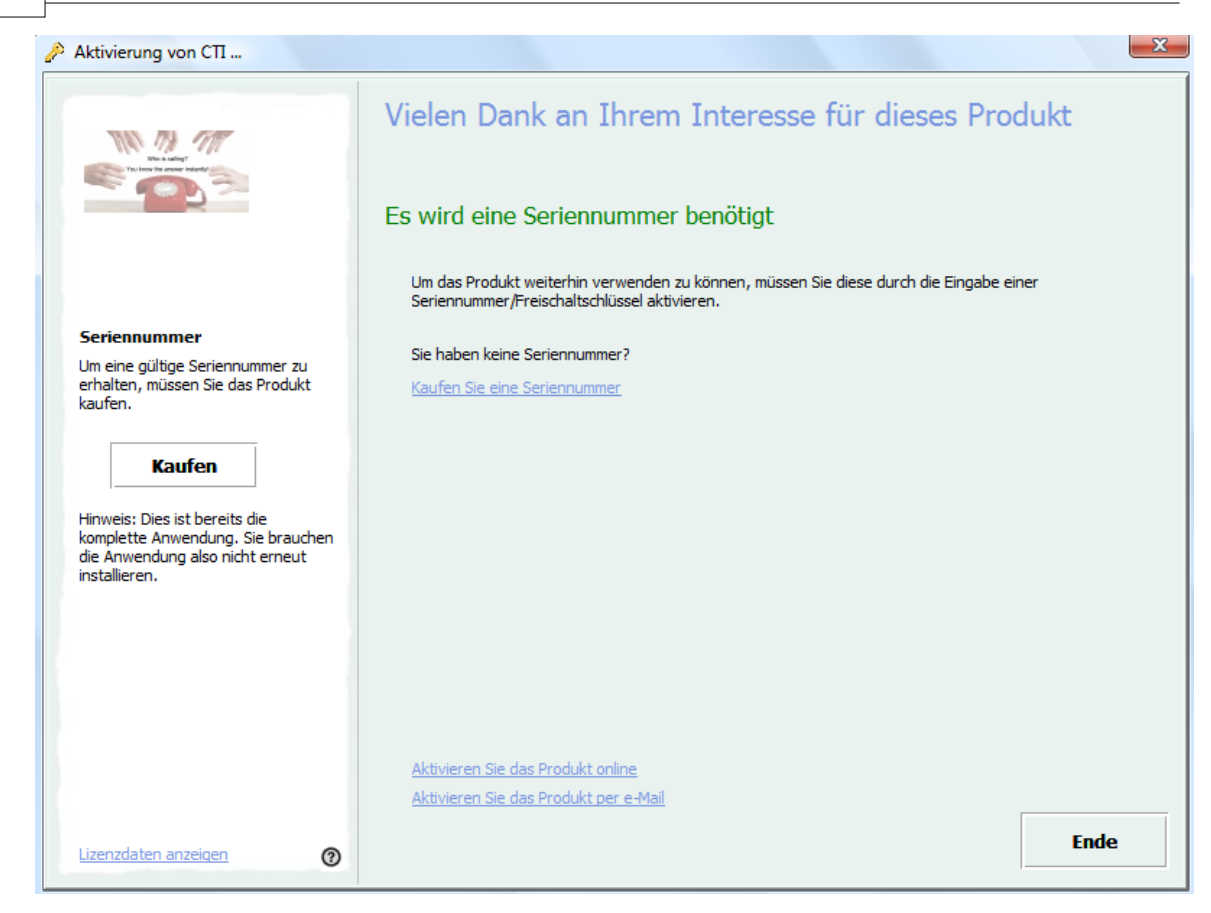

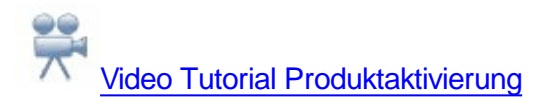

Seriennummer kaufen <sup>120</sup> Online Aktivierung <sup>121</sup> E-Mail Aktivierung <sup>122</sup> Software erneut installieren <sup>125</sup> Ihre CTI Data Connector salesforce.com Edition Lizenz <sup>133</sup>

#### 9.2.3 System Anforderungen - TAPI Treiber

Um mit einem Telefonsystem kommunizieren zu können, ist entweder ein CTI Server (Third Party Solution) oder ein Direktanschluß Telefonappart zum PC (First Party Solution) notwendig. Grundvoraussetzung für beide Varianten ist ein **TAPI Treiber 2.x**. Details zum TAPI Treiber finden Sie hier: <u>Wo finde ich den TAPI Treiber?</u> Wenn Sie ein Modem verwenden empfehlen wir, auf einen Telefonapparat zu wechseln, der direkt am PC angeschlossen ist (via USB/seriell). TAPI Treiber für Modems haben meistens nur wenige Grundfunktionalitäten oder funktionieren gar nicht.

ISDN Telefone ohne Telefonanlage mit TAPI Treiber finden Sie bei mehreren Anbieter (Elmeg, Tiptel).

Für analog Telefone ohne Telefonanlage gibt es einen Adapter <u>www.way2calls.com</u> .

VOIP Anlangen wie Cisco Call Manager, Avaya, Swyx oder Innovaphone haben meistens einen TAPI Treiber im Lieferumfang enthalten.

Im Bereich SIP Telefonie bieten Lancom (<u>www.lancom.de</u> VOIP Client) und Global IP Telecommunications Ltd. (Ninja) www.globalipphones.com TAPI Unterstützung.

Klären Sie bitte zuerst mit Ihrem Telefonlieferant, welche Lösung für Sie am geeignetsten ist und wie der TAPI Treiber installiert / konfiguriert wird. Sie können Support@miragesystems.de kontaktieren, wenn Sie den TAPI Treiber installiert haben und CTI Data Connector salesforce.com Edition ein Problem bei ein- oder ausgehenden Gespräche hat.

Windows NT bis Windows XP2 wird unterstützt. Jedes Windows System (besonders NT) benötigt das neueste Servicepack. Eine Serverinstallation von CTI Data Connector salesforce.com Edition ist möglich, jedoch keine zwingende Voraussetzung.

#### Siehe auch

Wo finde ich den TAPI Treiber?

#### 9.2.4 Wo finde ich den TAPI Treiber?

#### Telephony Application Programming Interface (TAPI) ist eine

Programmierschnittstelle für Telefonieanwendungen.

Anwendungen, die für TAPI geschrieben sind, lassen sich nur mit einem entsprechenden **TAPI Treiber** verwenden. Dieser TAPI Treiber **muss vom Telefonhersteller geliefert werden**. Da dieser Treiber immer Geräte abhängig ist, kann nicht einfach ein Treiber verwendet werden, der bereits im Betriebssystem vorhanden ist. Der Treiber hat oft den Namen des Herstellers oder der Telefonanlage, manchmal auch ergänzt durch die eigene Durchwahlnummer.

Um zu prüfen, ob bereits ein TAPI Treiber installiert ist gehen Sie wie folgt vor (Anleitung

#### 148 CTI Data Connector salesforce.com Edition

für Windows XP).

- Start, Systemsteuerung wählen
- Telefon und Modem Optionen
- TAB Reiter Erweitert

| Telefon- und Modemoptionen ? 🔀                                                                                                    |  |  |
|----------------------------------------------------------------------------------------------------|--|--|
| Wählregeln Modems Erweitert                                                                                                    |  |  |
| Folgende Telefonieanbieter sind auf diesem Computer installiert:                                                                                                    |  |  |
| Anbieter:                                                                                                    |  |  |
| 1&1 SoftPhone      Dienstanbieter für Universalmodem 5      Global IP Tel Simple Telephony Service Provider      Microsoft H.323-Tefefoniedienstanbieter      Microsoft HID-Telefon-TSP      Microsoft Multicastkonferenz-TAPI-Dienstanbieter      NDIS-Proxy-TAPI-Dienstanbieter      SIPPS TAPI Provider (1.1.0.7)      TAPI-Kemelmodus-Dienstanbieter |  |  |
| <u>H</u> inzufügen <u>E</u> ntfemen <u>K</u> onfigurieren                                                                                                    |  |  |
| OK Abbrechen Übernehmen                                                                                                    |  |  |

Es gibt eine Vielzahl von Treibern, die mit Windows ausgeliefert werden wie *NDIS Proxy TAPI Dienstanbieter.* Suchen Sie nach einem Treiber mit dem Namen der **Telefonanlage**, des **Telefonherstellers** oder mit Ihrer **Direktdurchwahlnummer**. Wenn dieser Treiber fehlt, haben Sie wahrscheinlich nicht den korrekten TAPI Treiber für Ihre Telefonanlage.

Systemanforderungen 126- TAPI Treiber TAPI Treiber in CTI Data Connector salesforce.com Edition konfigurieren 5

#### 9.2.5 Minimale Konfigurationseinstelllungen

Während der Installation wurde bereits der <u>Konfigurationsassistent</u> stattet. Dort können viele individuelle Einstellungen getroffen werden. Folgende Einstellungen müssen jedoch konfiguriert sein, um eine Grundfunktionalität herzustellen:

- <u>TAPI Treiber</u> 55- dieser wird vom Telefonanbieter geliefert. Siehe auch -Systemanforderungen TAPI Treiber 126
- Kennziffer, um ein <u>Amt zu holen</u> bowie die <u>Mindestlänge</u> der Telefonnummer, die ein Amt benötigt
- Schaltfläche Wählregeln 70 Konfiguriert Ländereinstellungen und Ortsvorwahl
- Schaltfläche Ordner <sup>76</sup> Auswählen der Microsoft Outlook<sup>™</sup> Kontakt Ordner für die Ruferkennung

Durch diese minimale Konfiguration können Sie ein- und ausgehende Gespräche führen. Den Konfigurationsassistent können Sie jederzeit durch Klick auf das <u>lcon</u>, **rechte** Maustaste, Option <u>Konfigurationsassistent</u> - neu starten.

| 🖎 CTI Konfigurationsas:                                                                                                    | sistent 🔀                                                                                                    |  |  |
|----------------------------------------------------------------------------------------------------|----------------------------------------------------------------------------------------------------|--|--|
| Hier konfigurieren Sie CTI, um die die Basisfunktionalität für ein- und ausgehende<br>Gespräche herzustellen. Sie können nach der Installation ausführliche individuelle<br>Anpassungen über den Konfigurationsassistenten durchführen. Wählen Sie die Schaltfläche<br>Hilfe, um mehr zu den Einstellungen zu erfahren. |                                                                                                    |  |  |
|                                                                                                    | Telefoniedienstanbieter/TAPI Treiber:      SIPPS Line      Kennziffer(n) für Amtsholung:      0      Mindestlänge der Telefonnummer die ein Amt benötigt: |  |  |
| <u>W</u> ählregeln                                                                                                    | Microsoft Outlook Kontaktordner wählen                                                                                                    |  |  |
| Hilfe Abbrech                                                                                                    | en < Zurück Weiter > Eertigstellen                                                                                                    |  |  |

Wo finde ich den TAPI Treiber? [127] Systemanforderungen TAPI Treiber [126]

#### 9.2.6 Problemlösung - Ausgehende Gespräche

Wenn ausgehende Gespräch nur manchmal oder niemals funktionieren, prüfen Sie folgende Lösungen:

- Notwendige Einstellungen für die Ruferkennung
- Ausgehende Gespräche nie möglich
- Ausgehende Gespräche falscher Präfix 152
- Ausgehende Gespräche Wahl per Hyperlink funktioniert nicht
- Ausgehende Gespräche Postfix wie # notwendig
- <u>Ausgehende Gespräche Problem mit internen Nummern</u>
- Ausgehende Gespräche Hotkey / Tastenkürzel funktioniert nicht

Wenn das Problem nicht gefunden werden kann, kann CTI Data Connector salesforce. com Edition alle Ereignisse des TAPI Treibers in einer Log Datei aufzeichnen. Oftmals verursachen falsche Implementierungen des TAPI Treibers oder fehlende Funktionen wie Ruf Weiterleitung ein Problem. Unser Support kann die Log Datei analysieren.

Wie Sie uns eine Log Datei senden können - siehe Wie sende ich eine Log Datei? [157]

#### 9.2.6.1 Notwendige Einstellungen für die Ruferkennung

Nachfolgend ist eine Liste aller Konfigurationseinstellungen, die einen Einfluss auf ausgehende Gespräche haben. Wenn diese nicht funktionieren überprüfen Sie die folgenden Einstellungen und prüfen Sie auch Problemlösung - Ausgehende Gespräche

#### Konfigurationseinstellungen

- Auswahl des richtigen TAPI Treibers 55
- Einstellungen der Telefonanlage
- Wählregeln 70
- TAPI Konfiguration Präfix ausgehende Gespräche
- TAPI Konfiguration Provider Postfix 61
- TAPI Konfiguration Ignoriere Pseudo Nummer
- Wählen per Tastenkürzel / Hotkey 30 Hotkey konfigurieren 56 und diese Option aktivieren 54
- Wählen im Browser 31 diese Option aktivieren 54
- Wählen per Hyperlink 159 diese Option aktivieren 54

Sofern interne Telefonnummern nicht korrekt gewählt werden prüfen Sie:

- TAPI Konfiguration Präfix für interne Nummern 61
- <u>Mindestlänge</u> ber Telefonnummer die ein Amt benötigt

#### 9.2.6.2 Ausgehendes Gespräch - nie möglich

Sofern Sie kein ausgehendes Gespräch herstellen können, führen Sie die nachfolgenden Überprüfungen durch:

- Starten Sie den Konfigurationsassistenten 53
- Gehen Sie zu der Seite, auf der Sie den <u>TAPI Treiber</u> wählen können und wählen Sie den korrekten TAPI Treiber. Siehe auch Wo finde ich den TAPI Treiber?
- Drücken Sie die Schaltfläche Beenden
- Wählen Sie die Option Wählen mit Kurzwahl
- Geben Sie eine Telefonnummer ein und drücken Sie die Taste Wählen

Wenn die Nummer gewählt wird, aber mit einem **falschen Präfix** (falsche Nummern werden vorangestellt oder fehlen) prüfen Sie die Lösung <u>Ausgehendes Gespräch - falscher Präfix</u> [152].

Sofern die Wahl per Kurzwahl funktioniert, aber Sie können nicht per <u>Hotkey /</u> <u>Tastenkürzel</u> wählen, <u>ändern Sie den Hotkey</u> im Konfigurationsassistenten.

Wenn die Wahl immer noch nicht funktioniert, senden Sie uns eine Log Datei

#### 9.2.6.3 Ausgehendes Gespräch - falscher Präfix

Sofern ausgehende Gespräche funktionieren, aber der **Präfix ist falsch** (falsche Nummern werden vorangestellt oder fehlen) oder die **Nummer hat ein falsches Format**, führen Sie die nachfolgenden Überprüfungen durch:

- Starten Sie den Konfigurationsassistenten 53
- Gehen Sie zur Seite Konfiguration Telefonanlage
- Wählen Sie die Schaltfläche Wählregeln 70.
- Wählen Sie Ihren Standort und drücken Sie die Schaltfläche Bearbeiten
- Die Einstellungen bei Land/Region sind wichtig. Wählen Sie Ihr Land/Region und die Ortskennzahl ohne den Präfix 0 oder 1
- Verwenden Sie keine Wählregeln diese werden nur in der USA / Kanada unterstützt
- Prüfen Sie <u>Kennziffer für Amtsholung</u> <sup>60</sup>. Dies ist die Nummer um eine externe Amtsleitung zu erhalten, normalerweise 0 oder 9
- Geben Sie den Wert für die <u>Mindestlänge der Telefonnummer, die ein Amt benötigt</u> ein. Wenn die größte INTERNE Telefonnummer eine Länge von 3 Zeichen hat, geben Sie hier 4 ein
- Aktivieren Sie die <u>Desktopbenachrichtigung</u> für **ausgehende** Gespräche, um jeden Anruf angezeigt zu bekommen
- Drücken Sie die Schaltfläche Beenden
- Wählen Sie die Option Wählen mit Kurzwahl
- Geben Sie eine Telefonnummer ein und drücken Sie die Taste Wählen

Sofern Die Nummer korrekt gewählt wird, aber die **Adressdaten werden nicht** angezeigt, versuchen Sie den Präfix für die Amtsholung abzuschneiden (z.B. 0 oder 9). Dies kann in den Experteneinstellungen, <u>TAPI Konfiguration</u> eingestellt werden. Prüfen Sie auch die Option Ignoriere Pseudo Nummern

Wenn die Nummer immer noch falsch ist, versuchen Sie andere Einstellungen.

Wenn die Wahl immer noch nicht funktioniert, senden Sie uns eine Log Datei

| Standort bearbeiten                                                      | ? 🔀     |  |  |
|--------------------------------------------------------------------------|---------|--|--|
| Allgemein Ortskennzahlregeln Callingcard                                 |         |  |  |
| Standortname: Eigener Standort                                           |         |  |  |
| Geben Sie den Standort an, von dem aus Sie wählen.                       |         |  |  |
| Land/Region: Ortskenn                                                    | zahl:   |  |  |
| Deutschland 7525                                                         |         |  |  |
| Wählregeln<br>Folgende Regeln beim Wählen von diesem Standort verwenden: |         |  |  |
| Amtskennziffer für Ortsgespräche:                                        |         |  |  |
| Amtskennziffer für Femgespräche:                                         |         |  |  |
| Netzkennzahl für Femgespräche:                                           |         |  |  |
| Netzkennzahl für Auslandsgespräche:                                      |         |  |  |
| Wartefunktion beim Wählen deaktivieren:                                  |         |  |  |
| Wählverfahren: 🔘 Ton (MFV) 💿 Impuls (IWV)                                |         |  |  |
|                                                                          |         |  |  |
|                                                                          |         |  |  |
|                                                                          |         |  |  |
| OK Abbrechen Üb                                                          | emehmen |  |  |

#### 9.2.6.4 Ausgehendes Gespräch - Wahl per Hyperlink funktioniert nicht

Die Wahl per Hyperlink wird in allen Browsern unterstützt. Sie müssen diese Funktion innerhalb des Konfigurationsassistenten - <u>Wähloptionen für den Browser konfigurieren</u> <sup>58</sup> - aktivieren. Stellen Sie sicher, dass diese Funktion in Skype deaktiviert ist. Siehe hierzu: *Experteneinstellungen, Diverse Einstellungen, Anwendung für die Wahl per Hyperlink* <sup>66</sup>.

Um per Hyperlink in einem Browser wählen zu können, fügen Sie das nachfolgende Kommando in Ihre Anwendung ein:

#### <a href="callto://phonenumber">Wählen</a>

wobei die Telefonnummer durch die richtige Telefonnummer ersetzt werden muss wie

<a href="callto://+4970054885342">Wählen</a>

#### CTI Data Connector salesforce.com Edition

#### 9.2.6.5 Ausgehendes Gespräch - Postfix wie # ist notwendig

154

Sofern ein Zeichen wie # **nach** jeder Telefonnummer ergänzt werden muss (Postfix), konfigurieren Sie diese Einstellungen in den *Experteneinstellungen*, <u>TAPI Treiber</u>.

#### 9.2.6.6 Ausgehendes Gespräch - Problem mit interner Nummer

Überprüfen Sie die folgenden Einstellungen:

- <u>Mindestlänge der Telefonnummer, die ein Amt benötigt</u> dies ist die wichtigste Konfigurationseinstellung um festzulegen, ob es sich um eine interne oder externe Nummer handelt
- Aktivieren Sie die <u>Desktopbenachrichtigung</u> <sup>78</sup> für **ausgehende** Gespräche, um jeden Anruf angezeigt zu bekommen
- Die Konfigurationseinstellung: Interne Nummer 72 darf nicht markiert sein, damit der Anruf in der Desktopbenachrichtigung angezeigt wird.
- Wenn die Nummer z.B. mit 12 signalisiert wird aber die interne Telefonnummer ist in der Datenbank mit der vollständigen Telefonnummer wie 07342/7383-12 gespeichert, dann siehe <u>Präfix für interne Nummern</u> [61] um die Firmennummer und die Ortsvorwahl zu ergänzen

#### 9.2.6.7 Ausgehendes Gespräch - Hotkey / Tastenkürzel funktioniert nicht

Wenn Sie mit einem <u>Hotkey / Tastenkürzel</u> wählen wollen und es passiert nichts, führen Sie die nachfolgenden Überprüfungen durch:

Prüfen Sie zuerst, ob Sie über Option <u>Wählen mit Kurzwahl</u> wählen können. Wenn dies auch nicht geht (das Telefon reagiert überhaupt nicht), dann gehen Sie zur Lösung <u>Ausgehendes Gespräch - nie möglich</u> <sup>151</sup>.

Wenn das Telefon wählt, dann muss die Hotkey Tastenkombination verändert werden:

- Versuchen Sie ein Hotkey / Tastenkürzel, das noch nicht in Benutzung ist wie STRG + SHIFT + F10 - hier ändern Sie den Hotkey 56
- Insbesondere wenn der Hotkey mal geht und mal nicht erhöhen Sie die <u>Wartezeit für</u> <u>den Hotkey um die Zwischenablage zu lesen</u> [57] in 10-er Schritten

#### 9.2.7 Problemlösung - Eingehende Gespräche

Wenn eingehende Gespräche nur manchmal oder niemals funktionieren, prüfen Sie folgende Lösungen::

- Notwendige Einstellungen für die Ruferkennung 4
- Eingehende Gespräche werden nie signalisiert
- Eingehendes Gespräch falscher Präfix 156
- Eingehendes Gespräch Rufidentifizierung funktioniert nicht
- Eingehendes Gespräch benutze Adressen aus der Telefonanlage
- Eingehendes Gespräch falsche Adressinformationen werden angezeigt
- Eingehendes Gespräch Problem mit interner Nummer

Wenn das Problem nicht gefunden werden kann, kann CTI Data Connector salesforce. com Edition alle Ereignisse des TAPI Treibers in einer Log Datei aufzeichnen. Oftmals verursachen falsche Implementierungen des TAPI Treibers oder fehlende Funktionen wie Ruf Weiterleitung ein Problem. Unser Support kann die Log Datei analysieren.

Wie Sie uns eine Log Datei senden können - siehe Wie sende ich eine Log Datei?

#### 9.2.7.1 Notwendige Einstellungen für die Ruferkennung

Nachfolgend ist eine Liste aller Konfigurationseinstellungen, die einen Einfluss auf die Ruferkennung haben. Wenn die Ruferkennung nicht funktioniert überprüfen Sie diese Einstellungen und prüfen Sie auch <u>Problemlösung - Eingehende Gespräche</u> **154**.

#### Adressen die für die Ruferkennung genutzt werden

- Konfigurierte Microsoft Outlook 76 Kontaktordner
- Konfigurierte <u>Datenbanken</u>
- Adressen aus der <u>Telefonanlage</u> 73

#### Konfigurationseinstellungen

- Auswahl des richtigen TAPI Treibers 55
- Einstellung Ruferkennung 72
- TAPI Konfiguration Eingehende Telefonnummer abschneiden ab 61
- TAPI Konfiguration Präfix eingehendes Gespräch
- TAPI Konfiguration Änderung der Telefonnummer während des Gesprächs nicht anzeigen 62

Sofern interne Telefonnummern nicht korrekt erkannt werden prüfen Sie:

- TAPI Konfiguration Präfix für interne Nummern 61
- <u>Mindestlänge</u> bei der Telefonnummer die ein Amt benötigt

#### 9.2.7.2 Eingehendes Gespräch - wird nie signalisiert

Wenn ein eingehendes Gespräch **nie** angezeigt wird, führen Sie die nachfolgenden Überprüfungen durch:

- Starten Sie den Konfigurationsassistenten 53
- Gehen Sie zu der Seite, auf der Sie den <u>TAPI Treiber</u> wählen können und wählen Sie den korrekten TAPI Treiber. Siehe auch <u>Wo finde ich den TAPI Treiber?</u>
- Aktivieren Sie die <u>Desktopbenachrichtigung</u> <sup>78</sup> für **eingehende** Gespräche, um jeden Anruf angezeigt zu bekommen
- Drücken Sie die Schaltfläche Beenden
- Rufen Sie mit Ihrem Mobiltelefon an und stellen Sie sicher, dass die Rufnummer nicht unterdrückt wird

Wenn die Rufnummer angezeigt wird, jedoch mit einem **falscher Präfix**, prüfen Sie die Lösung <u>Eingehendes Gespräch - falscher Präfix</u>.

Wenn die Wahl immer noch nicht funktioniert, senden Sie uns eine Log Datei 157.

#### Siehe auch

Eingehendes Gespräch - Rufidentifizierung funktioniert nicht 156

#### 9.2.7.3 Eingehendes Gespräch - falscher Präfix

Sofern die Nummer eines eingehendes Gesprächs signalisiert wird, jedoch mit einem falschen Präfix (z.B. **00**70054885342), schneiden Sie den falschen Präfix wie z.B. die 0 ab.

Sofern die vorangestellte 0 fehlt (z.B. 70054885342) fügen Sie die 0 für eingehende Gespräche dazu.

Dies kann innerhalb der Experten Einstellungen, <u>TAPI Konfiguration</u>, eingestellt werden.

#### 9.2.7.4 Eingehendes Gespräch - Rufidentifizierung funktioniert nicht

Wenn die Telefonnummer bei eingehenden Gesprächen signalisiert wird, aber der Anrufer wird nicht identifiziert, führen Sie die nachfolgenden Überprüfungen durch:

- Wenn Sie eine falsche Adresse angezeigt bekommen, ändern Sie <u>Ruferkennung</u> <u>Anzahl Nummern abschneiden</u> <sup>72</sup> auf einen Wert zwischen 1 und 3
- Stellen Sie sicher, dass die Nummer auch in Ihrer Datenbank oder MS-Outlook gespeichert ist
- Sofern Sie MS-Outlook / Exchange benutzen stellen Sie sicher, dass Sie auch den korrekten <u>Outlook Ordner gewählt</u> haben
- Sofern Sie eine Einzelplatzinstallation haben, führen Sie zunächst das Programm <u>Telefonnummern aufbereiten auf durch</u>
- Sofern Sie eine Mehrplatzinstallation haben, testen Sie entweder mit einer Telefonnummer, die in MS-Outlook gespeichert ist oder der Administrator muss die Telefonnummernaufbereitung am Server sim manuell starten
- Wird die Telefonnummer mit einem falschen Präfix anzeigt (z.B. **00**70054885342) prüfen Sie die Lösung Eingehendes Gespräch falscher Präfix [156]
- Wenn die Telefonnummer mit zusätzlichen Zeichen angezeigt wird (z.B. 070054885342@xy.com) schneiden Sie die eingehende Telefonnummer bei dem @ Zeichen ab. Siehe Experteneinstellungen, <u>TAPI Konfiguration</u> <sup>60</sup>
- Sofern nur interne Telefonnummern nicht identifiziert werden, prüfen Sie die Lösung <u>Eingehendes Gespräch - Problem mit interner Nummer</u>

#### 9.2.7.5 Eingehendes Gespräch - benutze Adressen aus der Telefonanlage

Sofern die Adressdaten in der Telefonanlage oder dem Telefon selbst gespeichert sind, können diese zusätzlich für die Ruferkennung verwendet werden. Aktivieren Sie: Anrufername aus der Telefonanlage anzeigen

#### 9.2.7.6 Eingehendes Gespräch - falsche Adressinformationen werden angezeigt

Wenn Sie oft die Situation haben, dass viele Adressen mit dem Zusatz Anrufer konnte nicht exakt identifiziert werden angezeigt werden, hängt dies mit der Funktion, Telefonnummern für die Ruferkennung abzuschneiden, zusammen. Reduzieren Sie die Anzahl der Stellen, um die die Telefonnummer abgeschnitten wird - siehe Einstellung Ruferkennung <u>Anzahl Stellen abschneiden</u><sup>72</sup>.

- Innerhalb Europa benutzen Sie 3 oder 2
- In USA / Kanada immer 0 benutzen

#### 9.2.7.7 Eingehendes Gepräch - Problem mit interner Nummer

Überprüfen Sie die folgenden Einstellungen:

- <u>Mindestlänge der Telefonnummer, die ein Amt benötigt</u> dies ist die wichtigste Konfigurationseinstellung um festzulegen, ob es sich um eine interne oder externe Nummer handelt
- Aktivieren Sie die <u>Desktopbenachrichtigung</u> <sup>78</sup> für **eingehende** Gespräche, um jeden Anruf angezeigt zu bekommen
- Die Konfigurationseinstellung: Interne Nummer 72 darf nicht markiert sein, damit der Anruf in der Desktopbenachrichtigung angezeigt wird.
- Wenn die Nummer z.B. mit 12 signalisiert wird aber die interne Telefonnummer ist in der Datenbank mit der vollständigen Telefonnummer wie 07342/7383-12 gespeichert, dann siehe <u>Präfix für interne Nummern</u>
   um die Firmennummer und die Ortsvorwahl zu ergänzen

#### 9.2.8 Wie sende ich eine Log Datei?

Wenn das Problem nicht eingegrenzt werden kann, kann CTI Data Connector salesforce. com Edition alle Ereignisse des TAPI Treibers aufzeichnen. Oft verursachen eine falsche Implementierung des TAPI Treibers oder fehlende Funktionen wie Rufweiterleitung Probleme. Unser Support Team kann die Logdatei analysieren.

Um uns die die Log Datei zusenden zu können, führen Sie folgende Schritte durch:

- Starten Sie den Konfigurationsassistenten (CTI Data Connector salesforce.com Edition (Symbol, rechter Mausklick, Konfigurationsassistent)
- Blättern Sie zu Schritt 1 (abhängig von der Programmversion kann es auch eine andere Seite sein) und wählen Sie die Schaltfläche Experteneinstellungen
- Setzen Sie ein Häkchen beim Feld , Anrufprotokollierung aktivieren'

#### CTI Data Connector salesforce.com Edition

158

- Drücken Sie die Taste OK, dann Fertigstellen
- CTI Data Connector salesforce.com Edition startet. Jetzt stellen Sie den Vorgang nach, der nicht richtig funktioniert testen Sie z.B. mit Ihrem Handy
- Alles wird in einer Logdatei aufgezeichnet.
- Starten Sie den Konfigurationsassistenten (CTI Data Connector salesforce.com Edition (Symbol, rechter Mausklick, Konfigurationsassistent)
- Blättern Sie zu Schritt 1 (abhängig von der Programmversion kann es auch eine andere Seite sein) und wählen Sie die Schaltfläche Experteneinstellungen
- Wählen Sie die Schaltfläche Logdatei absenden. Ihr E-Mail Programm wird geöffnet.
  Fügen Sie eine ausführliche Beschreibung des Problems mit Angabe der Telefonnummer, die nicht korrekt funktioniert, hinzu. Senden Sie die E-Mail ab.
- Entfernen Sie das Häkchen beim Feld ,Anrufprotokollierung aktivieren'
- Drücken Sie die Taste OK, dann Fertigstellen

#### 9.2.9 Wie kann ich per Hotkey wählen?

In nahezu jeder Anwendung kann eine Telefonnummer einfach **markiert** und mit dem in den Konfigurationseinstellungen <sup>56</sup> definierten Tastaturkürzel gewählt werden. **Die Standardbelegung ist die Taste F10**.

Markieren Sie die Telefonnummer in der Anwendung, indem Sie die linke Maustaste drücken und den Mauszeiger nach rechts ziehen. Wenn Sie das Ende der Telefonnummer erreicht haben, lassen Sie die linke Maustaste los und drücken F10.

Im Beispiel unten ist mitten in einem Text eine Telefonnummer markiert. Dies kann dann mit dem definierten Tastaturkürzel direkt gewählt werden.

X · · · 1 · · · 2 · · · 3 · · · 4 · · · 5 · · · 6 · · · 7

United Whiskey Destilleries Ltd. Freemont Tower 3 Perkins Bridge Windsor SL44QQ United Kingdom

Phone: ++44734273833

Problemlösung - Tastaturkürzel / Hotkey funktioniert nicht Konfiguration - <u>Tastenkürzel für Wahl einer markierten Telefonnummer</u> Konfiguration - <u>Wahl per Tastenkürzel / Hotkey aktivieren</u>

#### 9.2.10 Wie kann ich per Hyperlink wählen?

In Browser Anwendungen kann auch mit einem Hyperlink gewählt werden. Dazu muss jedoch die entsprechende Anwendung geändert werden. Die Wahl per Hyperlink ermöglicht ein schnelles Wählen, da nur auf den Link geklickt werden muss.

Um diese Funktion nutzen zu können, fügen Sie in Ihrer Anwendung den folgenden Befehl ein::

<a href="callto://Telefonnummer">Telefonnummer</a>

wobei die Telefonnummer durch die richtige Telefonnummer ersetzt werden muss.

<a href="callto://+4970054885342">+4970054885342</a>

Auf dem Bildschirm sieht dies dann wie folgt aus: +4970054885342

Um diese Funktion zu aktivieren, muss im Konfigurationsassistent <u>*Wählen per Hyperlink*</u> <u>*aktivieren*</u> aktiv sein.

1 Diese Funktion ist in allen Browsern (z.B. Internet Explorer oder Firefox) möglich.

#### Siehe auch

Wahl per Hyperlink aktivieren Problemlösung - Wählen per Hyperlink funktioniert nicht Konfiguration - Anwendung für die Wahl per Hyperlink

#### 9.2.11 Wie kann ich die Wahl einer Telefonnummer beschleunigen?

Oft kann durch die Angabe eines zusätzlichen Zeichens die Wahl einer Telefonnummer beschleunigt werden. Dies ist insbesondere bei IP Telefonen oder Softphones der Fall.

Die Konfiguration des zusätzlichen Zeichens (z.B. #) erfolgt im Konfigurationsassistent,

Experteneinstellungen, Provider Postfix 61.

#### 9.2.12 Wie kann ich meine Versionsnummer überprüfen?

Rechter Maus Klick auf das Icon und dann CTI Data Connector salesforce.com Edition öffnen wählen. Wählen Sie den Menüpunkt ?, Über CTI Data Connector salesforce. com Edition. Dort finden Sie die exakte Versionsnummer.

Eine Prüfung auf das neueste Update können Sie über den Menüpunkt ?, **Softwareservice** durchführen.

#### 9.2.13 Wie deinstalliere ich CTI Data Connector salesforce.com Edition

Zur Deinstallation von CTI Data Connector salesforce.com Edition gehen Sie wie folgt vor:

- Wählen Sie Start, Systemsteuerung
- Software

Suchen Sie nach CTI Data Connector salesforce.com Edition 2.4 und wählen Sie entfernen.

#### 9.2.14 Ich habe keine Antwort zu meinen Fragen gefunden

Wenn Sie keine Antwort zu Ihren Fragen im Tutorial gefunden haben, gefunden haben dann stöbern Sie in er umfangreichen Wissensdatenbank.

#### **Online Wissensdatenbank**

161

# Index

### - # -

# 154

# - A -

Access Datenbank 66 Activation by E-Mail 122 Online 121 Aktivierungsschlüssel einspielen 83, 135 Anruf Historie Wählen 36, 47 Anwendung starten 16 Application Reinstallation 125 Aufbereitung Telefonnummern 84 Augehende Gespäche 27 Einstellungen 28, 151

### - B -

Browser Wählen 31 Browseroptionen Konfigurationsassistent 58 Buy Product 120 Buy Serial Number 120

# - C -

Callto Skype 66 Citrix 114

# - D -

Datenbanken Konfigurationsassistent 74 Deaktivieren

Lizenz 136 Deinstallieren 160 Demoversion 133 38, 45 Desktopbenachrichtigung Konfigurationsassistent 78 Dial EXE 37 Drucken Tutoria 143 Tutorial 9

Eingehende Gespräche 42 Einstellungen 44, 155 Ruferkennung 42 Einstellungen Ausgehende Gespäche 28, 151 Eingehende Gespräche 44, 155 E-Mail Activation 122 Entwicklungs-API 64 Konfigurationsassistent **Erste Schritte** 21 Exchange 76 Experteneinstellungen Konfigurationsassistent 59

### - F -

Fehlerprotokoll 86 Freischaltschlüssel 122

# - G -

Gespräch weiterleiten 49 mit Ankündigung 49 ohne Ankündigung 50 Gesprächsanzeige Desktopbenachrichtigung 38, 45 Details 39

# - H -

Hilfe 16 Hilfe Einstellungen 63 Hilfe und Wilkommensbildschirm Konfigurationsassistent 63 Hotkey konfigurieren 56 Wählen 30, 158

159

Hyperlink Wählen

### - | -

Icon 19

**Knowledge Base** 16 Konfiguration Exchange 76 Outlook 76 Konfigurationsassistent 66 Access Datenbank Besondere Systemumgebung 79 Browseroptionen 58 Callto 66 Datenbanken 74 Desktopbenachrichtigung 78 Einführung 53 Einstellungen der Telefonanlage 69 Entwicklungs-API 64 Exchange 76 Experteneinstellungen 59 Hilfe und Willkommensbildschirm 63 Hotkey 56 Konfiguration Telefonanlage und Rufidentifizierung 68 Outlook 76 Rufanzeige 78 Ruferkennung 72 Skype 66 53 Sprache wählen TAPI Konfiguration 60 **TAPI** Treiber 54, 55 Tastaturkürzel 56 Wählregeln 70 Konigurationseinstellung Minimal 18, 91, 149 Kontrollzentrum 21 Kurzwahl 35

#### - L -

Linke Maustaste 19 Lizenz Deaktivieren 136 Lizenzdaten anzeigen 82, 134 Log Datei 60, 157

### - M -

Mandant 41 Meldungen Anrufer konnte nicht exakt identifiziert werden 157 Menü Ansicht 21 Bearbeiten 21 Datei 21 Extras 21 Hilfe 21 Minimale Konfigurationseinstellung 18, 91, 149

### - N -

Navigation 21

### - 0 -

Online Activation 121 Outlook 76

### - P -

Postfix 154 Programm Version 16 Programmversion 21

# - R -

Rechte Maustaste 19 Reinstall Software 125 Releasenummer 21 Rufanzeige Konfigurationsassistent 78 Ruferkennung Eingehende Gespräche 42

162

© 2009 Mirage Computer Systems GmbH

Ruferkennung Konfigurationsassistent 72 Ruflisten 47 Anruf Historie 36, 47 Wahlwiederholung 34, 48 Rufnummern aufbereiten 84

# - S -

Schnelleinstiegshilfe 16 Serial Number 120 Service Pack 12 Simulator 24.86 Skype Callto 66 Software Update 12 Softwareaktualisierung 12 Starten der Anwendung 16 Support 160 System Tray Linke Maustaste 19 Rechte Maustaste 19 Systemanforderungen Betriebssystem 126 TAPI Driver 126, 146

# - T -

TAPI Driver 126, 146 **TAPI** Konfiguration Konfigurationsassistent 60 TAPI Treiber 54, 55 Tastaturkürzel konfigurieren 56 Tastenkürzel Wählen 30, 158 **Telefon Simulator** 24,86 Telefonanlage Einstellungen 69 Konfigurationsassistent 69 Telefonapparat Wählen 37 Telefonbuch Wählen 28 Telefonnotiz 41 Telefonnummer Format 27

Telefonnummern aufbereiten<br/>am Server85, 98Telefontastatur35Telefontastenfeld35Terminal Server114

# - U ·

Update 12, 16 Update Abonnement 82, 134 Update Subscription 82, 134 Updates Service Pack 12

# - V -

Verpasste Anrufe 46 Version 16

# - W -

Wählen Anruf Historie 36, 47 Browser 31 Hotkey 30. 158 Hyperlink 159 Kurzwahl 35 Tastenkürzel 30, 158 Telefonapparat 37 Telefonbuch 28 Wahlwiederholung 34, 48 Zwischenablage 33 Wählregeln Konfigurationsassistent 70 Wahlwiederholung Wählen 34, 48 Welcome Screen 16 Wiedervorlage 41 Willkommen Bildschirm 16 Wissensdatenbank 16, 160

- Z -

Zwischenablage Wählen 33